# Índice

| 1  | Introducción1                                                                                                    |
|----|----------------------------------------------------------------------------------------------------|
| 2  | Nuevo entorno de trabajo en LanDMT 3                                                                                                    |
| 3  | Nuevos menús y opciones en el programa Menú "Config"8                                                                                                    |
| 4  | Proveedores de mapas13                                                                                                    |
| 5  | Edición de la triangulación y curvado en el programa/Mapa16                                                                                                    |
| 6  | Trabajando fuera del CAD y dentro34                                                                                                    |
| 7  | Captura de imágenes y dibujo en CAD35                                                                                                    |
| 8  | Creación de ficheros KML/KMZ para Google Earth/Maps41                                                                                                    |
| 9  | Visualización/Cálculo automático de modelos digitales SRTM (cada 30 ó 90 m.)42                                                                                                    |
| 1( | ) Importar ficheros LIDAR LAS/LAZ48                                                                                                    |
| Α  | ctualización 26/03/2010                                                                                                    |
| 1: | L Información geográfica69                                                                                                    |
|    | 11.1 Selección de la tierra a importar69                                                                                                    |
|    | 11.2 Representación de modelos digitales y curvado sobre el elipsoide UTM                                                                                                    |
|    | 11.3 Dibujo y visualización de meridianos y paralelos75                                                                                                    |
|    |                                                                                                    |
|    | 11.4 Dibujo y visualización 3D de la superficie que forma el datum                                                                                                    |
|    | 11.4 Dibujo y visualización 3D de la superficie que forma el datum                                                                                                    |
|    | <ul> <li>11.4 Dibujo y visualización 3D de la superficie que forma el datum</li></ul>                                                                                                    |
|    | <ul> <li>11.4 Dibujo y visualización 3D de la superficie que forma el datum</li></ul>                                                                                                    |
|    | 11.4 Dibujo y visualización 3D de la superficie que forma el datum       79         11.5 Georeferenciación de cualquier imagen       81         11.6 Exportar a ficheros "KML/KMZ", de Google Maps/Google Earth       90         11.6.1 Exportar puntos       90         11.6.2 Exportar triangulación       92 |

## 1 Introducción

Llevamos bastante tiempo invertido en esta actualización de LanDTM, y aquí abajo detallo las mejoras que se han hecho en este programa:

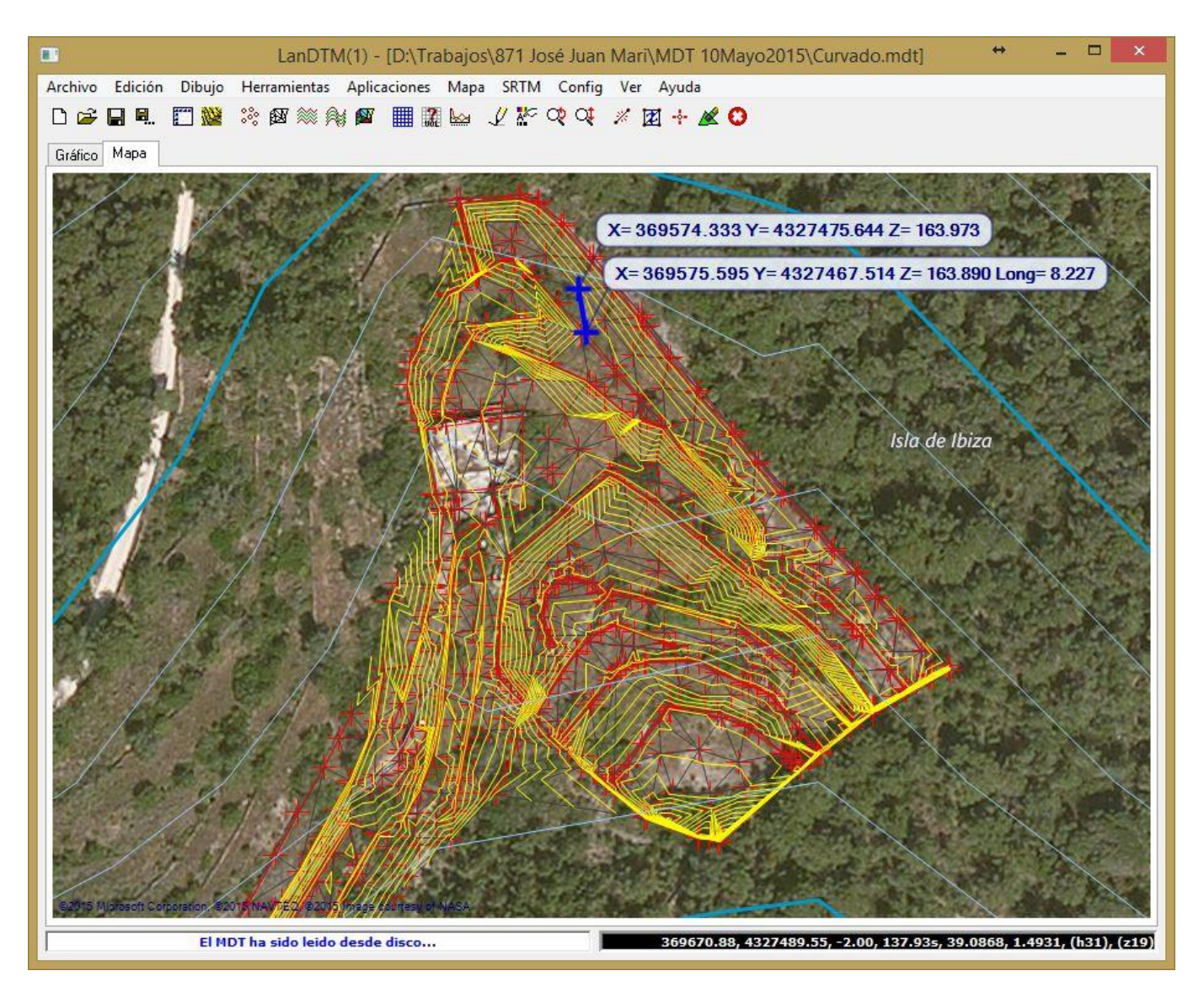

- Fondo gráfico tipo Google maps: Ahora tendrás debajo de tu trabajo algo parecido al Google Maps, con el terreno o mapa, según elijas el proveedor de mapas.
- Zoom y desplazamiento en el mapa: Con la rueda del ratón puedes hacer Zoom en el mapa y con el botón derecho desplazamiento por el mismo, (dejándolo pulsado y arrastrando el mapa).
- LanDTM sin CAD: Se ha creado LanDTM fuera de cualquier CAD, o sea, desde Windows, con lo que ahora no necesitas arrancar el CAD, si sólo quieres comprobar datos o crear modelos digitales. No necesitas Autocad ni BricsCad ni ZWCad si no lo deseas.
- Edición del modelo digital en el gráfico/mapa: Ahora puedes usar las herramientas de edición de modelos digitales, (nueva línea, modificar arista, triángulos, etc.), en el programa directamente, sin tener que hacerlo en el CAD. Simplemente haz zoom y desplazamiento a la zona que quieres modificar y automáticamente cambiará al editarla.
- Dibujo de fotografías en CAD/Captura de imágenes a fichero ".jpg": Cuando estés en el mapa puedes dibujar en el CAD una fotografía, o mosaico de fotografías, de lo que estás viendo, con lo que después podrás trabajar

sobre esa fotografía/mosaico en el CAD. También, esas mismas fotografías se pueden guardar en un fichero ".jpg".

• Cálculo automático de modelos digitales SRTM: Basándonos en los modelos digitales cada 90 metros del mundo entero, con una sola tecla obtienes el modelo digital y curvado de la zona del mapa que estés viendo en ese momento. Sin necesidad de cálculos complicados de latitud y longitud, simplemente el MDT de lo que ves.

Así pues, ahora dentro del programa tienes el mapa de fondo de algún proveedor de internet, el modelo digital del terreno del trabajo que estás realizando y, por último, el modelo digital del terreno SRTM que se incluye de forma automática, siempre que lo desees.

#### 2 Nuevo entorno de trabajo en LanDTM.

Ahora, cuando arrancas el programa "Programas/Triangulación y curvado" desde Protopo, o LanDTM desde Windows, aparecerá la misma ventana de siempre, con el gráfico del modelo digital en el que estás trabajando, y además una nueva pestaña denominada "mapa" en la cual se ha incluido un control, tipo Google maps, con el mapa de toda la tierra, pudiéndote mover por él con la rueda del ratón para hacer zoom y con el botón derecho, (no el izquierdo), para hacer desplazamiento/pan, arrastrar el mapa por las zonas adyacentes.

El mapa que estás viendo está en coordenadas geográficas WGS84, así que si deseas ver tu trabajo sobre la zona exacta dónde se encuentra, deberás de trabajar en este sistema de referencia. Como primer paso y muy importante, deberás de tener en cuenta el "Huso" en el que está tu trabajo, ya que, lógicamente lo que tú tienes son coordenadas "XYZ" UTM WGS84 las cuales, como sabes, vienen referidas a un Huso.

Cuando creas un modelo digital de tu trabajo o importas uno del dibujo, el Huso por defecto, en el que se pone es el "30" y si no es en el que está tu trabajo verás en el mapa, que el MDT se dibuja en medio del Mar mediterráneo u Océano atlántico, o vete a saber dónde. Por lo cual, el primer paso y más importante, después de importar un Modelo digital del terreno, crearlo a partir de puntos topográficos, etc., es poner correctamente el Huso en el que está ese trabajo; siempre y cuando desees ver tu trabajo sobre la zona correcta del mapa.

Para ello debes de usar la opción del menú "Config/Datos de la proyección", dónde modificas el Huso y al darle a "Aceptar" comprobarás si se pone tu trabajo encima de la zona del mapa deseada.

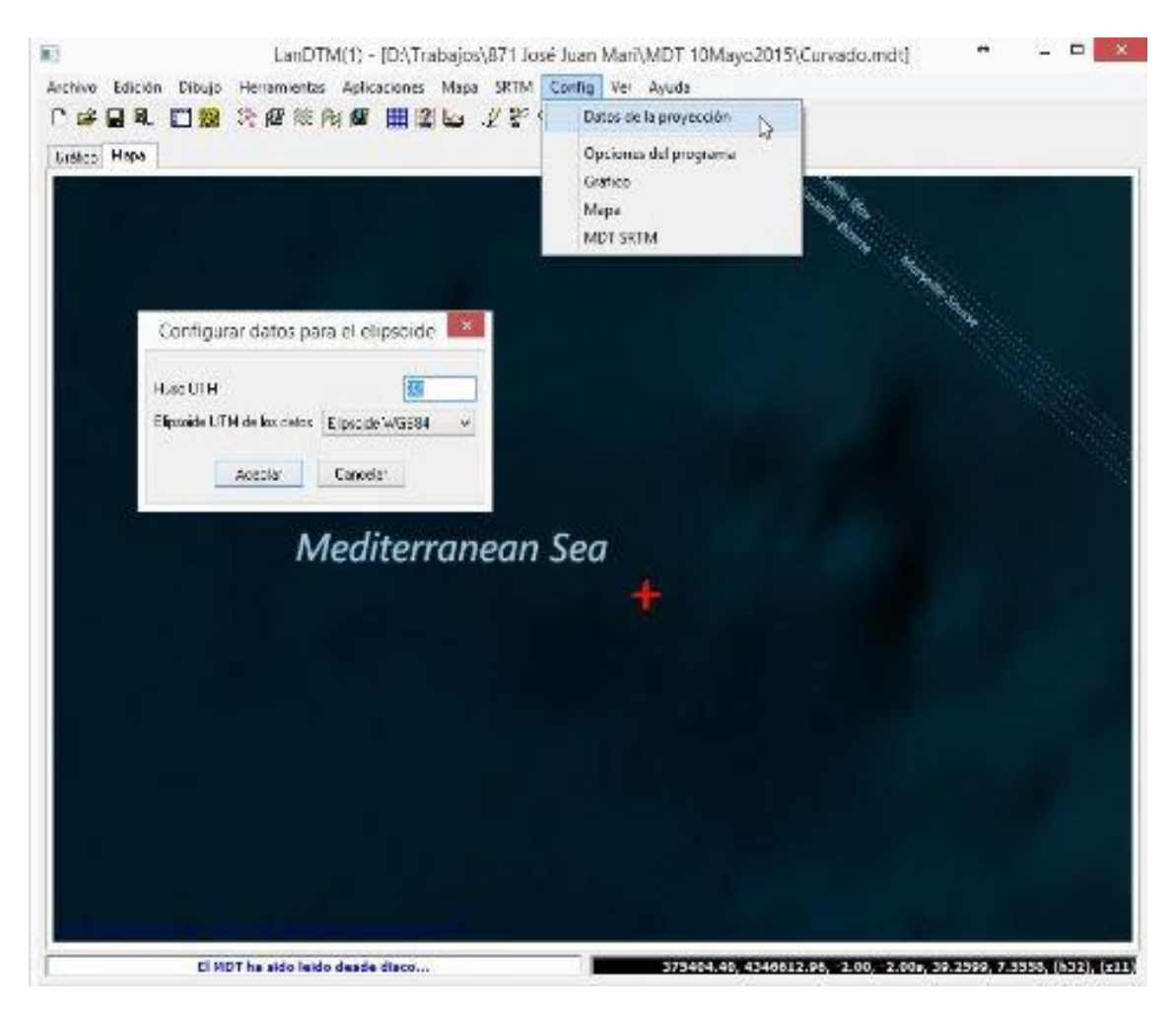

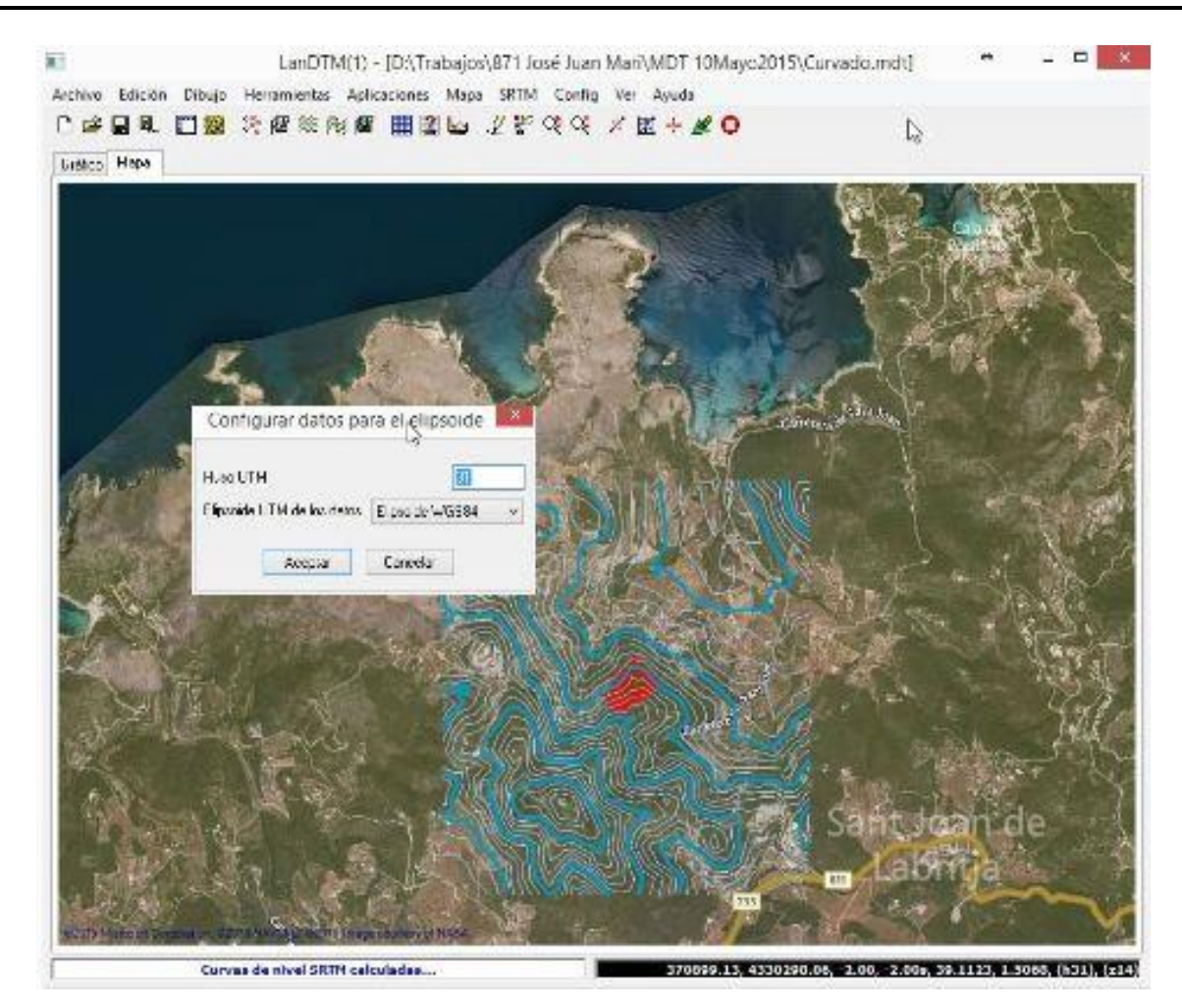

El sistema de "Zoom" es fijo, y cada "Zoom" tiene un número, que se puede ver en la nueva barra de coordenadas, abajo a la derecha, cuyos valores explico aquí abajo, de izquierda a derecha:

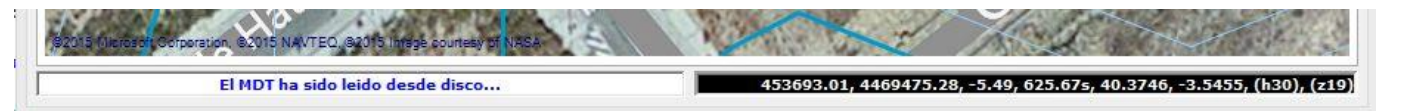

- **Coordenadas XY UTM WGS84:** Son las coordenadas XY UTM, transformadas desde las geográficas por las que mueves el ratón dentro del mapa.
- Cota del MDT de trabajo: Es la coordenada Z que tienes en tu trabajo. La que has calculado tú, (en el caso de la imagen es negativa).
- **Cota del MDT SRTM:** Se puede calcular automáticamente el modelo digital SRTM, (malla mundial cada 30m o 90m); y si está calculado, entonces ahora vendrá la cota en ese modelo. Se pone una "s" al final de la cota para indicar que es la cota en el MDT SRTM.
- Latitud y longitud UTM WGS84: Se indica la latitud y longitud, siendo negativa hacia el sur, a partir del ecuador, en el caso de la latitud, y hacia el oeste, a partir del meridiano "0" o de Greenwich, en el caso de la longitud.
- Huso o Zona UTM: El huso en el que están las coordenadas del MDT trabajo, el cual se puede modificar en el menú "Configurar/Datos de la proyección", en el caso que no sea el correcto según tus coordenadas.
- Número de Zoom: Hay hasta 22 "zooms", siendo el "1" en el que se ve todo el mundo, y el "22" el más cercano, (como se aprecia en las dos imágenes de aquí abajo). A partir de zoom número "19" o "20" no suele haber imágenes fotográficas de la zona de trabajo, pero estos zooms se han dejado para que puedas editar con más precisión el modelo digital, (cambiar triángulos, líneas, curvas, etc.).

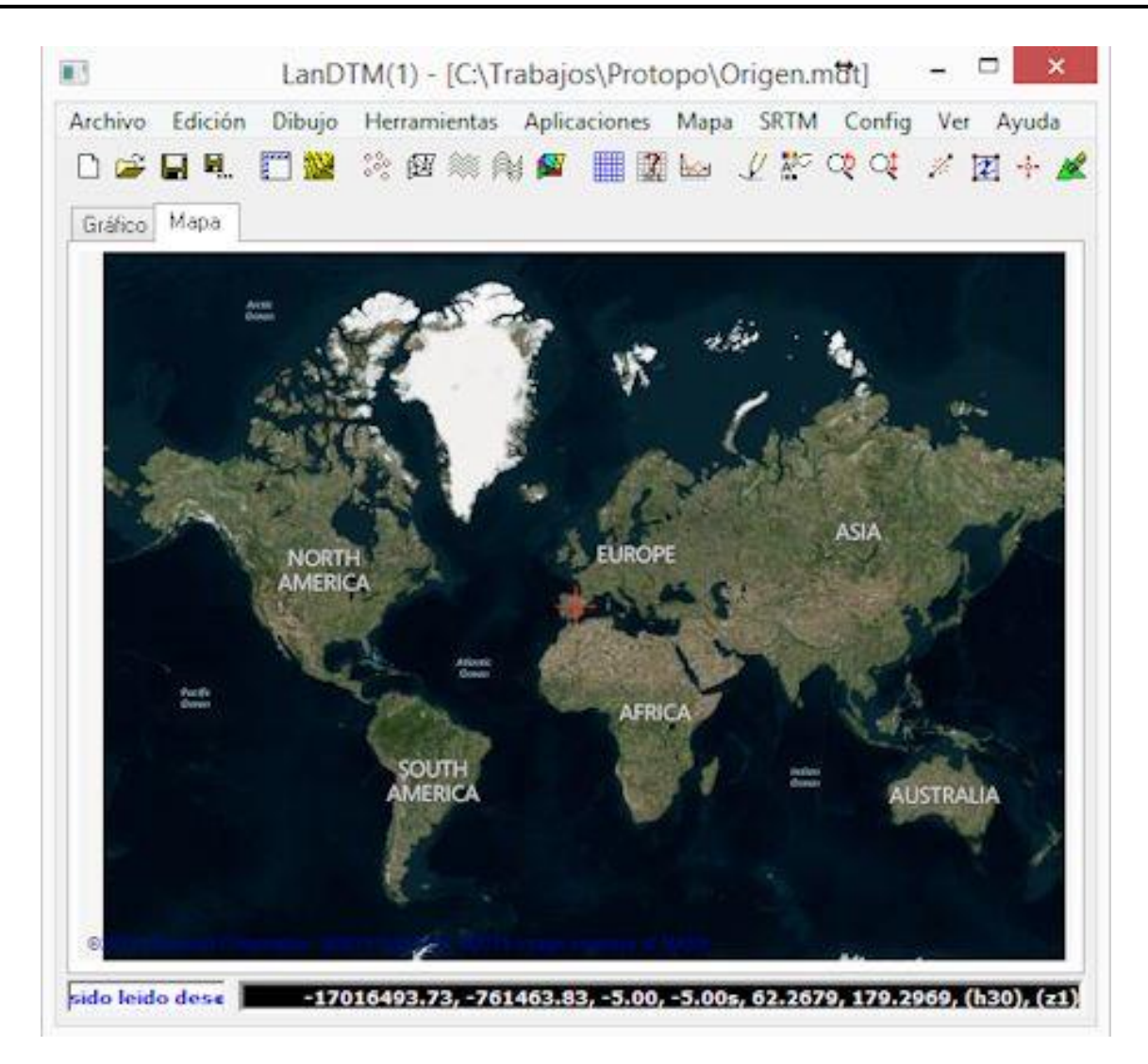

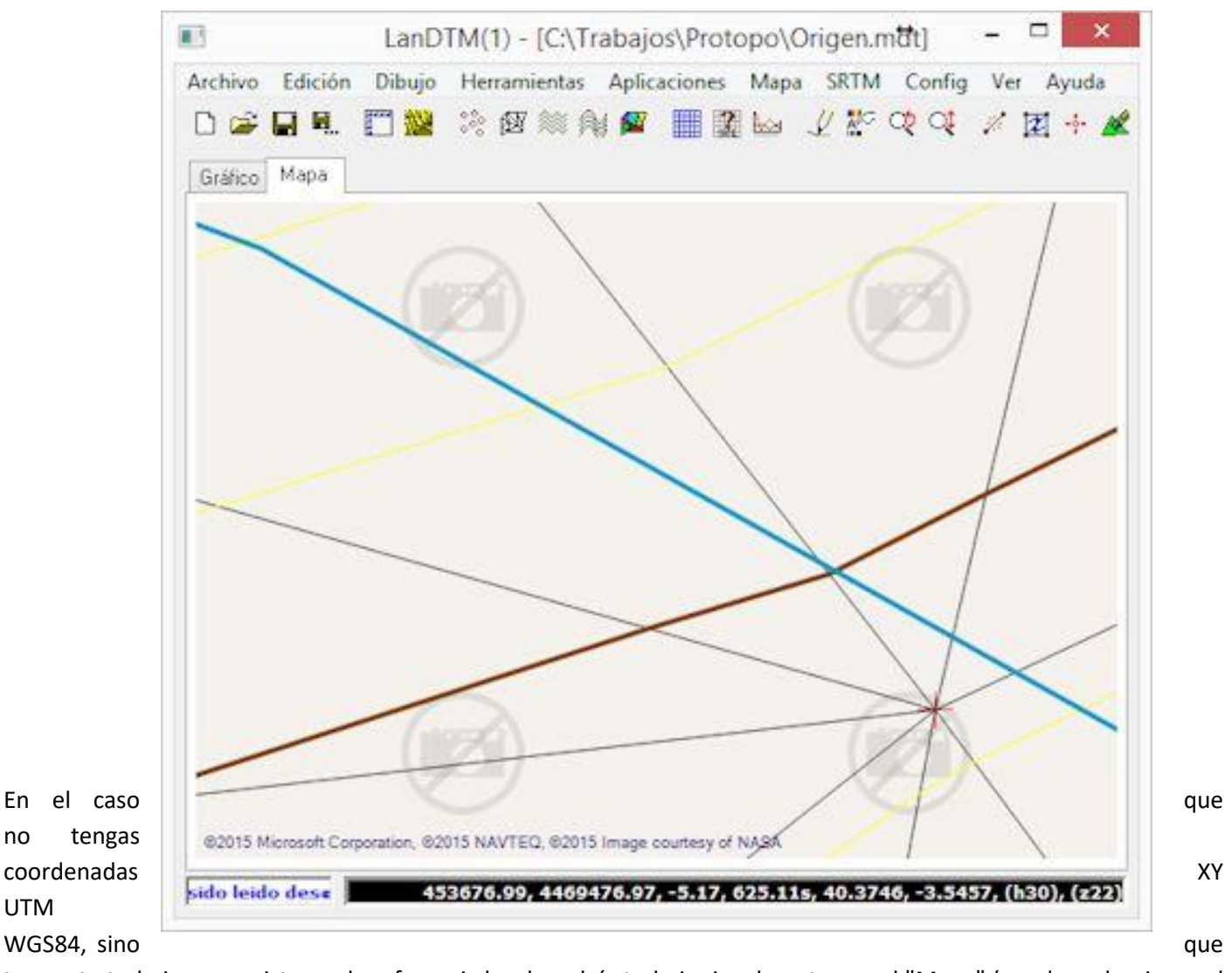

tengas tu trabajo en un sistema de referencia local, podrás trabajar igualmente con el "Mapa", (puedes seleccionar el proveedor de mapas "EmptyProvider", o sea, sin mapa), lo único que te saldrá tu trabajo en cualquier sitio, pero por lo menos podrás editar y visualizar la triangulación, aprovechando esta nueva mejora de poder hacer zoom y desplazamiento sobre tu MDT, cosa que no se podía hacer antes y se hacia complicado editar la triangulación a una escala tan pequeña.

En

no

UTM

En este nuevo entorno puedes pinchar sobre los puntos o líneas y verás como aparecen, en una etiqueta, las coordenadas de ese punto o de los dos puntos que componen la línea, y su longitud. Hay que tener en cuenta que para que aparezcan los datos de punto, debes de tener en la "Tabla de datos" seleccionados los puntos, y saldrán las etiquetas de los puntos, y en el caso de que tengas las líneas seleccionadas saldrán los datos de las líneas. En las siguientes imágenes vemos como salen los puntos o líneas según tengas seleccionado una cosa u otra.

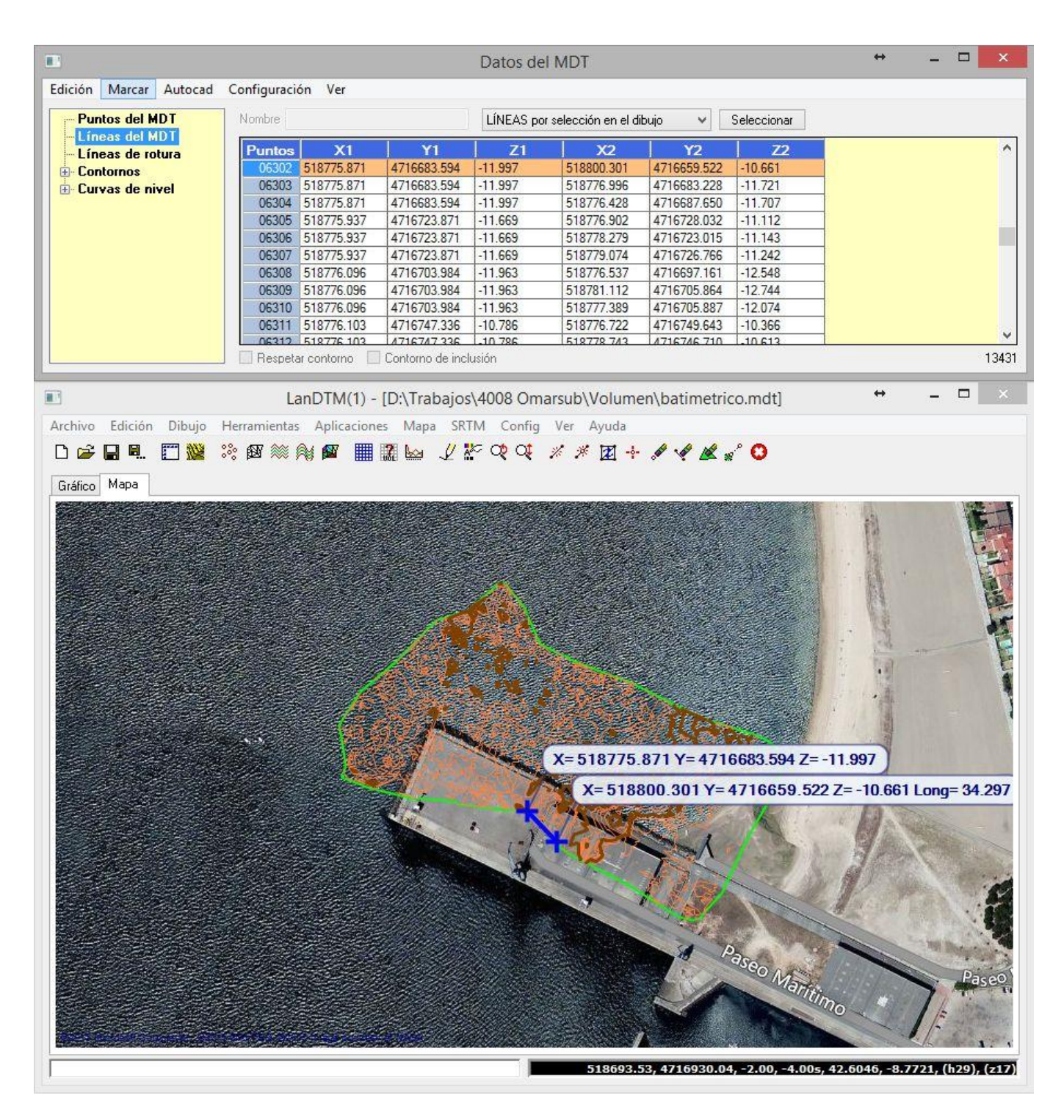

|                        |                             | Datos o           | lel MDT                                    | ↔ _ □                             | ×      |
|------------------------|-----------------------------|-------------------|--------------------------------------------|-----------------------------------|--------|
| Edición Marcar Autocad | Configuración Ver           |                   |                                            |                                   |        |
| Puntos del MDT         | Nombre                      | PUNTOS            | o por selección en el dibujo 🛛 🖌 Seleccion | ər                                |        |
| Líneas del MDT         | Puntos X                    | Y Z               |                                            |                                   | ^      |
| E Contornos            | 1131 518725.773 471         | 6825.222 -10.027  |                                            |                                   |        |
| 🗄 Curvas de nivel      | 1132 518725.777 471         | 6689.985 -11.001  |                                            |                                   | -      |
|                        | 1133 518725.958 471         | 6701 574 -11 593  |                                            |                                   | -      |
|                        | 1135 518725.958 471         | 6712.010 -11.321  |                                            |                                   |        |
|                        | 1136 518725.966 471         | 6833.186 -9.655   |                                            |                                   |        |
|                        | 1137 518726.019 471         | 6712.041 -11.594  |                                            |                                   |        |
|                        | 1138 518/26.028 4/1         | 6/2/.0/3 -11.232  |                                            |                                   |        |
|                        | 1140 518726.159 471         | 6790.206 -10.711  |                                            |                                   |        |
|                        | 11/1 518726 /06 //71        | 67/6 293 1.11 270 |                                            | 13 marcados de                    | × 4512 |
|                        |                             |                   |                                            | -                                 |        |
|                        | LanDTM(1) - [D:             | Trabajos\4008 O   | marsub\Volumen\batimetrico.mdt]            | ↔ _ □                             | ×      |
| Archivo Edición Dibujo | Herramientas Aplicaciones I | Mapa SRTM Confi   | g Ver Ayuda                                |                                   |        |
| 🗅 🗃 🖬 🖷 🎬              | 🧱 🚳 🍂 🌌 🛄 🎇 I               |                   | * * 🗷 🕂 🖋 ⋞ 🗶 🛒 🔾                          |                                   |        |
| Gráfico Mapa           |                             |                   |                                            |                                   |        |
|                        |                             |                   | 8726.159 Y= 4716790.206 Z= -10             | 211<br>Jamino Pas                 |        |
|                        |                             |                   | 518658.36, 4716919.42, -2.00, -            | 4.00s, 42.6045, -8.7725, (h29), ( | (z17)  |

## 3 Nuevos menús y opciones en el programa. Menú "Config"

El programa ha cambiado un poco los menús y ha incluido nuevos. Como primer cambio, cabe decir que se ha eliminado el menú "Información geográfica" dónde antes se encontraban las opciones que se referían a la inclusión de modelos digitales SRTM, como "Importar modelos digitales" y "Dibujar datos generales", que no se han quitado del programa sino que se han incluido en el nuevo menú "SRTM". O sea, que puedes seguir usándolas si quieres importar una determinada zona, conociendo las latitudes y longitudes de las esquinas que la componen, pero el cambio que se ha hecho, precisamente, es para que no tengas que estar poniendo valores de latitudes y longitudes, sino para que te muevas por el "mundo" y cuando estés visualizando la zona que deseas ver el modelo digital SRTM, simplemente le des a una tecla y lo obtengas, sin necesidad de nada más.

Así pues, ahora tenemos los nuevos menús "Mapa", "SRTM" y "Config":

- Mapa: En este nuevo menú se incluyen todas las opciones que influyen en el nuevo control de la pestaña "Mapa", así como la geo referenciación de imágenes en el CAD.
- SRTM: En este menú tendremos todo lo que influye en el modelo digital SRTM que estará de fondo, si lo deseas. Puedes activar o desactivar "Ver\No ver" el modelo digital SRTM. Lo veremos en un apartado exclusivo, posteriormente.
- Config: En este nuevo menú se han incluido las opciones que nos permitirán configurar todas las opciones del programa, desde el "gráfico" de la primera pestaña, hasta el grosor de las curvas de nivel en el nuevo control "Mapa".

Así pues es importante que veas que la opción en el menú "Ver/Gráfico", dónde decides los elementos del MDT de trabajo que quieres ver, ahora está en el menú "Config/Gráfico".

| LanDTM(1) - [C:\Trabajos\Protopo\Origen.mdt]                                          | + .            | - 🗆 🗙         |
|---------------------------------------------------------------------------------------|----------------|---------------|
| Archivo Edición Dibujo Herramientas Aplicaciones Mapa SRTM Config Ver Ayuda           |                |               |
| 🗅 😅 🖬 🖳 🛅 🏙 🔅 🚳 🎉 輝 🏢 🎆 🌆 🦉 🔛 🖉 🖿 🖬                                                   |                |               |
| Gráfico Mapa Opciones del programa                                                    |                |               |
| Gráfico                                                                               | Alc            | (dèsă) 🌈      |
| Мара Из                                                                               | 0              | 81            |
| MDT SRTM                                                                              | RRR            | 51            |
|                                                                                       | SAL (A         | 1             |
| Visualizar Estacion                                                                   | 201            | <b>/</b>      |
| ✓ Ver la nube de puntos ✓ Ver contornos                                               | 15 G/          | i i           |
| Ver la triangulación ✓ Ver Curvas de nivel normales                                   | inta Margarif. |               |
| Ver triangulos sin adyacentes Ver curvas de nivel maestras                            | State 1        |               |
|                                                                                       |                |               |
| Colores Puente Pu                                                                     |                |               |
| Puntos: Rojo 255 Verde 255 Azúl 255 Elegir color P.I. Parmones A Camparchico Pedredas |                |               |
| Triangulación Rojo 64 Verde 64 Azúl 64 Elegir color                                   |                |               |
| Triángulos ady. Rojo 128 Verde 128 Azúl 128 Elegir color                              | North Front    |               |
| Líneas de rotura Rojo 252 Verde 93 Azúl 54 Elegir color Bahía de Algeciras            | Airp rt        |               |
| Contornos Rojo 0 Verde 226 Azúl 62 Elegir color                                       |                |               |
| Curvas normales Rojo 128 Verde 128 Azúl 0 Elegir color                                | 11             |               |
| Curvas maestras Rojo 128 Verde 64 Azúl 0 Elegir color                                 |                |               |
|                                                                                       |                |               |
| Equidistancia de las curvas de nivel para aplicar en el gráfico                       | del.           |               |
| Curvas de nivel maestras cada cuantas normales 5                                      |                |               |
|                                                                                       | 2              |               |
| Aceptar L'ancelar                                                                     |                |               |
|                                                                                       |                |               |
| Curves de nivel SRTM calculadas 285917.32.4012875.675.00.75.35s.36.22                 | 3715.3823      | . (h30). (z12 |

Ahora hay dos opciones que configuran la forma de ver el MDT de trabajo en el programa, una primera, que hemos visto arriba para configurar la visualización de los datos de puntos, líneas, triángulos, etc. en la pestaña "Gráfico", y otra en el menú "Config/Mapa" en la que decides el color y el grosor de estos elementos en la pestaña "Mapa". Así pues, sólo hay un sitio en el que decides si quieres ver o no los puntos, líneas, triángulos, etc., (menú "Config/Gráfico"), y dos sitios en los que decides el color y grosor de estos elementos tanto en la pestaña "Gráfico" como en la pestaña "Mapa", que están en el menú "Config/Gráfico" y "Config/Mapa".

| Datos de la proyección para el MD1   | de trabajo                    |       |              |
|--------------------------------------|-------------------------------|-------|--------------|
| Huso UTM 30 Elipsoid                 | e UTM de los datos            | WGS84 | <del>1</del> |
| Visualización del mapa               |                               |       |              |
| Proveedor de mapas BingHybridM       | lapProvider                   |       | Y            |
| atitud inicial 40.000000000          | Longitud inicial              | -3.00 | 000000000    |
| Ver líneas de la rejilla             | Zoom inicial                  | 12    | <= 22        |
| Aspecto de los puntos y las líneas s | seleccionadas en el           | mapa  |              |
| Color de los puntos                  | Grosor                        | 4     | píxeles      |
| Color de las líneas                  | Grosor                        | 4     | píxeles      |
| Aspecto de los datos del MDT de tr   | abajo <mark>en el mapa</mark> |       |              |
| Color de los puntos                  | Grosor                        | 1     | píxeles      |
| Color de los triángulos              | Grosor                        | 1     | píxeles      |
| Color triángulos sin adyacentes      | Grosor                        | 1     | píxeles      |
| Color de las líneas de rotura        | Grosor                        | 1     | píxeles      |
| Color de los contornos               | Grosor                        | 1     | píxeles      |
| Color curvas de nivel normales       | Grosor                        | 1     | píxeles      |
| Color curvas de nivel maestras       | Grosor                        | 3     | píxeles      |
| Aspecto de las líneas/goma y punto   | os para la edición de         | MDT   |              |
| Color de las líneas al editar        | Grosor                        | 5     | píxeles      |
| Color de los puntos al editar        | Grosor                        | 2     | píxeles      |

En este mismo cuadro de diálogo que surge al seleccionar la opción del menú "Config/Mapa", puedes configurar el aspecto de los datos del MDT de trabajo, (puntos, líneas, contornos, etc.), y también puedes configurar otra serie de aspectos del mapa.

- Datos de la proyección: Además del menú "Config/Datos de la proyección", estos mismos datos los puedes configurar en este mismo menú de "Config/Mapa".
- Visualización del mapa: En este grupo de opciones configuras el proveedor de mapas del control "Mapa", la latitud y longitud por defecto que sale la primera vez que entras en el programa, si quieres ver las líneas de la rejilla que son las que dividen las fotografías del control "Mapa" en diferentes recuadros y el zoom inicial para la primera vez que entras en el programa o abres un archivo nuevo.
- Aspecto de los puntos y las líneas seleccionadas en el mapa: En esta nueva actualización, dentro de la pestaña mapa, se pueden seleccionar puntos y líneas, igual que en el "Gráfico" anteriormente, así que aquí decides el color y grosor de esos puntos o líneas del MDT de trabajo seleccionadas. (para que se puedan seleccionar

puntos o líneas, se debe de tener abierto la "Lista de líneas", menú "Edición/Datos del MDT" y activada una de las listas de puntos, líneas, curvas, contornos, etc.).

- Aspecto de los datos del MDT de trabajo en el mapa: Colores y grosor de los datos del MDT de trabajo, (puntos, líneas, contornos, etc.). Aquí no decides si quieres ver o no esos elementos en el mapa, sino el sólo el color y grosor. Si deseas "Activar/Desactivar" el ver o no ver estos elementos, deberás de abrir la opción "Config/Gráfico" para ello.
- Aspecto de las líneas/goma y puntos, para la edición del MDT de trabajo: Aquí decides el color y grosor cuando se está editando el MDT de trabajo.

| Directorio para los arch | ivos SRTM1      | /SRTM3/MDT25:       | Se              | leccionar  |
|--------------------------|-----------------|---------------------|-----------------|------------|
| C:\Users\Pedro\Docu      | ments\Protop    | oo\Terreno          |                 |            |
| Directorio para los arch | ivos JPG de     | imágenes:           | Se              | leccionar  |
| C:\Users\Pedro\Docu      | ments\Protop    | oo\Imágenes         |                 |            |
| Límite de datos a ser    | dibujados er    | n el mapa para mej  | orar la velocio | dad        |
| Límite de puntos a se    | er visualizado  | s en el mapa        |                 | 10000      |
| Límite de líneas a se    | r visualizado:  | s en el mapa        |                 | 30000      |
| Límite triángulos sin a  | adyancentes     | a ser visualizados  | en el mapa      | 20000      |
| Límite de líneas de ro   | otura para se   | r visualizadas en e | el mapa         | 10000      |
| Límite de contornos a    | a ser visualiza | ados en el mapa     |                 | 10000      |
| Límite de curvas de r    | nivel maestra   | s a ser visualizado | s en el mapa    | 10000      |
| Límite de curvas de r    | nivel maestra   | s a ser visualizado | s en el mapa    | 10000      |
| Barra de estado          | Fondo           | Texto               | Texto           | ejemplo    |
| Barra de coordenadas     | Fondo           | Texto               | 40.235,         | -3.256 (z1 |
|                          | Aceptar         | Cancela             |                 |            |

También, como nueva opción en el menú "Config", tenemos las "Opciones del programa", dónde puedes configurar las siguientes características generales del programa:

- Directorio para los ficheros SRTM: A partir del directorio que se ponga aquí se irán guardando los ficheros de los "Parches" SRTM que vayan bajándose del servidor de ficheros. Cada vez que uses la opción del menú "SRTM/Recalcular MDT SRTM" el programa comprobará si ya tienes en tu ordenador, (en el directorio que se configura aquí), el fichero de la zona que corresponda, y si no lo tienes, entonces lo bajará del servidor de ficheros en internet y lo grabará en ese directorio. En el caso de que lo tengas ya en el ordenador irá bastante más rápido, ya que no tiene que conectarse a internet para buscarlo, y además. si ya te lo has bajado, podrás trabajar con ese modelo digital SRTM sin necesidad de estar conectado a internet. (Como ya se explicó en su día, cada fichero, "Parche", SRTM3 de 90m, es un cuadrado con una longitud de lado de 1 grado, lo cual son, más o menos, 108 Km).
- Directorio para los archivos JPG de imágenes: En el directorio que se ponga aquí se irán grabando las imágenes ".jpg". Las imágenes "jpg" se crean de dos maneras, una primera cuando usas la opción del menú "Mapa/Capturar mapa a imagen JPG", y también cuando usas la orden, dentro del CAD, de "Mapa/Dibujar imagen en el CAD", ya que antes de dibujar la imagen en el CAD se graba la imagen en disco.

- Límite de datos a ser dibujados en el mapa para mejorar la velocidad: Ahora, en la pestaña "Mapa", y sólo en la pestaña "Mapa", puedes decidir poner límite a los puntos, líneas o curvas que se dibujan. Con esto aceleras el proceso de redibujado en el "Mapa". Sólo se dejan de dibujar, no significa que no estén ahí; siguen estando ahí. Así pues, si ves que sólo se dibuja un trozo del Modelo digital de trabajo, repasa estas opciones para ver si sobrepasa el límite que se ha impuesto aquí, y cámbialo si lo deseas.
- Colores del texto en la barra de estado y la barra de coordendas: En esta nueva actualización del programa se ha quitado el sistema de visualización de coordenadas que existía en el gráfico, y se ha incluido un nuevos sistema de visualización de coordenadas, fuera de los controles, que sirve tanto para la pestaña "Gráfico" como para la pestaña "Mapa", y aquí puedes configurar los colores de fondo y texto para estas coordenadas. También se ha incluido una nueva barra, denominada de estado, en la cual se irán poniendo mensajes de lo que vaya ocurriendo en el programa. Por ejemplo, cuando abres un fichero de "mdt" pondrá algo así como "Fichero leído correctamente"; y también será útil para el caso en el que edites la triangulación ya en esta barra se irá indicando lo que se espera que hagas, ya sea "pinchar un primer punto de una línea" o "seleccionar arista", etc. Aquí configuras el color del texto y fondo de la "barra de estado".

Por fin, en este nuevo menú "Config" la última opción hace referencia a la configuración de los datos necesarios para calcular el MDT SRTM, la cual explicaremos en el apartado dónde se detalla el uso de estos nuevos modelos digitales, más adelante.

## 4 Proveedores de mapas

Los mapas que se van poniendo debajo de nuestro trabajo son mapas de distintos proveedores, y para seleccionar un proveedor distinto de mapa deberás de usar la opción del menú "Config/Mapa":

| Huso UTM 30                                                                                                    | Elipsoide U                                                                                                    | TM de los datos                                                                                                    | WGS8                  | 4                                        |
|----------------------------------------------------------------------------------------------------|----------------------------------------------------------------------------------------------------|----------------------------------------------------------------------------------------------------|-----------------------|------------------------------------------|
|                                                                                                    |                                                                                                    |                                                                                                    | Lines to the          |                                          |
| Visualización del mapa                                                                                                    |                                                                                                    |                                                                                                    |                       |                                          |
| Proveedor de mapas Bi                                                                                                    | ingHybridMapF                                                                                                    | Provider                                                                                                    |                       |                                          |
| atitud inicial 40.00 Ar                                                                                                    | mptyProvider<br>rcGIS_StreetM<br>rcGIS_World_1                                                                                                    | 1ap_World_2D_N<br>Topo MapProvid                                                                                        | /lapProv<br>ler       | /ider                                    |
| 🗌 Ver líneas de la rejil 🖪                                                                                                    | ingHybridMapP                                                                                                    | Provider                                                                                                    | 0%                    |                                          |
|                                                                                                    | oogleManProv                                                                                                    | ider                                                                                                    |                       |                                          |
| Color de las líneas<br>Aspecto de los datos<br>Color de los puntos<br>Color de los triángulos<br>Color triángulos sin ac Ya                                                                                                    | oogleTerrainM<br>penCycleMapF<br>penStreetMap<br>wiHybridMapPr<br>wiMapProvider<br>wiSatelliteMapI<br>wiTerrainMapP<br>ahooMapProvider<br>andexMapProvider                                                                                                    | apProvider<br>Provider<br>Provider<br>rovider<br>Provider<br>Provider<br>der<br>vider                                   |                       |                                          |
| Color de las líneas<br>Aspecto de los datos<br>Color de los puntos<br>Color de los triángulos<br>Color triángulos sin ac<br>Ya<br>Color de las líneas de rot                                                                                                    | oogleTerrainM<br>penCycleMapF<br>penStreetMap<br>wiHybridMapPr<br>wiMapProvider<br>wiSatelliteMapl<br>wiTerrainMapP<br>ahooMapProvider<br>andexMapProvider<br>tura                                                                                                    | apProvider<br>Provider<br>Provider<br>Provider<br>Provider<br>der<br>vider<br>Grosor                                    | 1                     | píxeles                                  |
| Color de las líneas<br>Aspecto de los datos<br>Color de los puntos<br>Color de los triángulos<br>Color triángulos sin ac<br>Ya<br>Color de las líneas de rot<br>Color de los contornos                                                                                                    | oogleTerrainM<br>penCycleMapF<br>penStreetMap<br>wiHybridMapPr<br>wiMapProvider<br>wiSatelliteMapl<br>wiTerrainMapP<br>ahooMapProviden<br>andexMapProviden<br>tura                                                                                                    | apProvider<br>Provider<br>Provider<br>rovider<br>Provider<br>der<br>vider<br>Grosor<br>Grosor                           | 1                     | píxeles                                  |
| Color de las líneas<br>Aspecto de los datos<br>Color de los puntos<br>Color de los triángulos<br>Color triángulos sin ac<br>Ya<br>Color de los contornos<br>Color de los contornos                                                                                                    | oogleTerrainM<br>penCydeMapF<br>penStreetMap<br>viHybridMapPr<br>viMapProvider<br>viSatelliteMap<br>viTerrainMapP<br>ahooMapProvider<br>andexMapProvider<br>tura                                                                                                    | apProvider<br>Provider<br>Provider<br>rovider<br>Provider<br>der<br>vider<br>Grosor<br>Grosor                           | 1                     | píxeles<br>píxeles<br>píxeles            |
| Color de las líneas<br>Aspecto de los datos<br>Color de los puntos<br>Color de los triángulos<br>Color de los triángulos<br>Color triángulos sin ac<br>Ya<br>Color de los contornos<br>Color de los contornos<br>Color curvas de nivel no<br>Color curvas de nivel ma                                                            | oogleTerrainM<br>penCycleMapF<br>penStreetMap<br>wiHybridMapPr<br>wiMapProvider<br>wiSatelliteMapl<br>wiTerrainMapP<br>ahooMapProvider<br>andexMapProvider<br>tura                                                                                                    | apProvider<br>Provider<br>Provider<br>rovider<br>Provider<br>der<br>vider<br>der<br>vider<br>Grosor<br>Grosor<br>Grosor | 1<br>1<br>3           | píxeles<br>píxeles<br>píxeles<br>píxeles |
| Color de las líneas<br>Aspecto de los datos<br>Color de los puntos<br>Color de los triángulos<br>Color triángulos sin ac<br>Ya<br>Color de los contornos<br>Color de los contornos<br>Color curvas de nivel no<br>Color curvas de nivel ma                                                                                       | oogleTerrainM<br>penCydeMapF<br>penStreetMap<br>viHybridMapPr<br>viMapProvider<br>viSatelliteMapI<br>viTerrainMapP<br>ahooMapProvider<br>andexMapProvider<br>andexMapProv | apProvider<br>Provider<br>Provider<br>ovider<br>Provider<br>der<br>vider<br>Grosor<br>Grosor<br>Grosor<br>Grosor        | 1<br>1<br>3           | píxeles<br>píxeles<br>píxeles<br>píxeles |
| Color de las líneas<br>Aspecto de los datos<br>Color de los puntos<br>Color de los puntos<br>Color de los triángulos<br>Color triángulos sin ac<br>Ya<br>Color de las líneas de rot<br>Color de los contornos<br>Color curvas de nivel no<br>Color curvas de nivel ma<br>Aspecto de las líneas/go<br>Color de las líneas al edit | oogleTerrainM<br>penCydeMapF<br>penStreetMap<br>viHybridMapPr<br>viBapProvider<br>viSatelliteMapP<br>viTerrainMapP<br>ahooMapProvider<br>andexMapProvider<br>andexMapProvider<br>andexMapProvider<br>andexMapProvider<br>andexMapProvider<br>andexmapProvider<br>andexmapProv | apProvider<br>Provider<br>Provider<br>rovider<br>Provider<br>der<br>vider<br>Grosor<br>Grosor<br>Grosor<br>Grosor       | 1<br>1<br>3<br>1<br>5 | píxeles<br>píxeles<br>píxeles<br>píxeles |

Deberás de estar conectado a internet para que se vayan actualizando los mapas, y si hay alguno al que no se pueda acceder, te saldrá en blanco. (Que no haya fotografías del proveedor de mapas debajo del trabajo, no significa que no puedas usar el gráfico para visualizar/editar tu modelo digital).

Lo mejor para ver los mapas de cada proveedor, para poner el más adecuado, es probarlos todos, uno a uno, a ver cual se adapta más a tus necesidades. En mi caso he visto que el que mejor se adapta al trabajo topográfico que hago es "BingHybridMapProvider" o "BingSatelliteMapProvider", pero elige el que te venga mejor. Aquí abajo pongo una imagen de cada proveedor en un modelo digital propio.

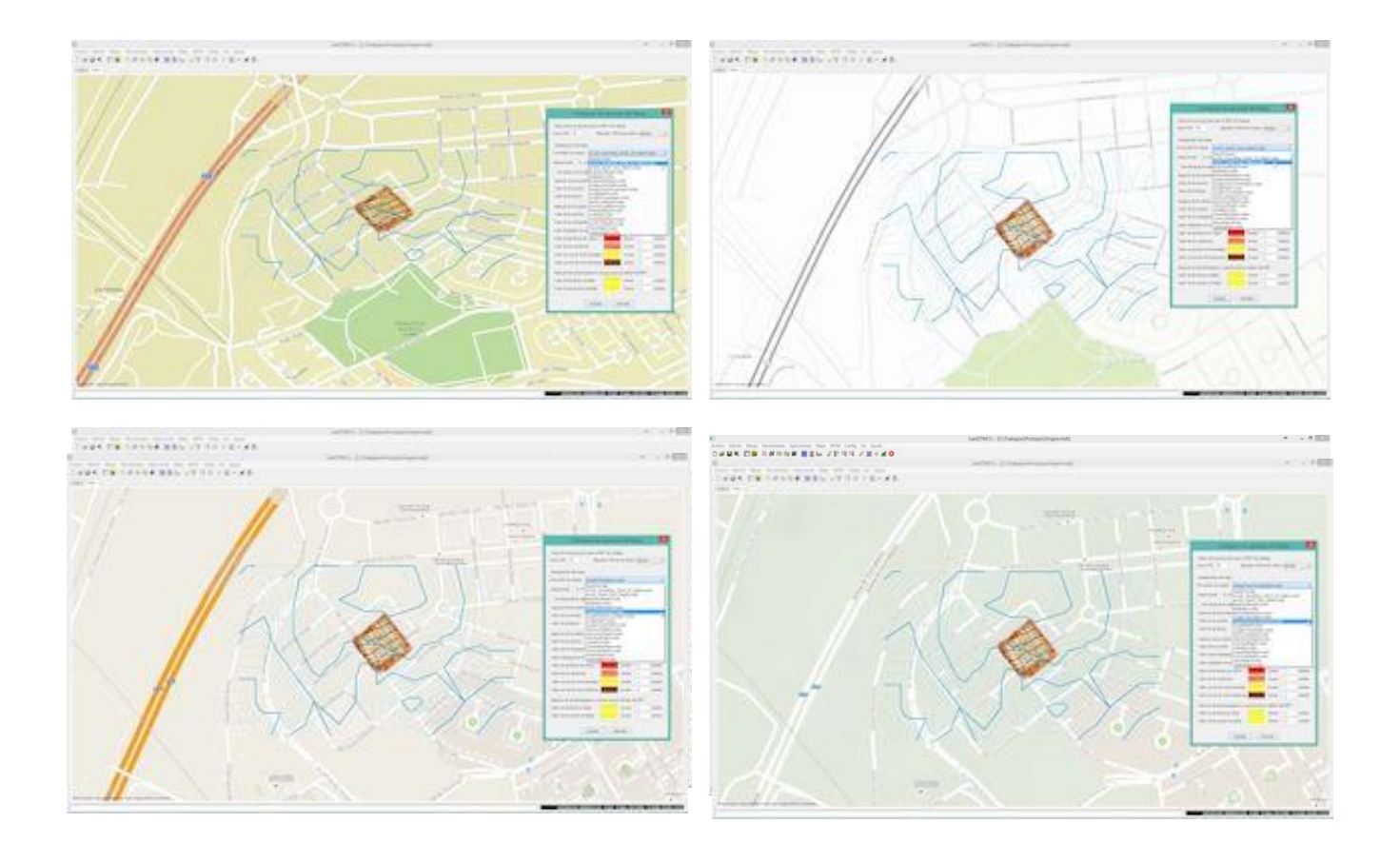

## Actualizaciones LanDTM versión 7.0

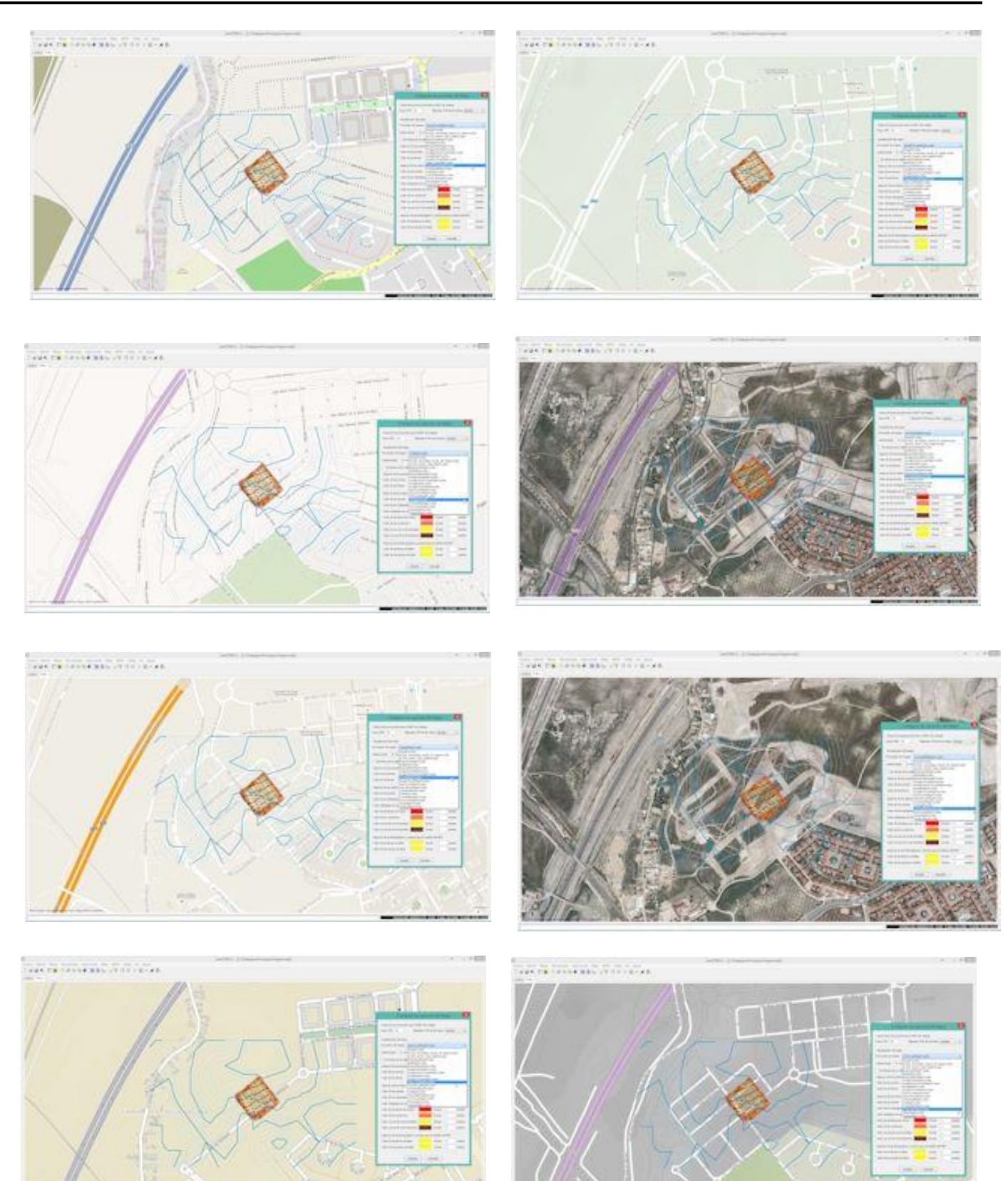

## 5 Edición de la triangulación y curvado en el programa/mapa

Hasta ahora, para realizar la edición de la triangulación, aunque fuera la más simple, se hacia en el CAD, ya fuera desde programa dibujándola en el CAD, modificándola e importándola de nuevo, o usando la barra de herramientas de "Edición del MDT" en el CAD. Pues bien, ahora se han creado herramientas propias sobre el "Mapa" para que puedas realizar esta edición sin necesidad de dibujar nada y, de hecho, sin necesidad de meterte en el CAD.

En el nuevo "Mapa", moviéndote con el ratón para desplazarte o hacer zoom, puedes llegar a una zona que deseas modificar, de manera sencilla, y una de las primeras opciones de edición es, pinchar en un punto que desees cambiar su cota y, **siempre que tengas abierta la ventana de datos con los puntos activos**, el programa te llevará a ese punto en la "ventana de datos", pudiendo editar la cota correspondiente. (Sin las herramientas de zoom y desplazamiento antes se hacia bastante difícil poder editar un punto dentro del programa)

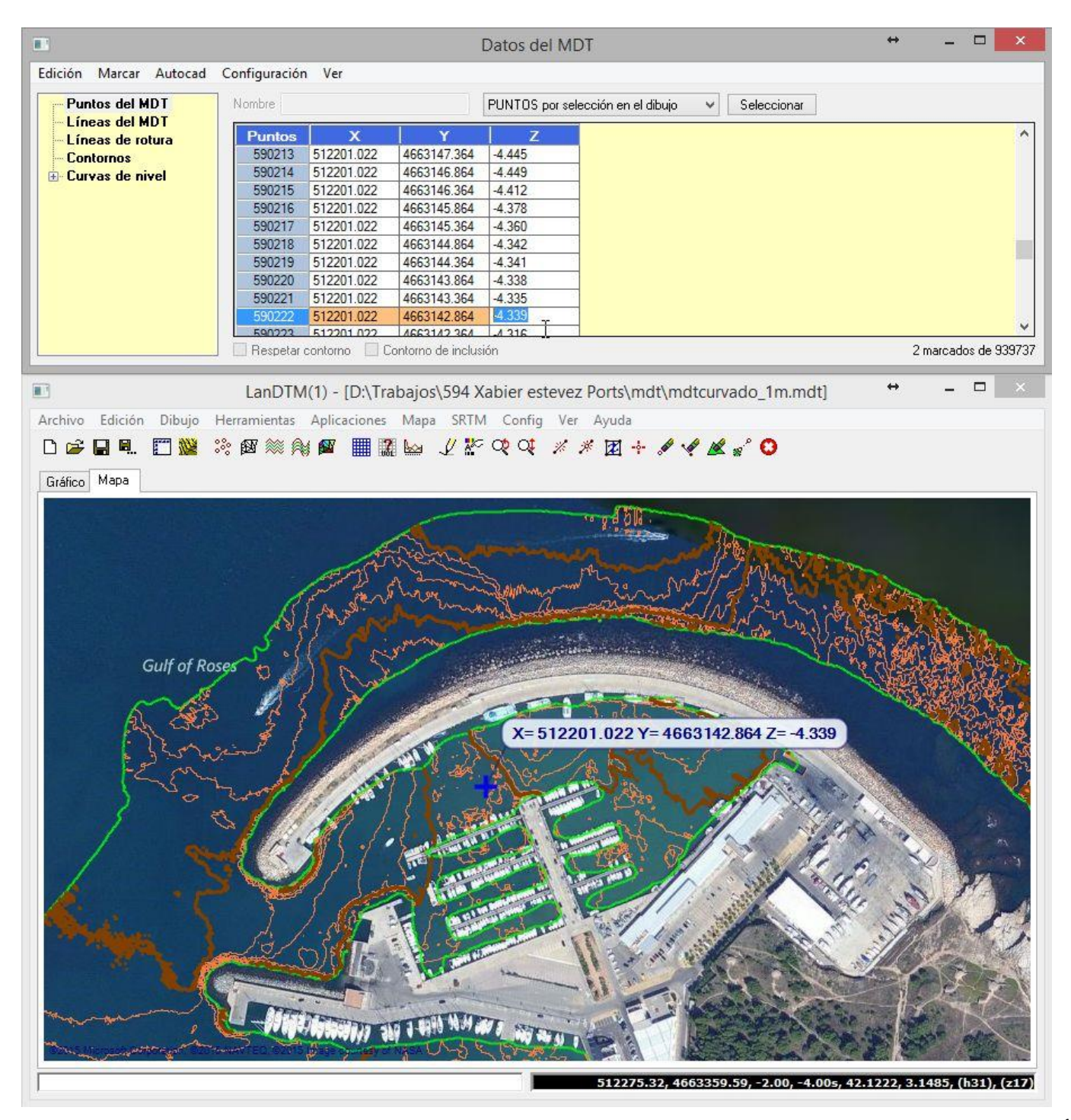

Y además de esta opción, que se le suponía, tenemos una serie de botones de edición, a la derecha de la barra de herramientas del cuadro de diálogo de LanDTM, que nos permitirán la modificación de la triangulación a nuestro gusto. Pasemos a repasarlas una a una:

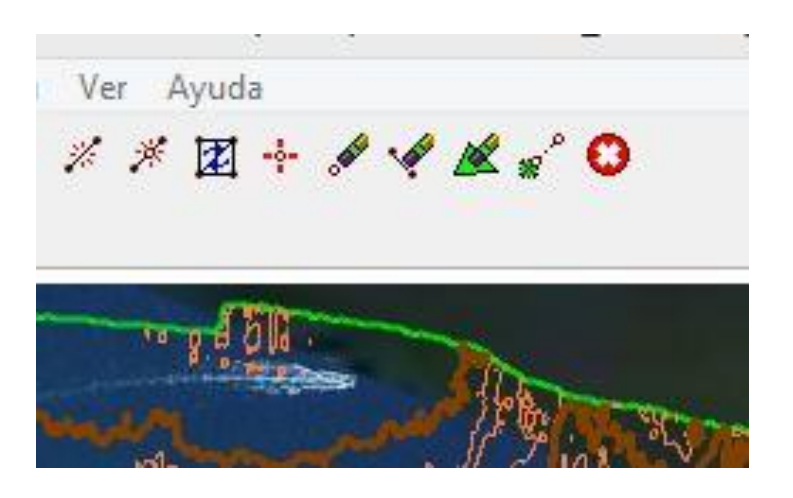

• Crear nueva línea en la triangulación: Al usar esta opción, el programa se pone en modo edición, y te pregunta por el primer punto en el que deseas apoyarte para hacer la línea. Una vez que lo pinches con el botón izquierdo del ratón, te pregunta por el segundo punto, y por fin te dibuja la línea modificando la triangulación que haya debajo, y el curvado correspondiente. La nueva línea puede ser creada con la triangulación calculada, para lo cual modificará la misma, y sin la triangulación calculada; simplemente se creará una línea de rotura entre los dos puntos elegidos. Así pues, ahora se pueden ir dibujando las líneas de rotura, antes de la triangulación, dentro del programa.

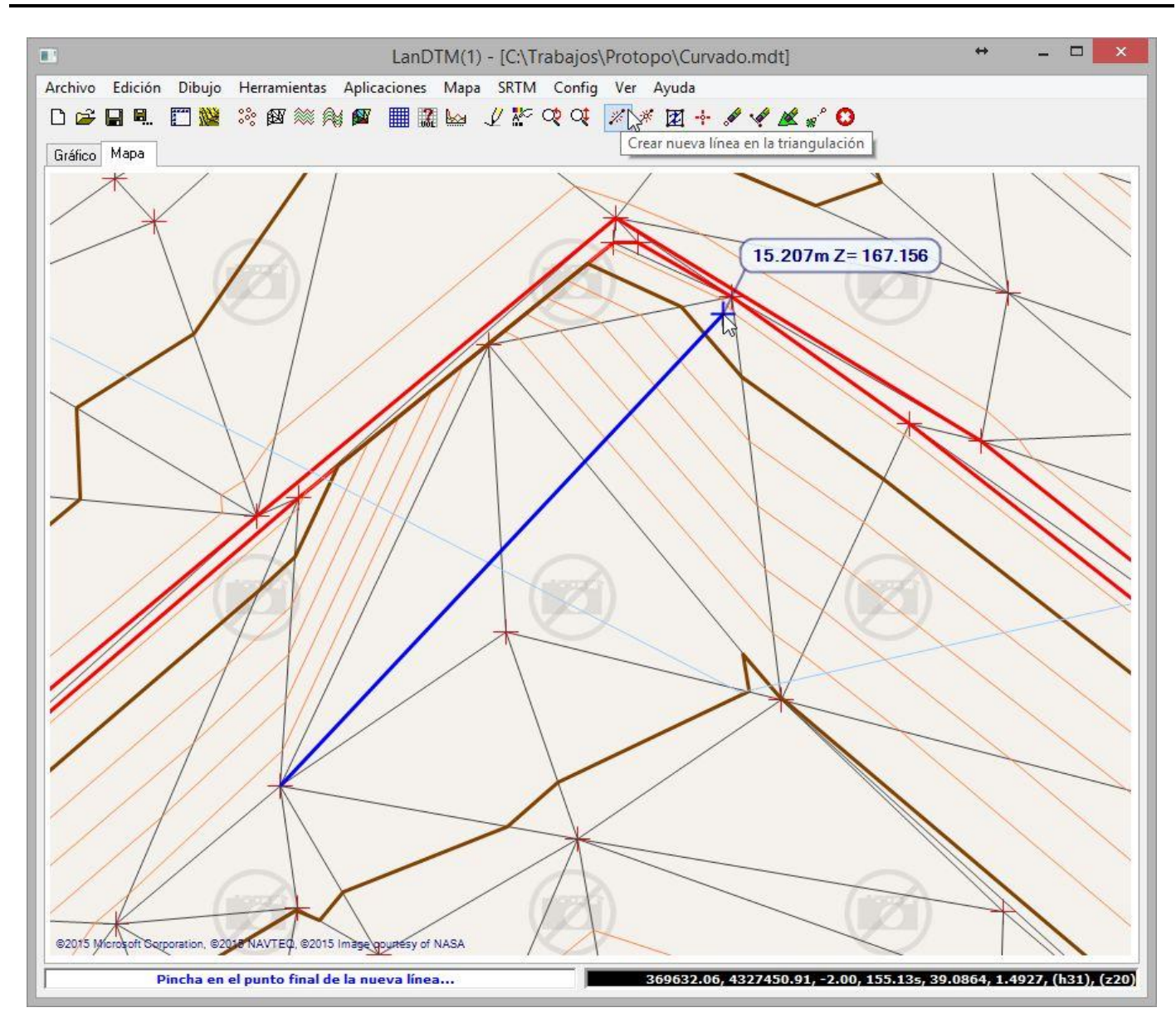

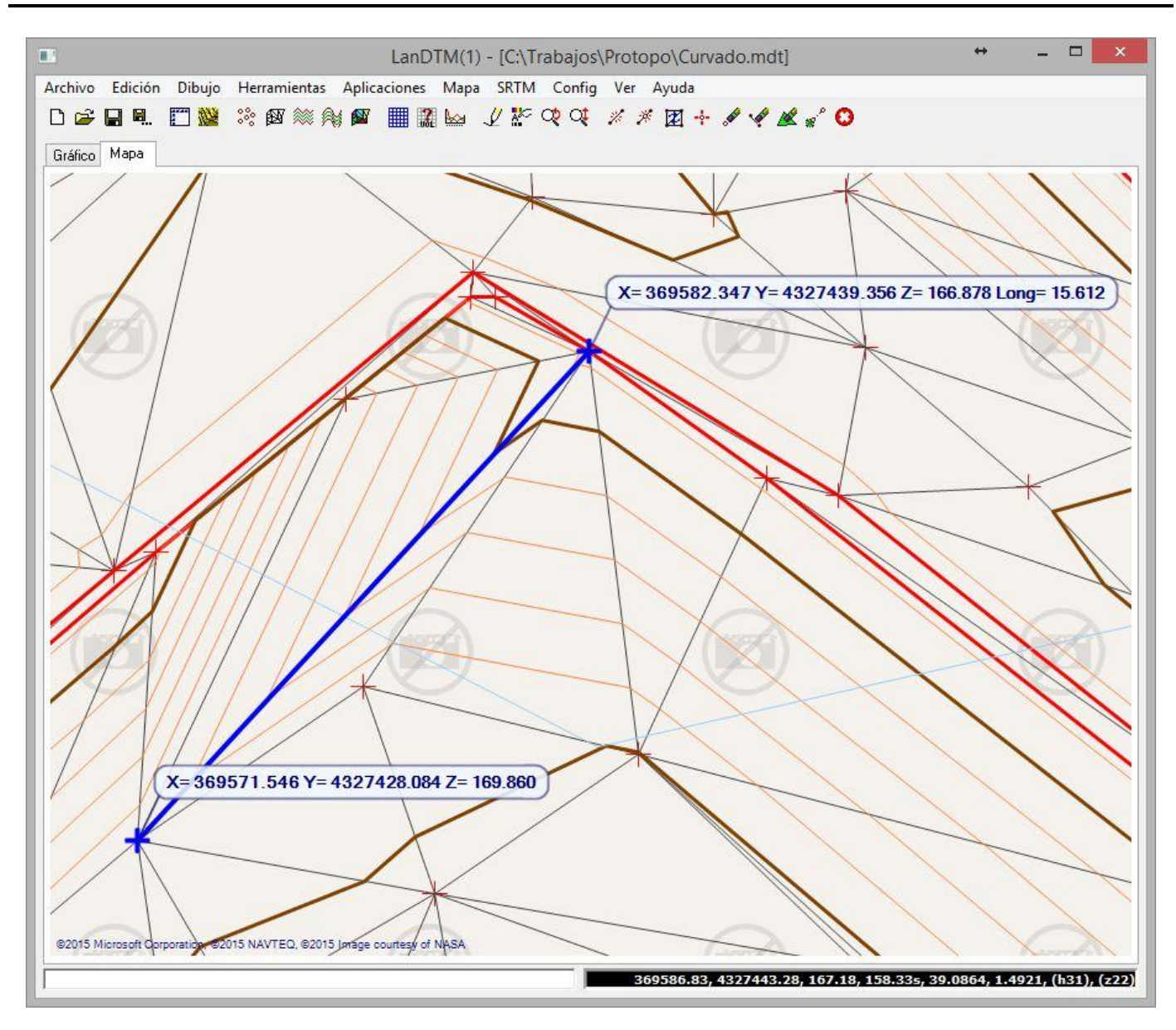

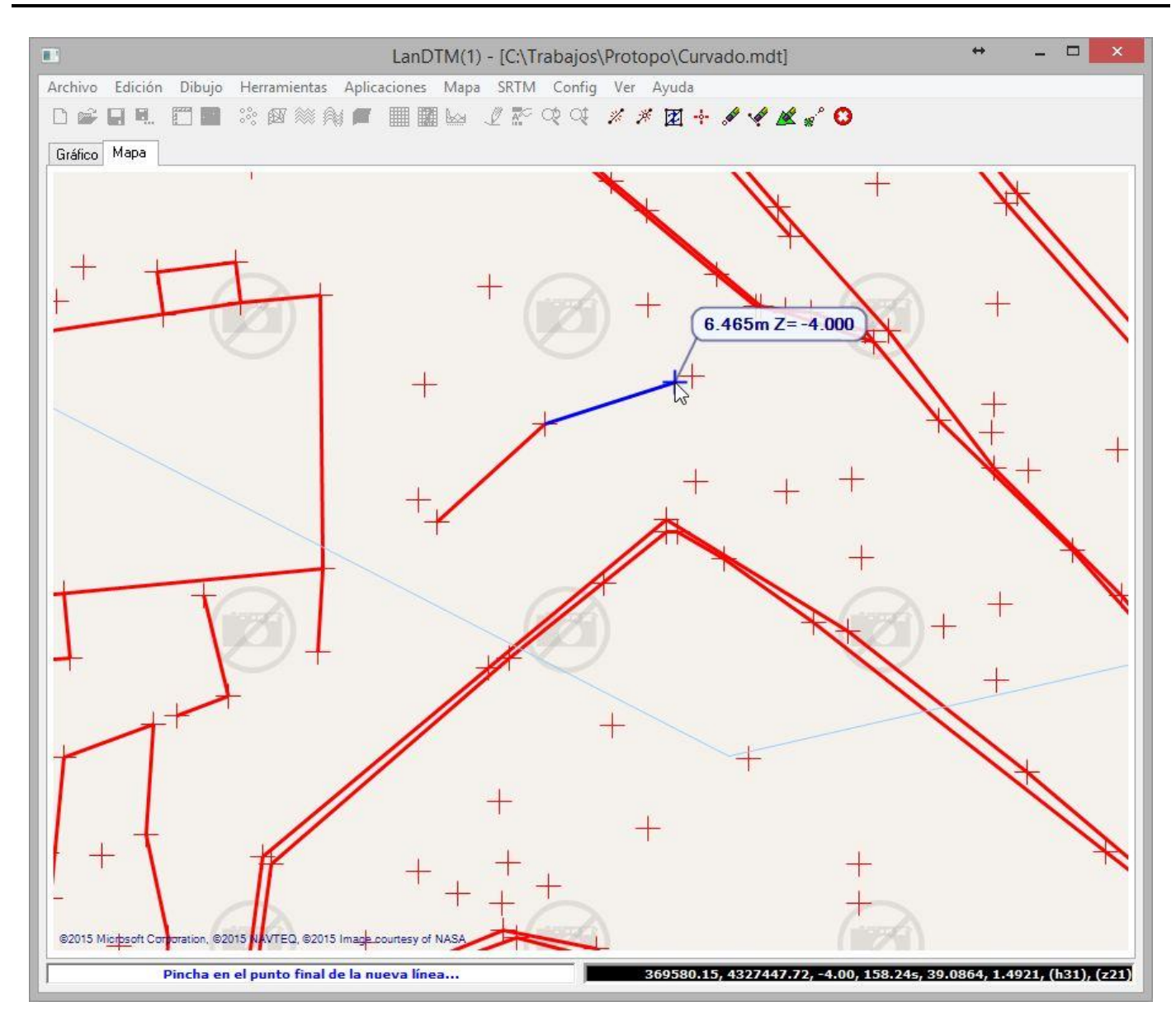

Es la herramienta más potente que había antes, y ahora, al poder hacerse directamente sobre el programa, sin necesidad del CAD, lo es mucho más, ya que te permite trabajar rápidamente sin tener que actualizar el archivo, ni importar nada. Sea la línea que hagas la triangulación será modificada para que esa línea entre en la triangulación modificando todas las adyacentes. Y todo gracias a que ahora puedes hacer zoom sobre las zonas a editar, con lo que ganas en precisión.

No es necesario que te apoyes en el punto exactamente, sino que el programa busca el punto más cercano al punto pinchado, y lo toma como el origen o destino de la línea. También hay que decir que esta herramienta queda activa para que puedas hacer la siguiente línea inmediatamente, y hasta que no pulses el **botón central del ratón** o en el botón "Cancelar comando", (el último de la barra de herramientas del programa), no se cancelará la orden. Y mientras estés editando la triangulación el programa no te dejará usar ninguna otra opción del mismo; sólo las ordenes de edición del programa.

También puedes ver que mientras estás haciendo la nueva línea te aparecerá una etiqueta con la longitud de la línea que estás haciendo y la cota del modelo por el punto que estás pasando, lo cual puede ayudar a la hora de hacer la línea.

En el caso que no haya triangulación calculada, lo que estás creando son líneas de rotura, y el programa no controla si las cruzas, así que ten cuidado de no cruzar líneas de rotura porque cuando se calcule la triangulación te descartará alguna.

**Incluir punto en línea:** Esta opción nunca ha existido pero siempre se ha visto necesaria cuando tenemos líneas de rotura demasiado largas que necesitan de algún punto intermedio para poder crear la triangulación adecuadamente. Por ello, ahora puedes incluir puntos en una línea, de la triangulación, si está calculada, o en una línea de rotura si no está calculada.

**Cambiar arista:** Al usar esta opción, el programa se pone en modo edición, y te pide que pinches cerca de una línea, y esa línea que pertenece a dos triángulos será cambiada por la otra opción de esa arista.

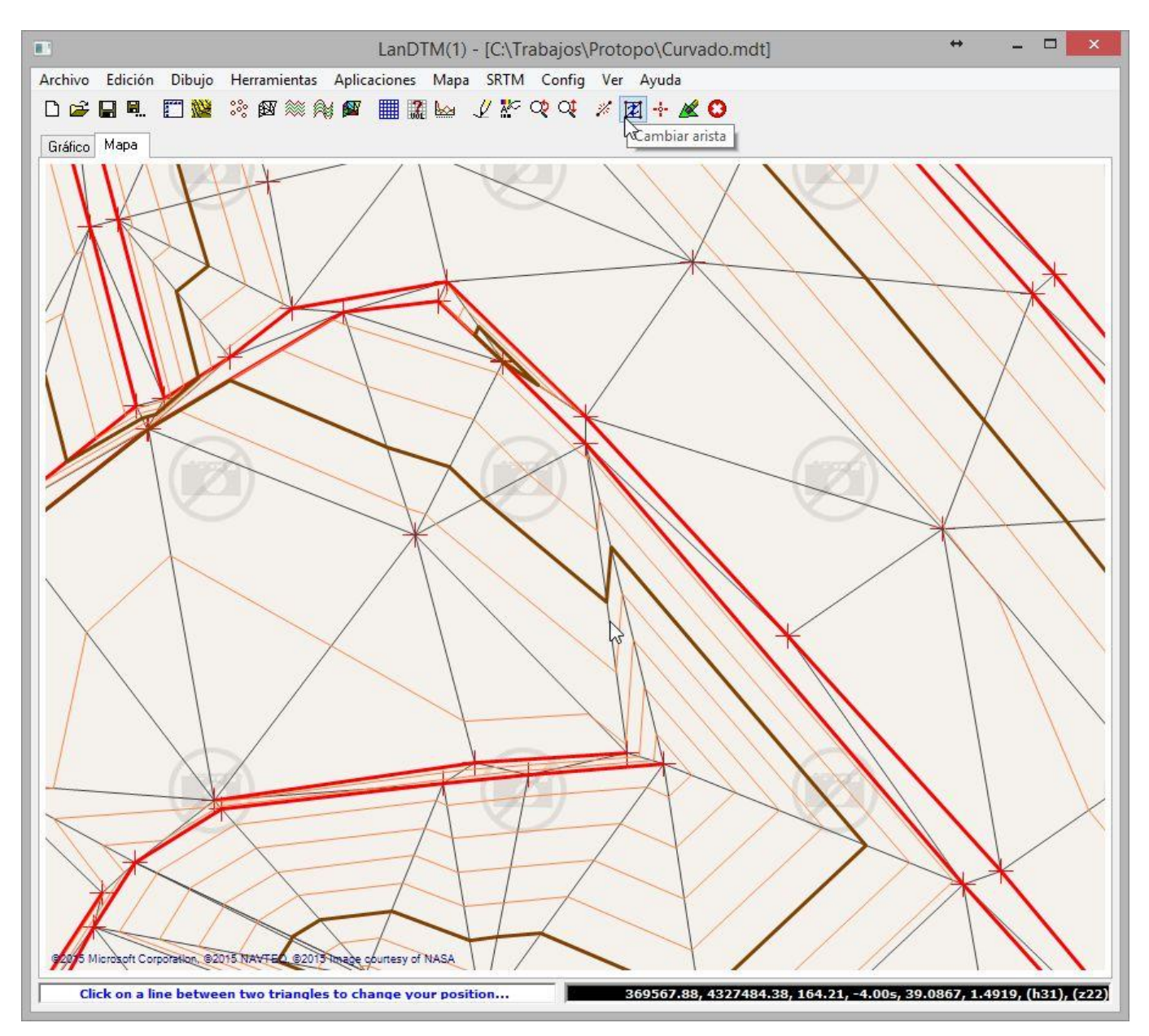

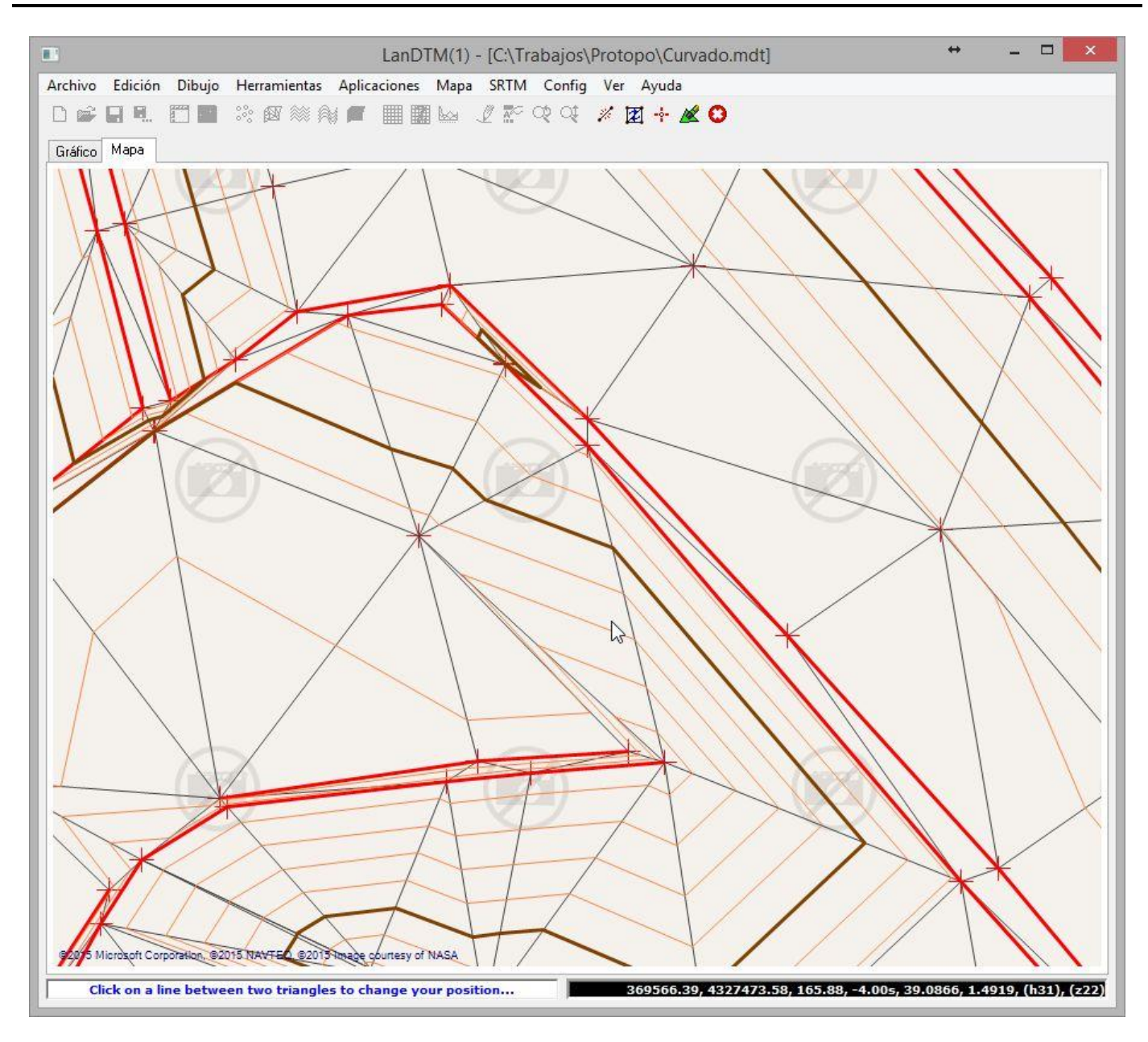

**Nuevo punto en la triangulación:** Al usar esta opción, el programa se pone en modo edición, y te pide que pinches un punto en el modelo. Una vez pinchado, se le pone la cota que tenga en esa posición, y si deseas cambiar la cota, simplemente seleccionarlo, (con la tabla datos abierta encima de los puntos), y cámbiala en la tabla.

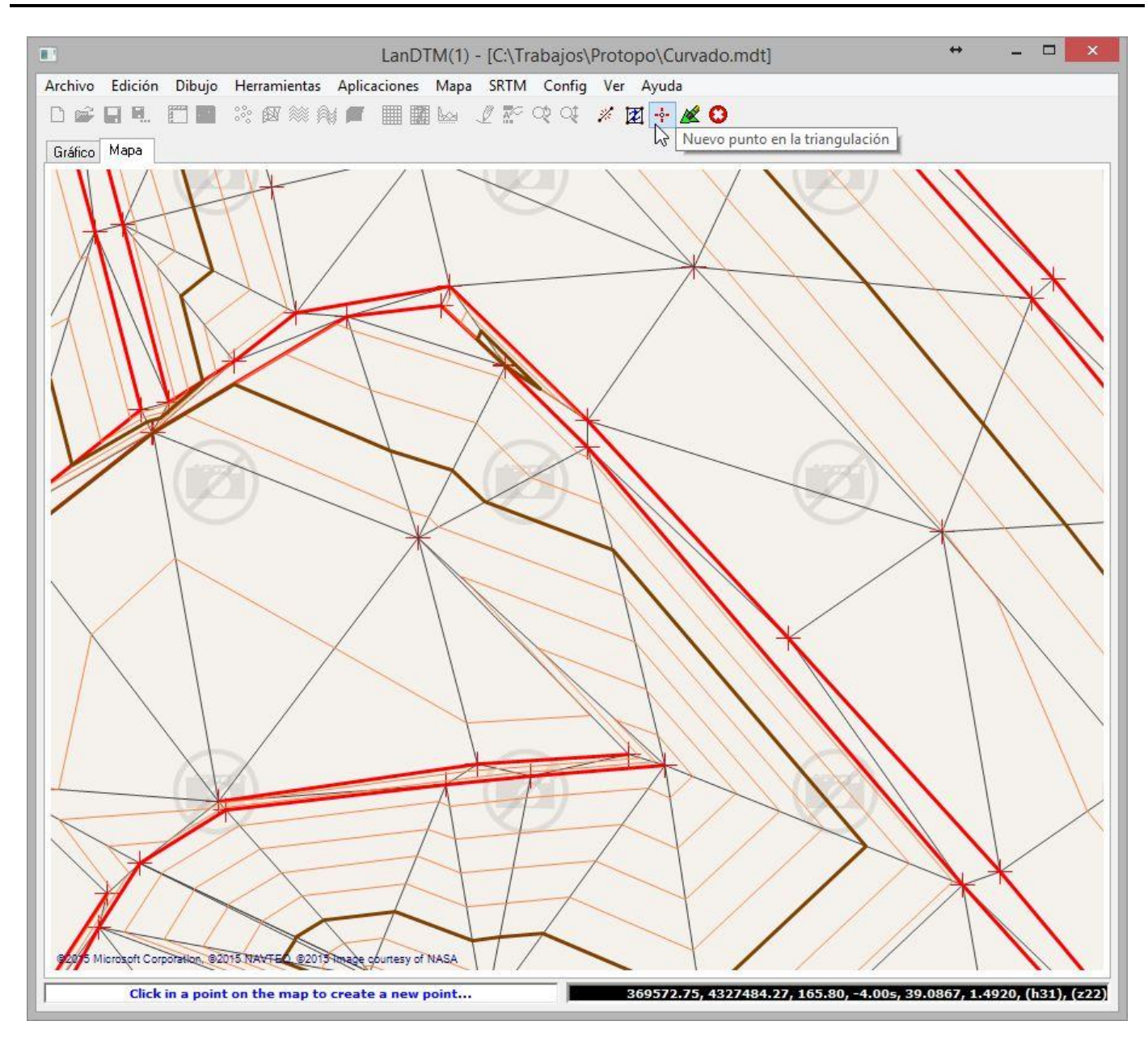

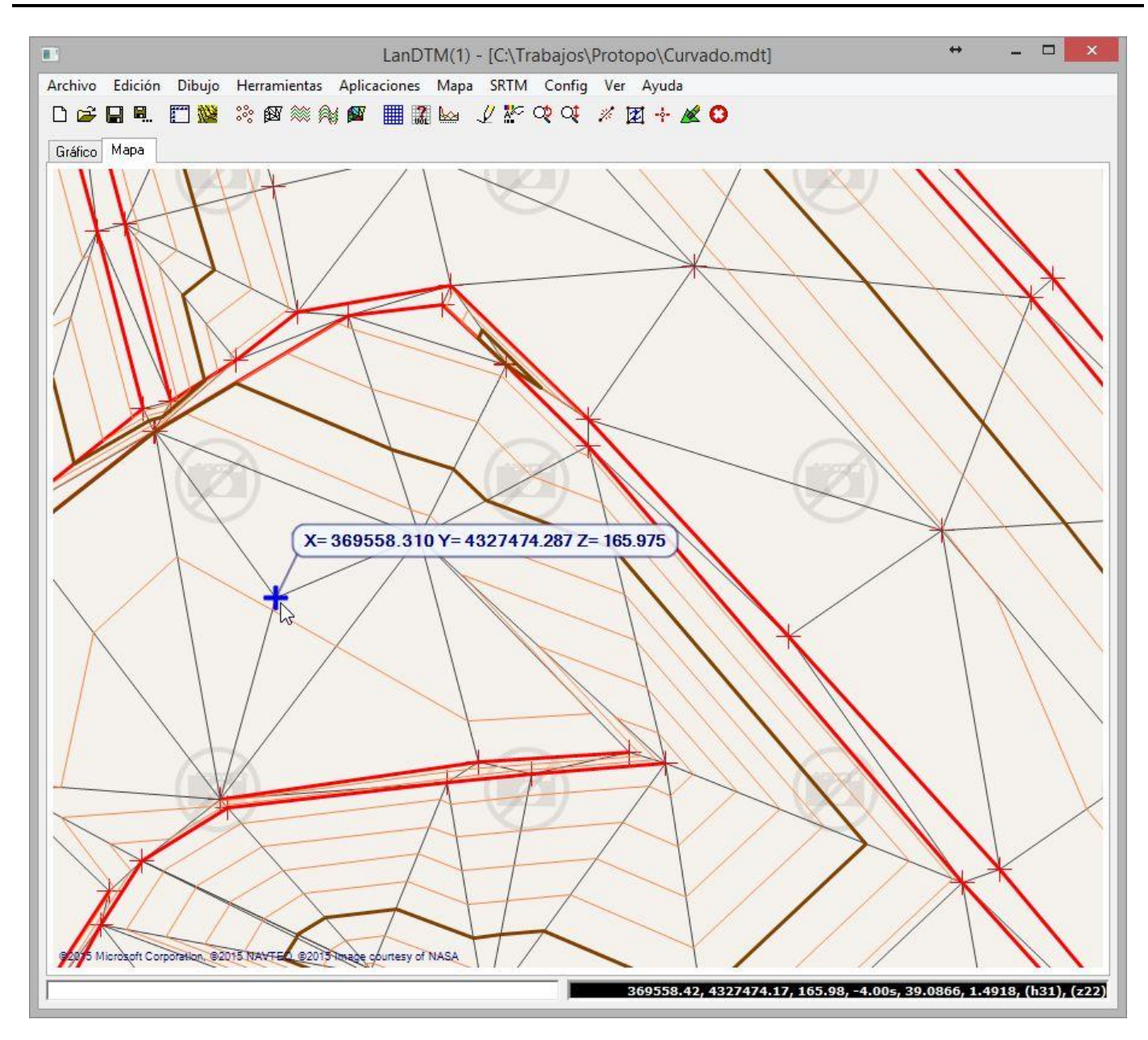

También se puede incluir un punto nuevo si la triangulación no está calculada; el programa te preguntará la cota de ese punto para incluirlo en la base de datos.

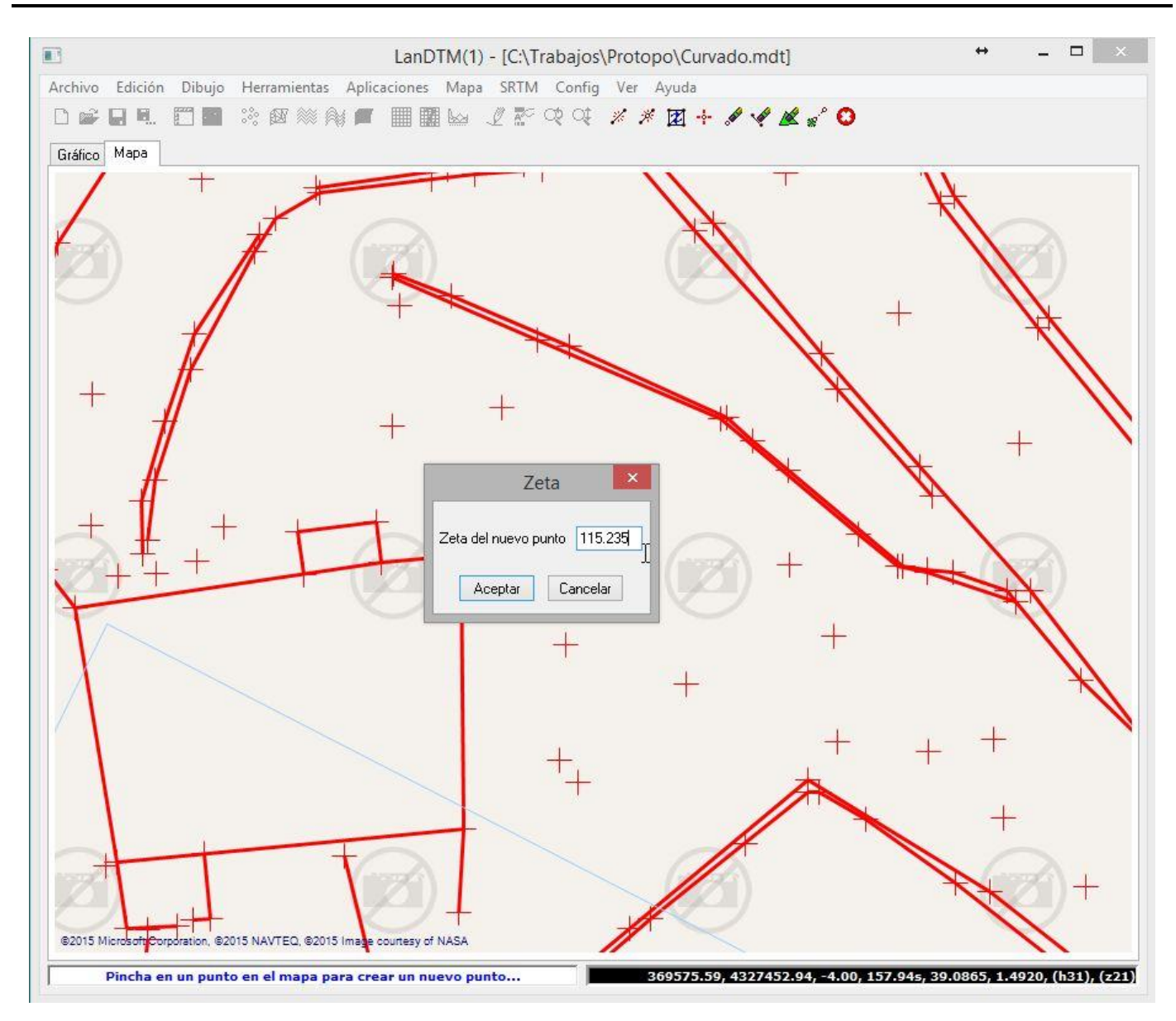

**Borrar punto de la triangulación:** Tanto si está calculada o no la triangulación, con esta opción se borrará el punto más cercano al pinchado en el archivo. Ten en cuenta que si borras un punto también se borrarán las líneas asociadas a ese punto, ya sean líneas de rotura y/o líneas de la triangulación. Es muy importante que cuando estés editando tengas activa la opción de "Ver triángulos sin adyacentes" en el menú "Config/Gráfico", gracias a la cual podrás ver qué triángulos no están terminados cuando borres algo. En la siguiente imagen los triángulos sin adyacentes he hecho que se dibujen en verde y con un grosor de 3 píxeles, para que se aprecie mejor.

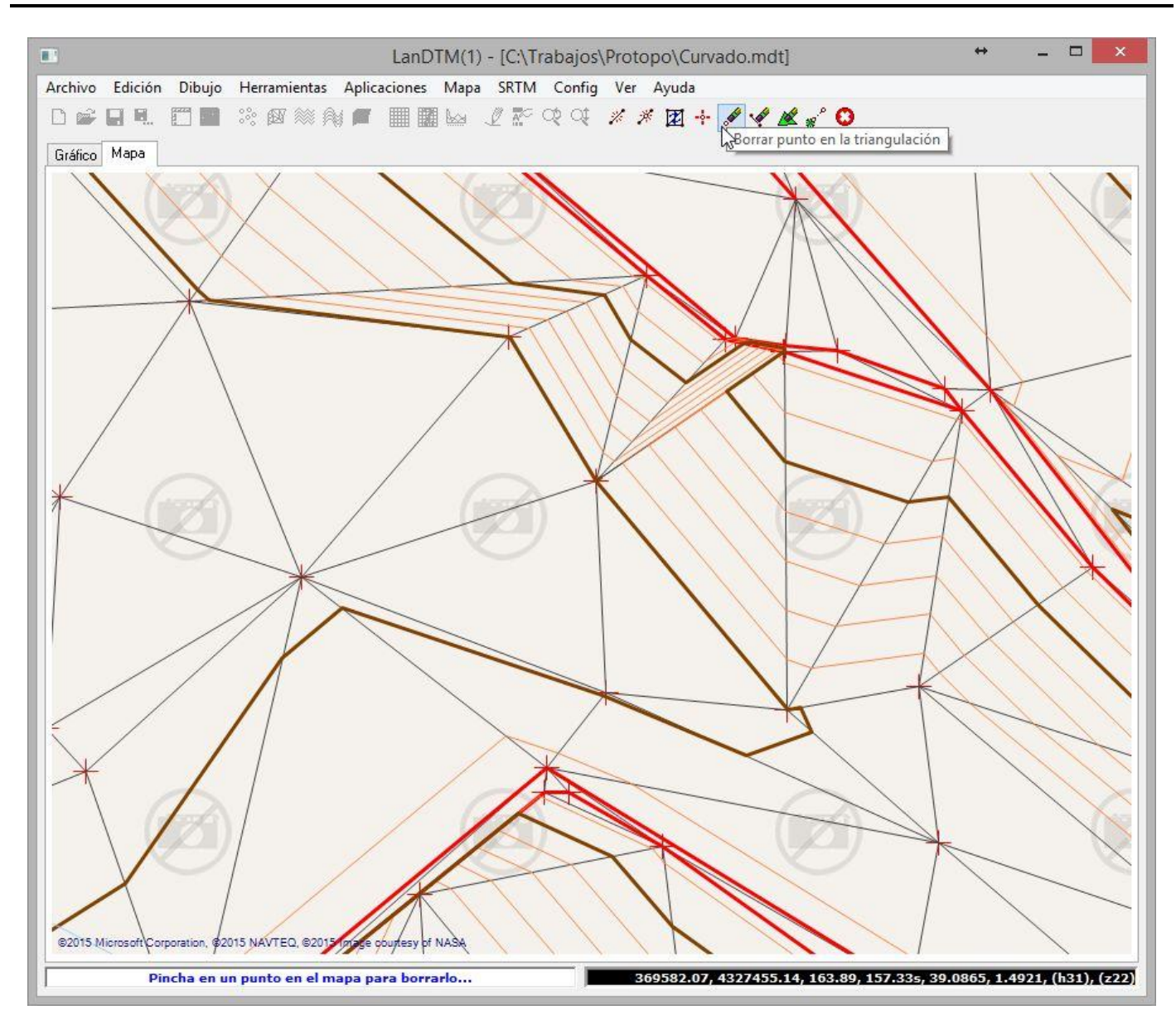

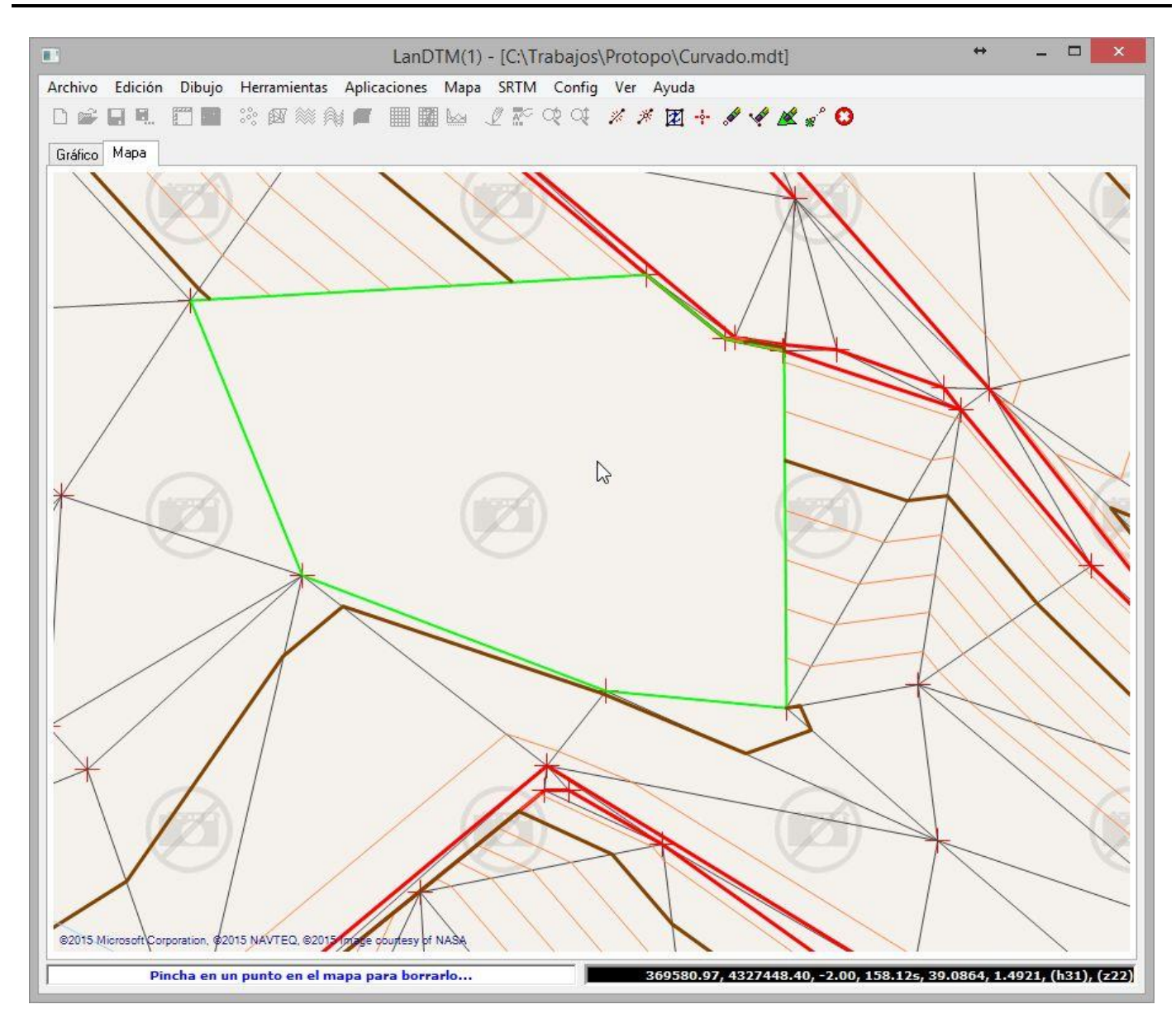

Una vez borrados esos puntos podemos usar la opción de "Crear nueva línea en la triangulación" para crear los nuevos triángulos. Como verás, gracias a que vemos los "Triángulos sin adyacentes" podemos hacer la edición fácilmente.

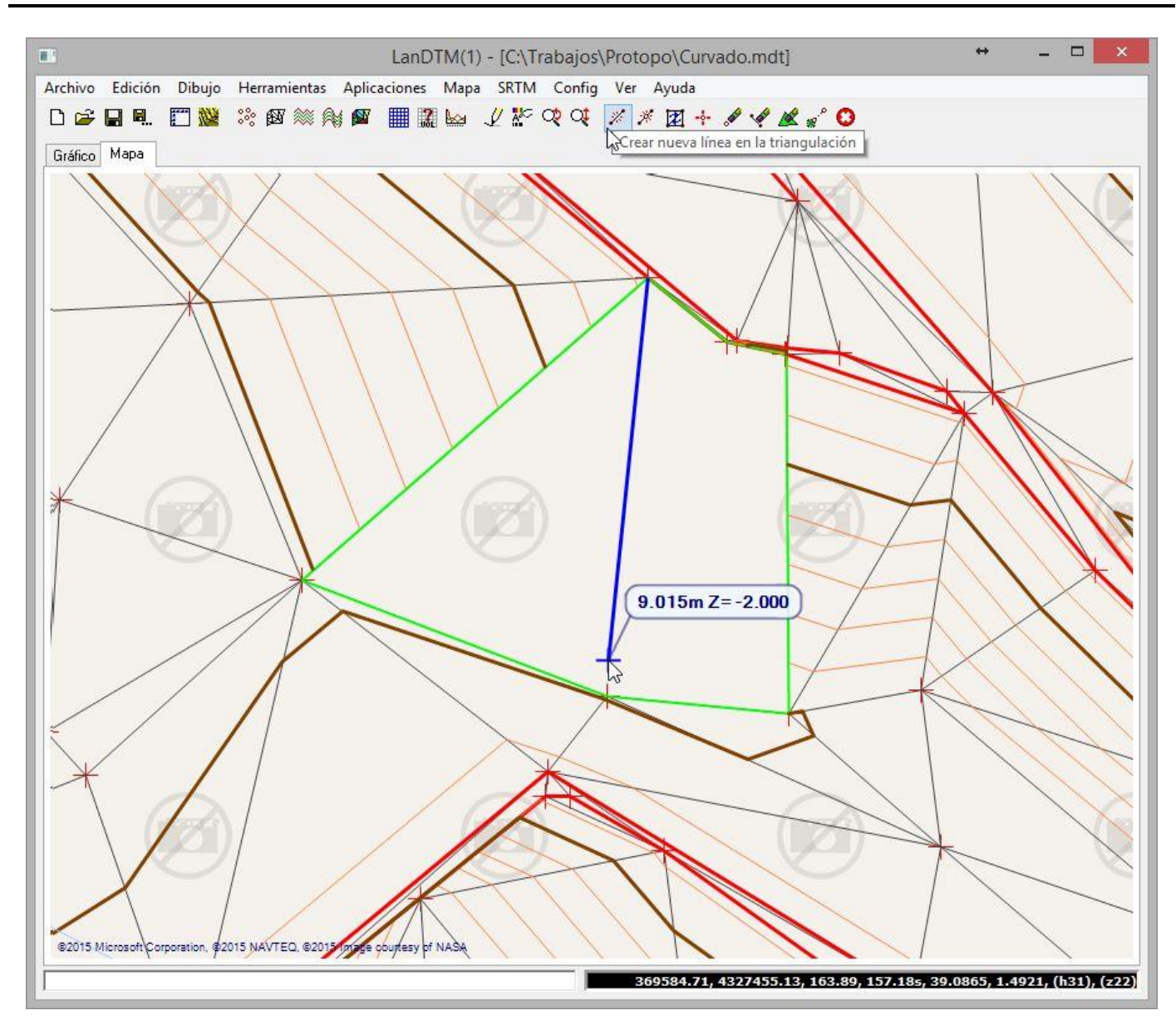

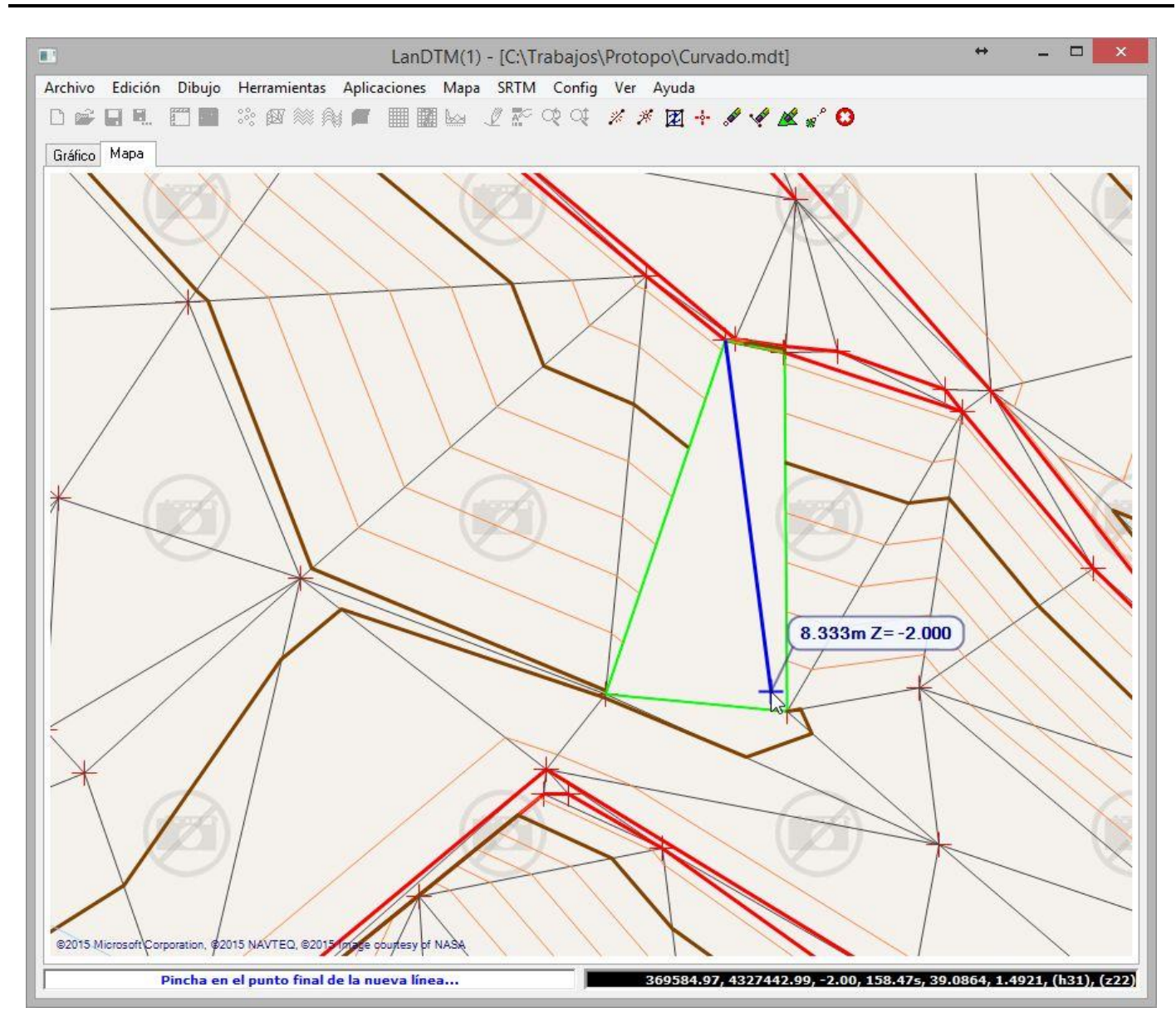

**Borrar línea de la triangulación:** Al usar esta opción, el programa se pone en modo edición, y te pide que pinches una línea, ya sea de la triangulación o de rotura, (la línea de rotura sólo será seleccionada si la triangulación no está calculada), para borrarla. Como con todas las opciones de edición sobre la triangulación, es preferible que tengas activada la opción de "Ver triángulos sin adyacentes" para comprobar qué triángulos se están quedando sin hacer, para así corregirlos posteriormente con la orden de "Crear nueva línea".

Con esta opción debes de tener en cuenta que hasta que no pulses **el botón central** o selecciones el botón de "Cancelar comando" en la barra de herramientas del programa seguirá preguntándote por otra línea para borrar.

**Borrar triángulo de la triangulación:** Al usar esta opción, el programa se pone en modo edición, y te pide que pinches un punto en el modelo, dentro de un triángulo, y una vez seleccionado, se borra ese triángulo. Esta opción es muy útil para dejar en blanco la superficie ocupada por una construcción, tipo edificio.

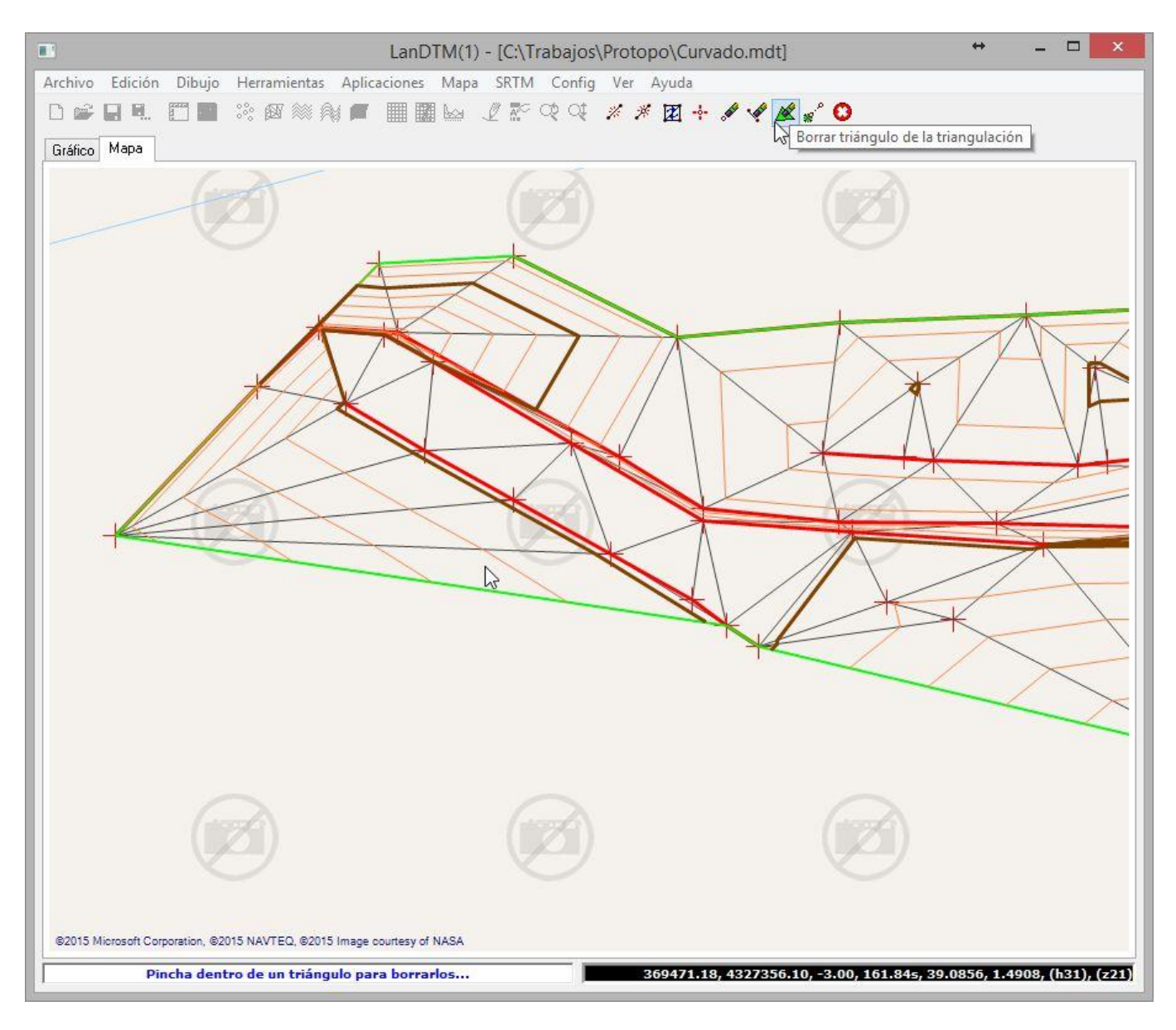

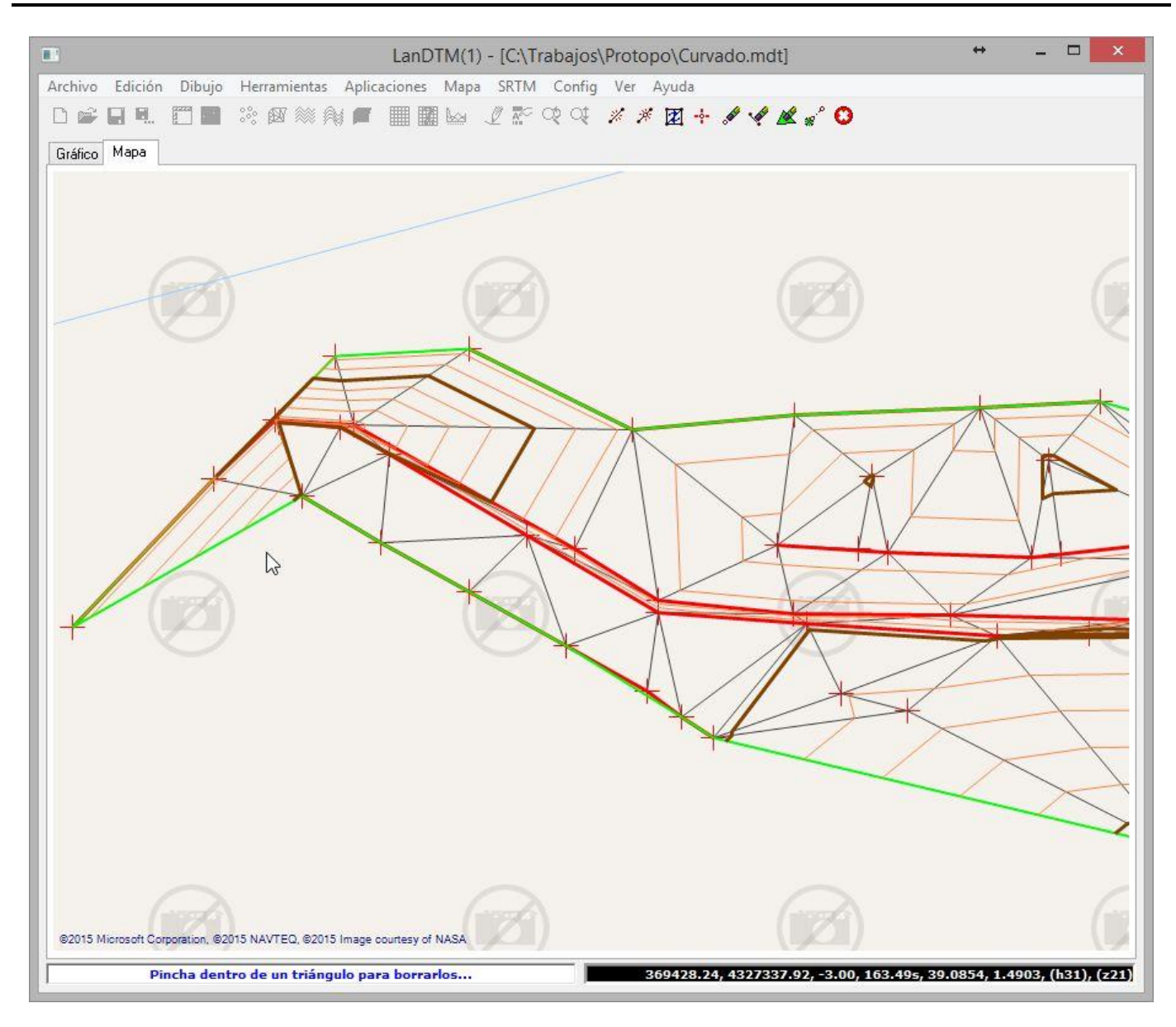

Con esta opción debes de tener en cuenta que hasta que no pulses **el botón central** o selecciones el botón de "Cancelar comando" en la barra de herramientas del programa seguirá preguntándote por otro triángulo para borrar.

**Trasladar el MDT en base a dos puntos:** Con esta herramienta trasladarás el trabajo, en 2D, pinchando dos puntos en el mapa, lo cual puede ser bastante útil en casos que no coincidan las coordenadas con la imagen, ya sea porque has hecho en trabajo en otro elipsoide o en cartesianas en un sistema de referencia local.

El programa te pide que pinches un primer punto de base, y después un segundo punto a dónde quieres trasladar ese primer punto, y todos los datos del archivo de MDT, puntos, líneas de rotura, líneas, etc.

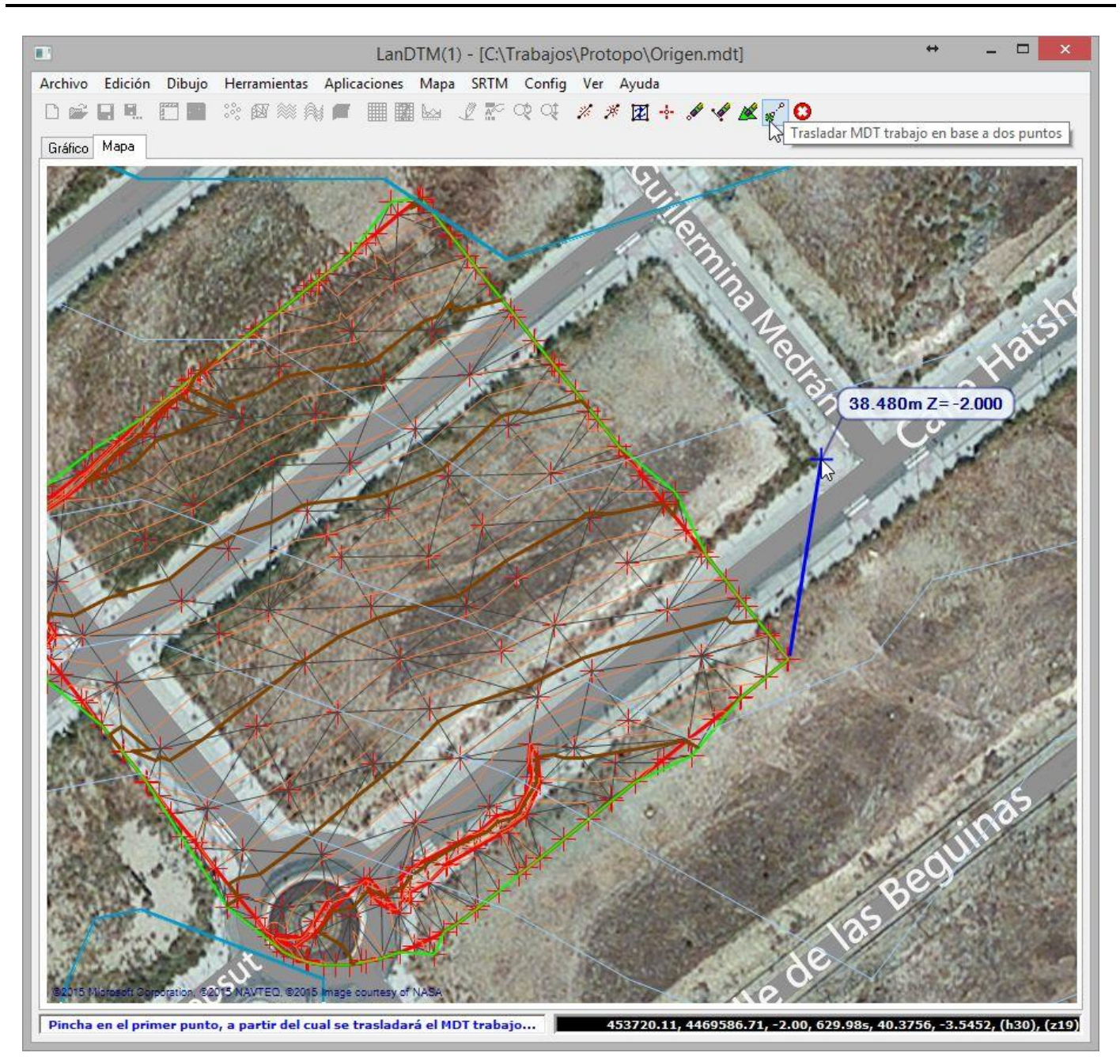

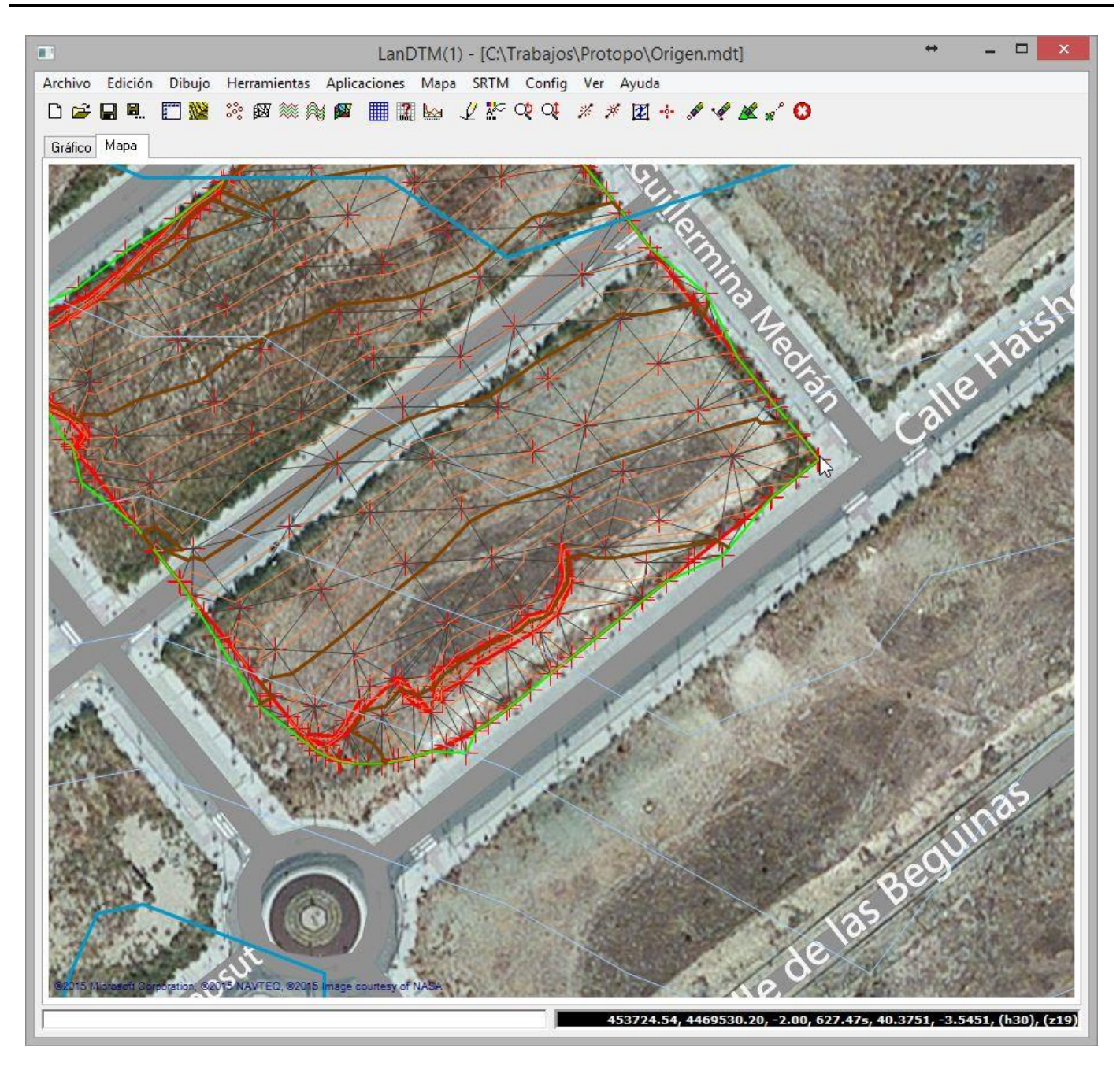

• **Cancelar comando:** Al seleccionar esta opción se cancelará el modo de edición. También se puede cancelar la edición pulsando **el botón central del ratón.** 

Se pueden añadir más funciones de edición pero con estas se pueden realizar casi todas las operaciones de refinamiento del modelo digital que desees, y si hay algo más complicado que esto, siempre se puede dibujar el modelo en el CAD y editarlo allí.

La ventaja más enorme de esto es que puedes realizar la edición de la triangulación fuera del CAD, con lo que eso representa a la hora de arrancar el programa y poder tenerlo en cualquier ordenador que no tenga ningún CAD.

## 6 Trabajando fuera del CAD y dentro

Con esta nueva actualización el programa LanDTM, (Triangulación y curvado), se puede ejecutar dentro del CAD y fuera, y para ello, en la instalación se instalarán dos iconos de acceso directo, en el escritorio, tal y como se ve en la siguiente imagen.

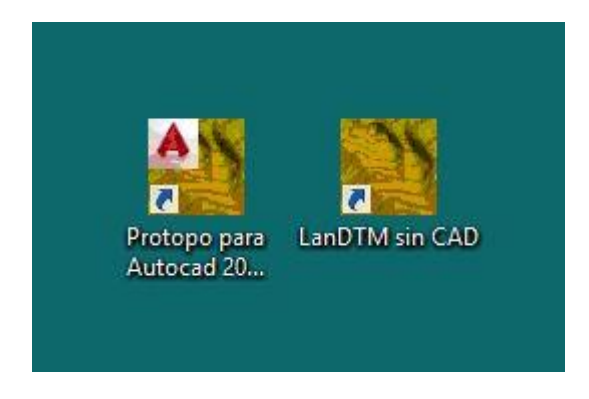

Si ejecutas el icono de Protopo, en el caso de la imagen, se abrirá Autocad y se cargará el programa Protopo, pero en el caso de que selecciones, con doble click, el icono que pone "LanDTM sin CAD" entonces se abrirá la ventana de "LanDTM" en Windows como un programa independiente.

Esta mejora es importante porque te deja trabajar con tus MDTs sin necesidad de abrir el CAD; y puedes ir viéndolos, editándolos y grabándolos desde fuera del CAD, con lo que eso representa, primero en velocidad de acceso, y segundo que puedes tenerlo en cualquier ordenador que no tenga ningún CAD instalado. Por ejemplo, un cliente tuyo puede tener el programa fuera del CAD, que es gratis, y no tener Protopo ni Autocad, y puede echarle un ojo al modelo igualmente, o tener una base de datos de los mismos. Bueno, las posibilidades son muchas, y seguro que lo encontráis más cómodo, que era la idea final de hacerlo así.
## 7 Captura de imágenes y dibujo en el CAD

Ahora, con esta nueva versión del programa podemos capturar la imagen que se está viendo en la pestaña "Mapa", simplemente usando la opción del menú "Mapa/Capturar mapa a imagen JPG", y se creará un fichero ".jpg" de imagen con lo que estás viendo en el "Mapa", lo cual puede ser útil para la presentación del trabajo.

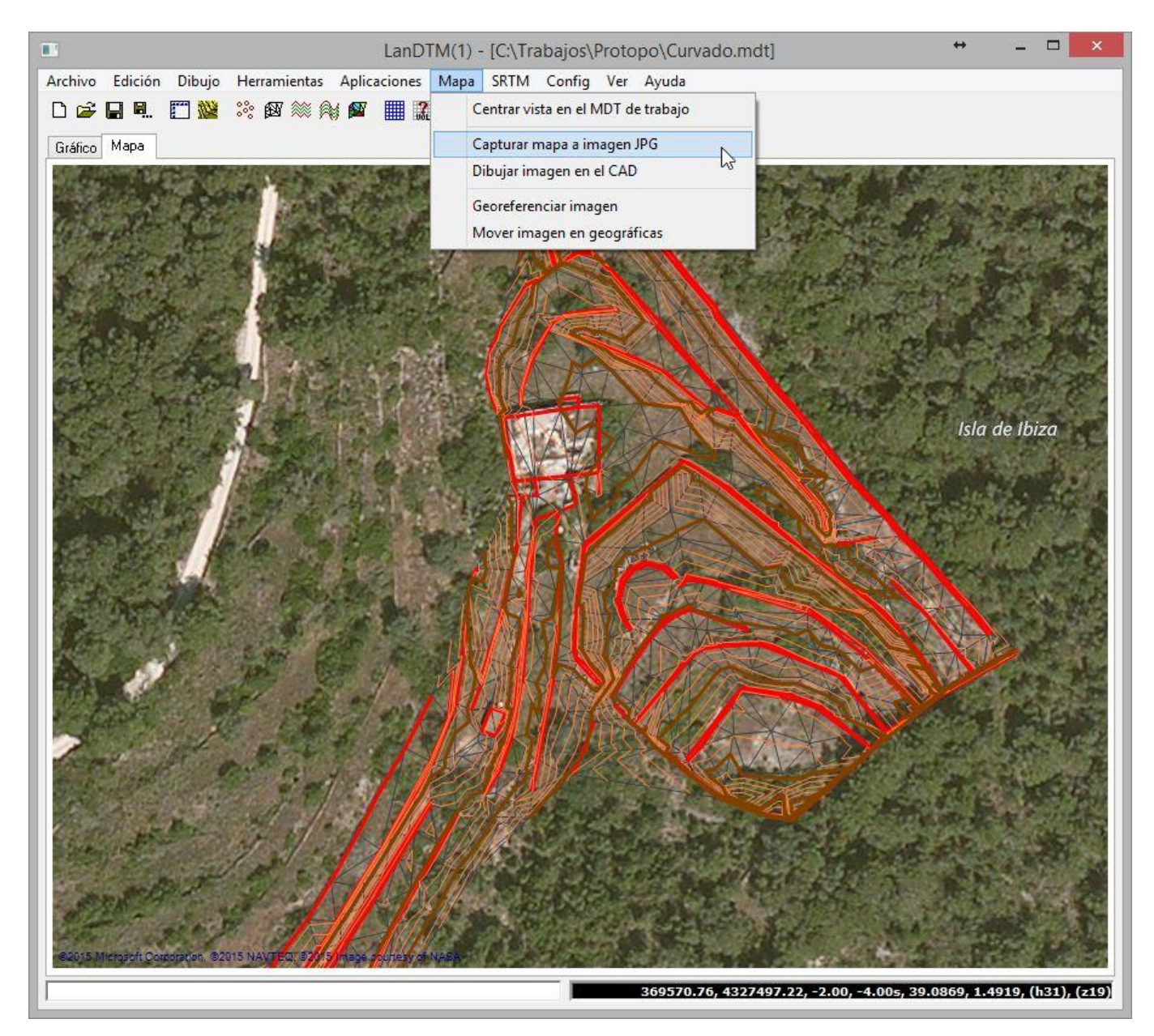

Decir aquí que esa imagen tendrá como nombre el nombre del archivo ".mdt" que tengas abierto en ese momento y se le añade, al nombre, un texto que indica la fecha y hora en la que se hizo esa foto. El fichero ".jpg" se grabará en el directorio que tengas configurado como para imágenes, en la opción del menú "Config/Opciones del programa". Esta orden se puede usar tanto dentro como fuera del CAD.

### Actualizaciones LanDTM versión 7.0

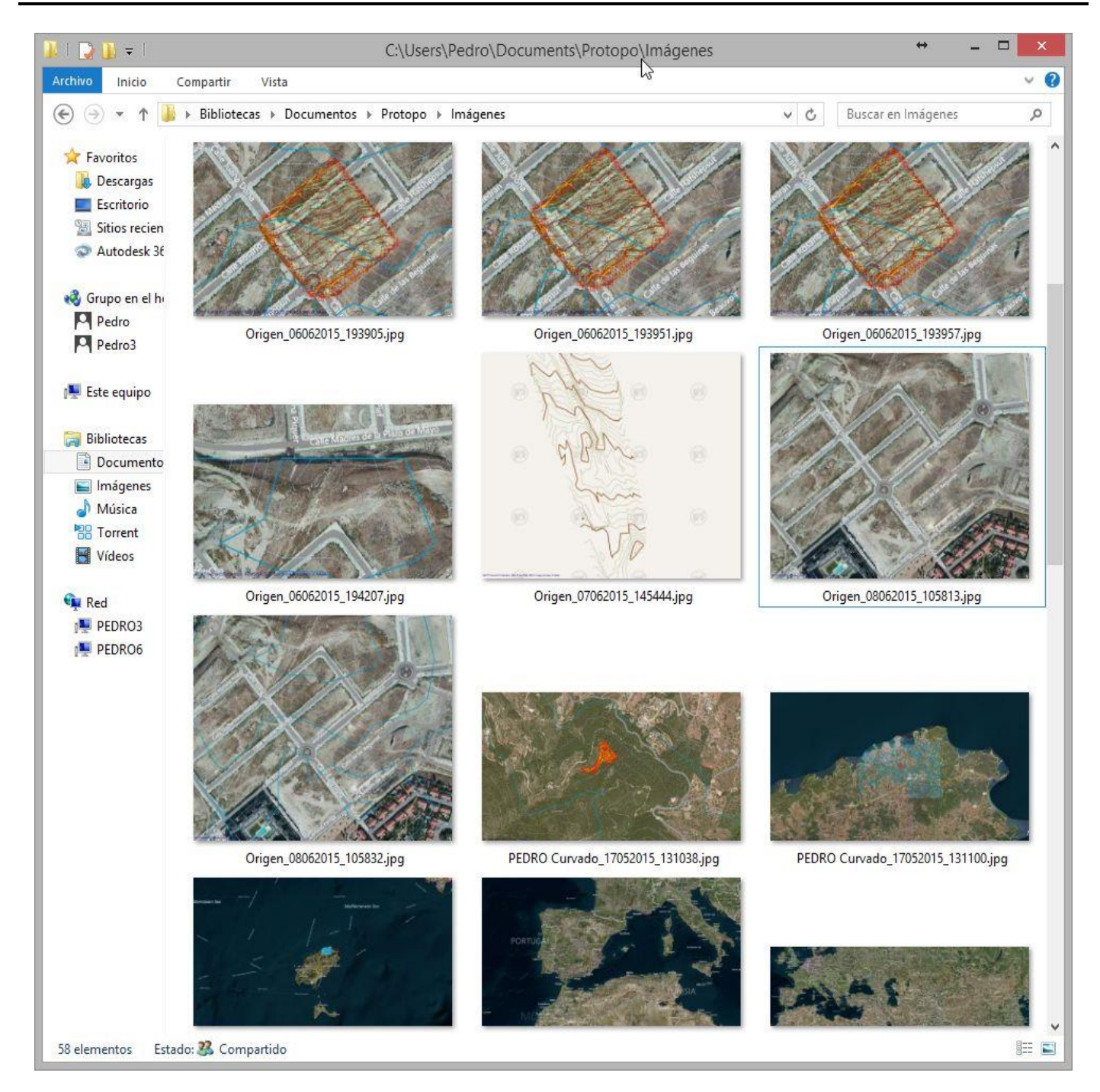

Además de esta captura de imagen a "jpg", la opción de dibujarla en el CAD es una de las mejores opciones que se presenta en esta nueva actualización. La representación de lo que se está viendo en el "Mapa" en el CAD, en su posición real en coordenadas "XY UTM WGS84", con lo que podrás trabajar sobre el terreno real, como una ortofoto, dentro del CAD, para ayudarte a la creación/edición del trabajo. Simplemente debes de usar la opción de "Mapa/Dibujar imagen en el CAD", con lo que se dibujará lo que ves, (siempre sin el modelo digital de trabajo, el cual puedes dibujar con las opciones de dibujar líneas, triangulación, etc. en el menú "Dibujar").

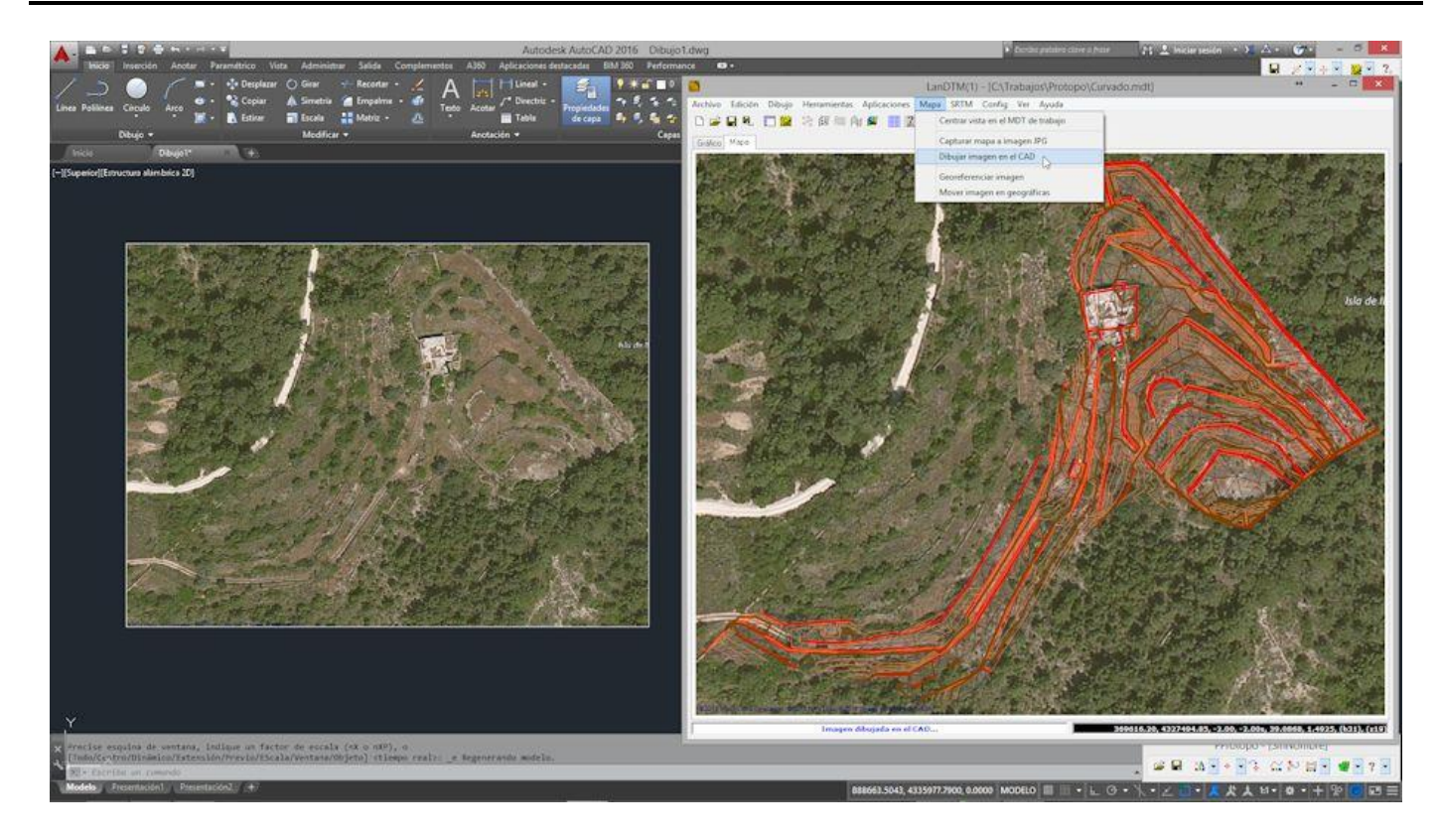

Nota: Debes de tener en cuenta que sólo te va a servir como aproximación, y nunca como medidas exactas, ya que no es una ortofoto. La escala de la imagen, (si la miras en "Propiedades" del la imagen en el CAD), verás que es de más de "200", lo cual implica que una diferencia en el terreno de 1cm se convierten en 200cm, y como estamos trabajando en coordenadas UTM, ese error es más que probable en escalas muy grandes. Así que cuidado con como usas las fotos.

Debido al tamaño de las fotos y el error que conlleva, si intentas dibujar fotos, una al lado de la otra, siempre vas a tener un error y no van a coincidir los límites, así que para que puedas dibujar varias fotos de una zona más grande a escalas grandes, se ha creado una herramienta en el menú "Mapa/Dibujar mosaico de imágenes en el CAD"

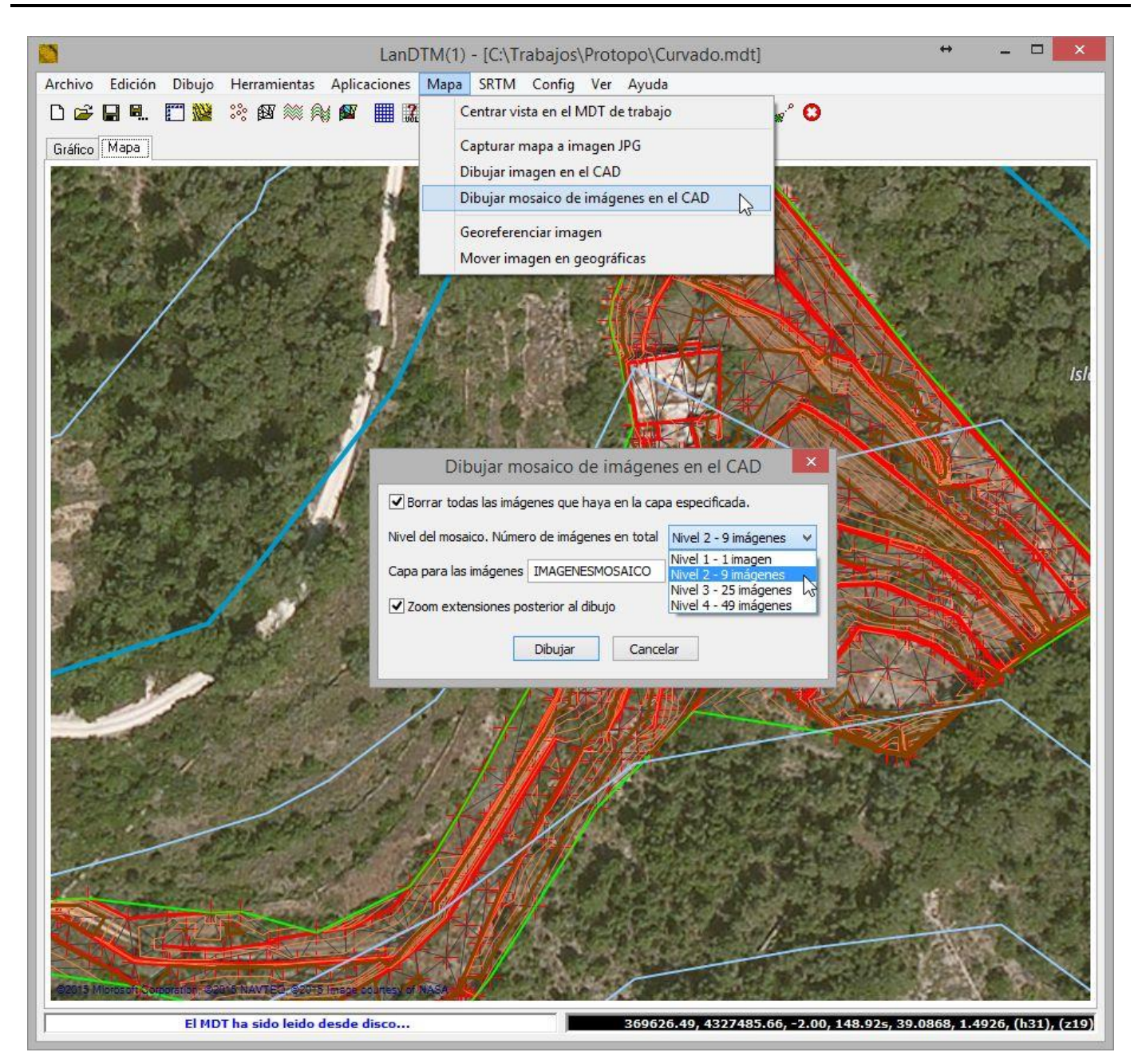

Lo que hace esta herramientas es dibujar, desde la imagen que tengas en pantalla en ese momento, y manteniéndola como la central, todas las imágenes de alrededor de esa, al mismo tamaño. Hay 4 niveles, desde 1 foto hasta 49. (49 fotos son 7 filas por 7 columnas de fotos). En las siguiente imagen vemos dibujado un mosaico de nivel 1, 9 imágenes, y también he dibujado las curvas de nivel y líneas de rotura del modelo de trabajo, así como el curvado SRTM.

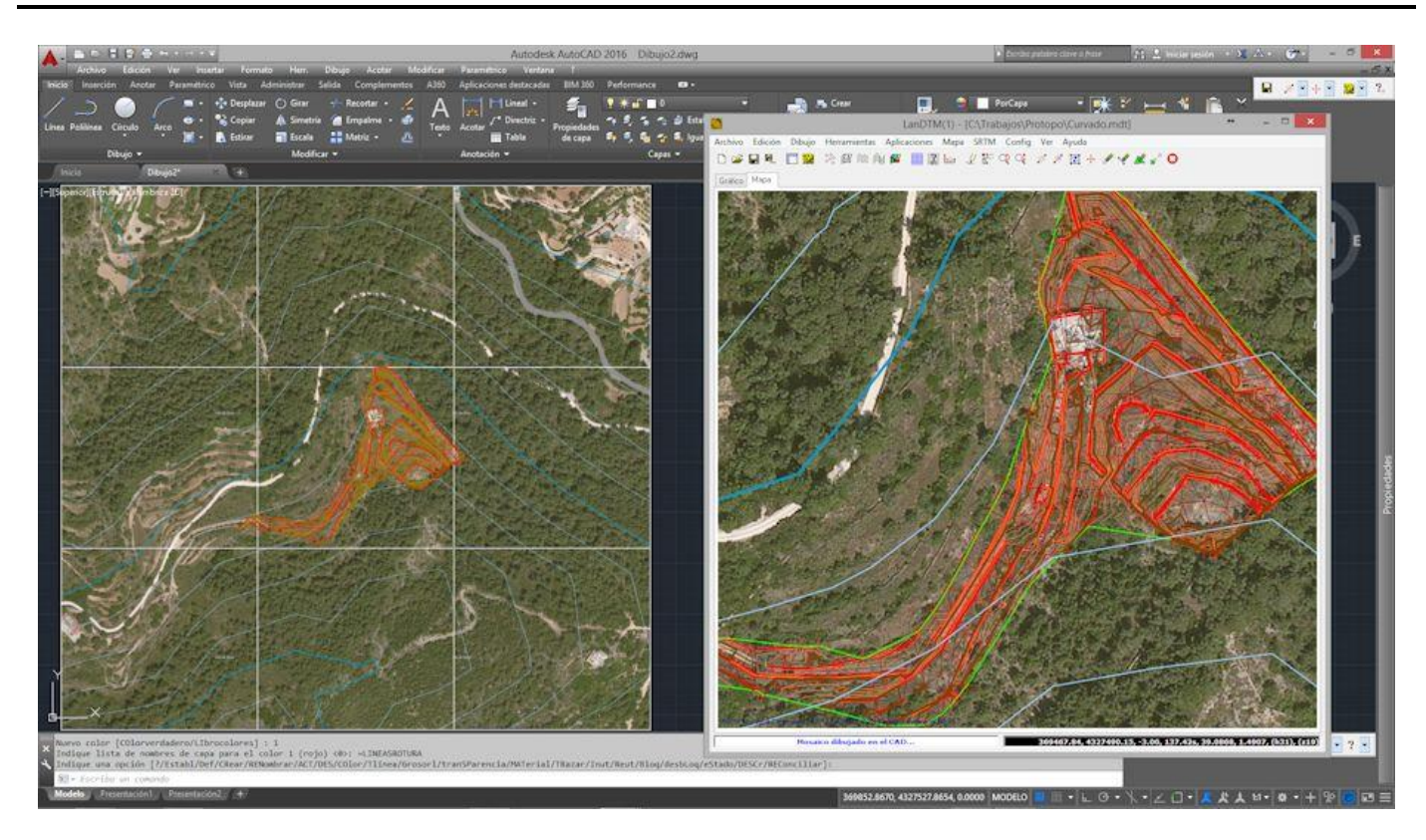

Como puedes ver se dibuja el borde de las fotos, lo cual se puede desactivar usando la orden del CAD "\_IMAGEFRAME", (en inglés), y poniendo un valor "0", (a veces, aunque ponga valor de "0" hay que cambiarlo a "1" y después a "0" otra vez, por un error en las variables del CAD). Así pues, un mosaico de 49 imágenes con borde y sin borde, quedarían de la siguiente forma:

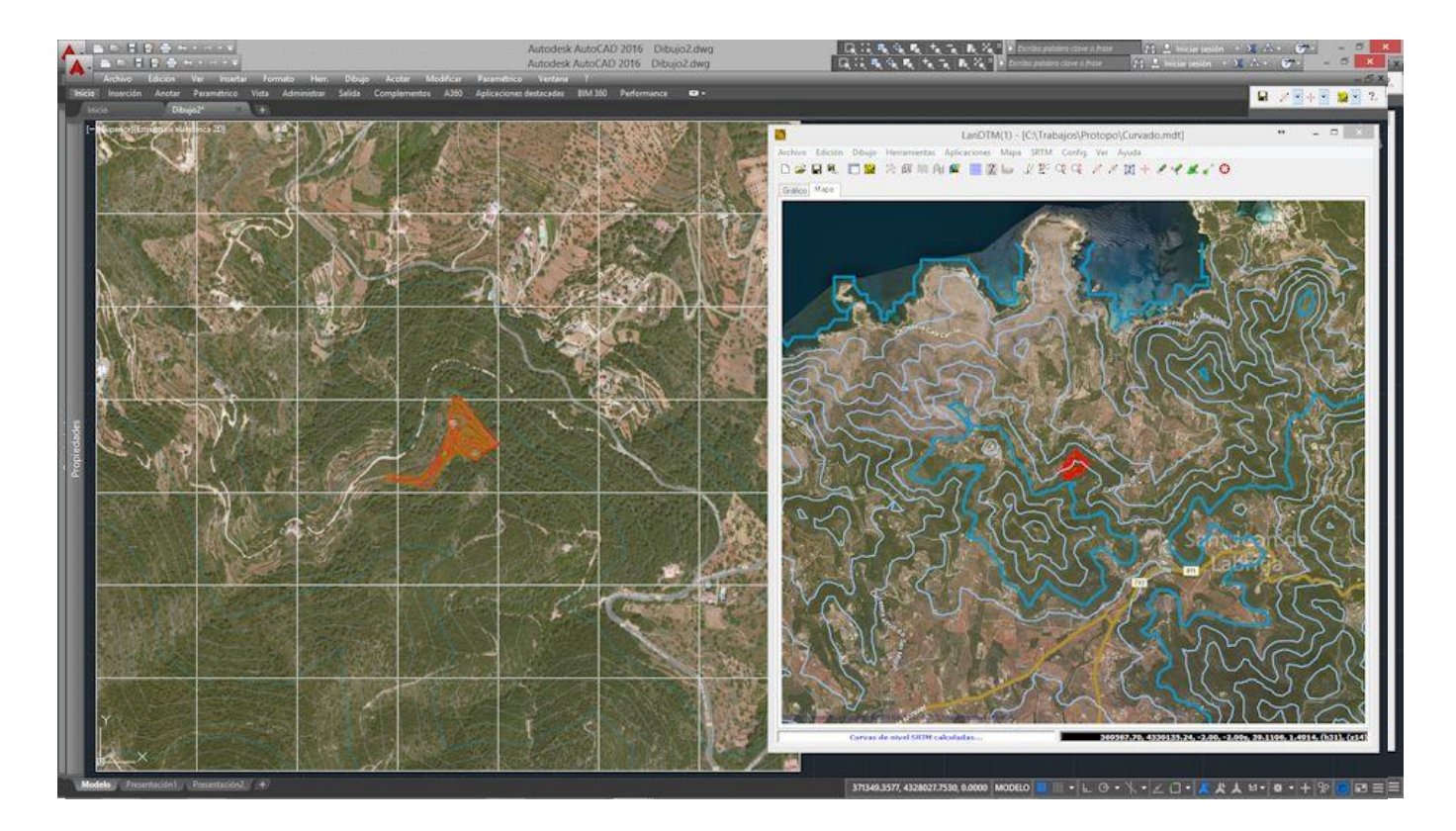

Nota: Insisto en que estás dibujando fotos una al lado de la otra, pero nunca estarán en un elipsoide, y a una proporción de 200, con lo que lo más próximo a las coordenadas UTM estará en el centro del mosaico, y habrá diferencias conforme te muevas de ese centro, debido, sobre todo a que las fotos están a una proporción de 200. Así pues, no es una ortofoto, por lo que las medidas en las fotos no serán las correctas, sino aproximadas.

## 8 Creación de ficheros KML/KMZ para Google Earth/Maps. Contornos

Hasta ahora podíamos exportar a fichero KML/KMZ de Google Earth/Maps los puntos, la triangulación y las curvas de nivel, y ahora en esta nueva actualización hemos añadido la posibilidad de exportar "Contornos" con lo cual podrás llevar al Google Earth/Maps la planimetría que tuvieres en el fichero dwg, simplemente con importarla como contornos en LanDTM.

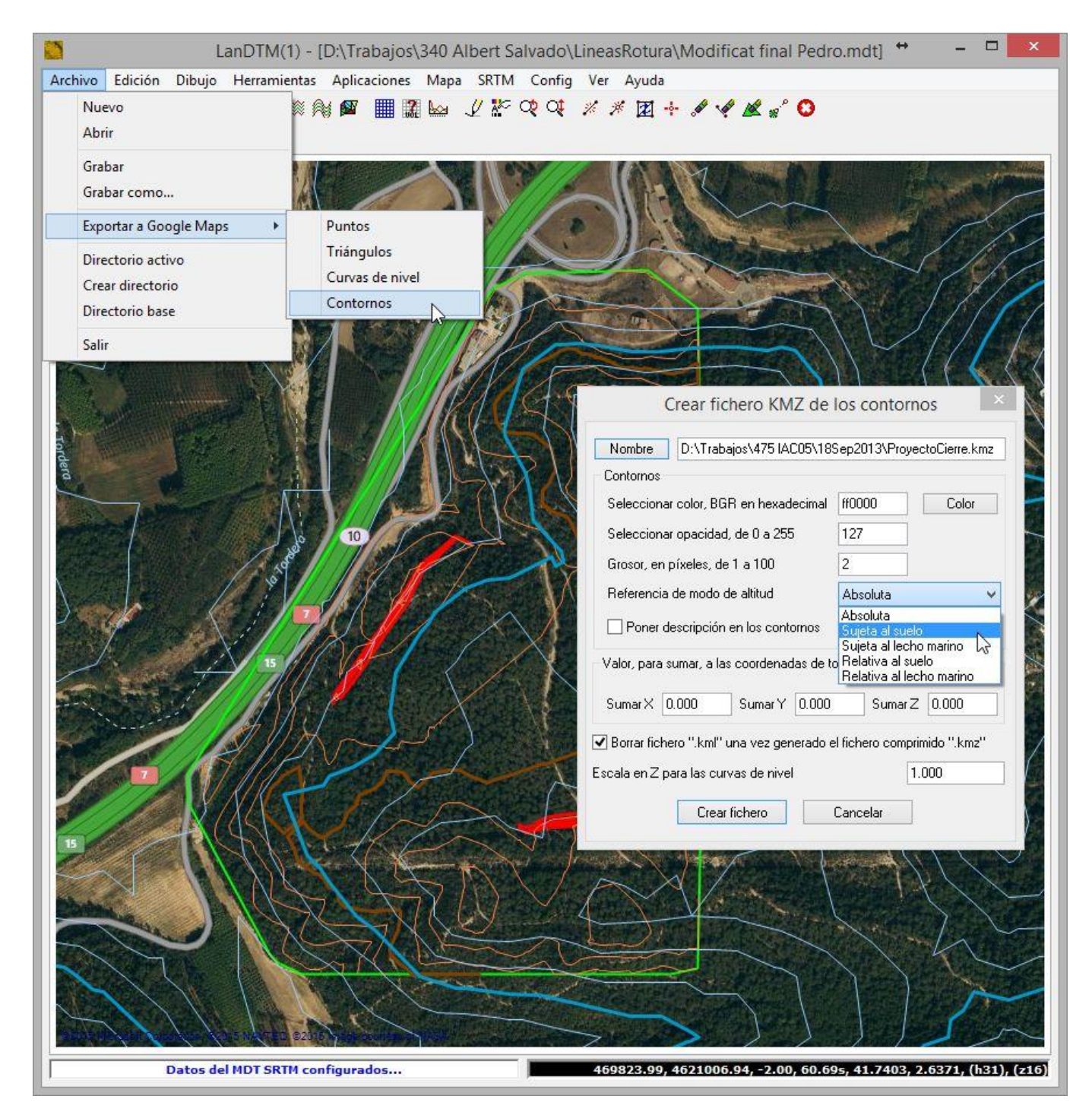

Además se ha incluido en todas las exportaciones a KML/KMZ la posibilidad de que las entidades creadas se puedan ver "sujetas al suelo" además de las demás opciones que te permite el Google Earth/Maps, con lo que ahora no tendrás que preocuparte si la cota del trabajo está correcta o no para poder visualizar el MDT en 3D dentro del Google Earth/Maps.

## 9 Visualización/Cálculo automático de modelos digitales SRTM. (cada 30 o 90 metros)

Para quien no lo sepa todavía y en alas para clarificar conceptos, vuelvo a explicar que es eso de "Ficheros SRTM". SRTM significa "The Shuttle Radar Topography Mission" y se trata de la recopilación de alturas, (zetas), sobre toda la tierra por un satélite que fue lanzado en el año 2000. La toma de las alturas fue hecha cada 1 segundo, (más o menos 30 metros), para Estados Unidos, y de 3 segundos, (más o menos 90 metros), para el resto del mundo. Pues bien, toda esta información la tenemos guardada en nuestro servidor de Protopo, y cualquiera puede acceder al modelo digital de la zona que quiera, dentro de LanDTM. Son cientos de ficheros con una ingente información, pero bien gestionados, no notarás ralentización alguna.

Con la inclusión del "Mapa" en esta nueva actualización, lo que se ha hecho es preparar un sistema invisible para el usuario, por el cual, pulsando una sola tecla, (Menú SRTM/Recalcular MDT/SRTM), obtendrás el MDT, que denominamos SRTM, de lo que estés viendo en ese momento, con lo que no tendrás que calcular ni latitudes ni longitudes, ni nada; ya se encarga el programa de ponerte encima de lo que estás viendo el modelo digital, calculado, SRTM.

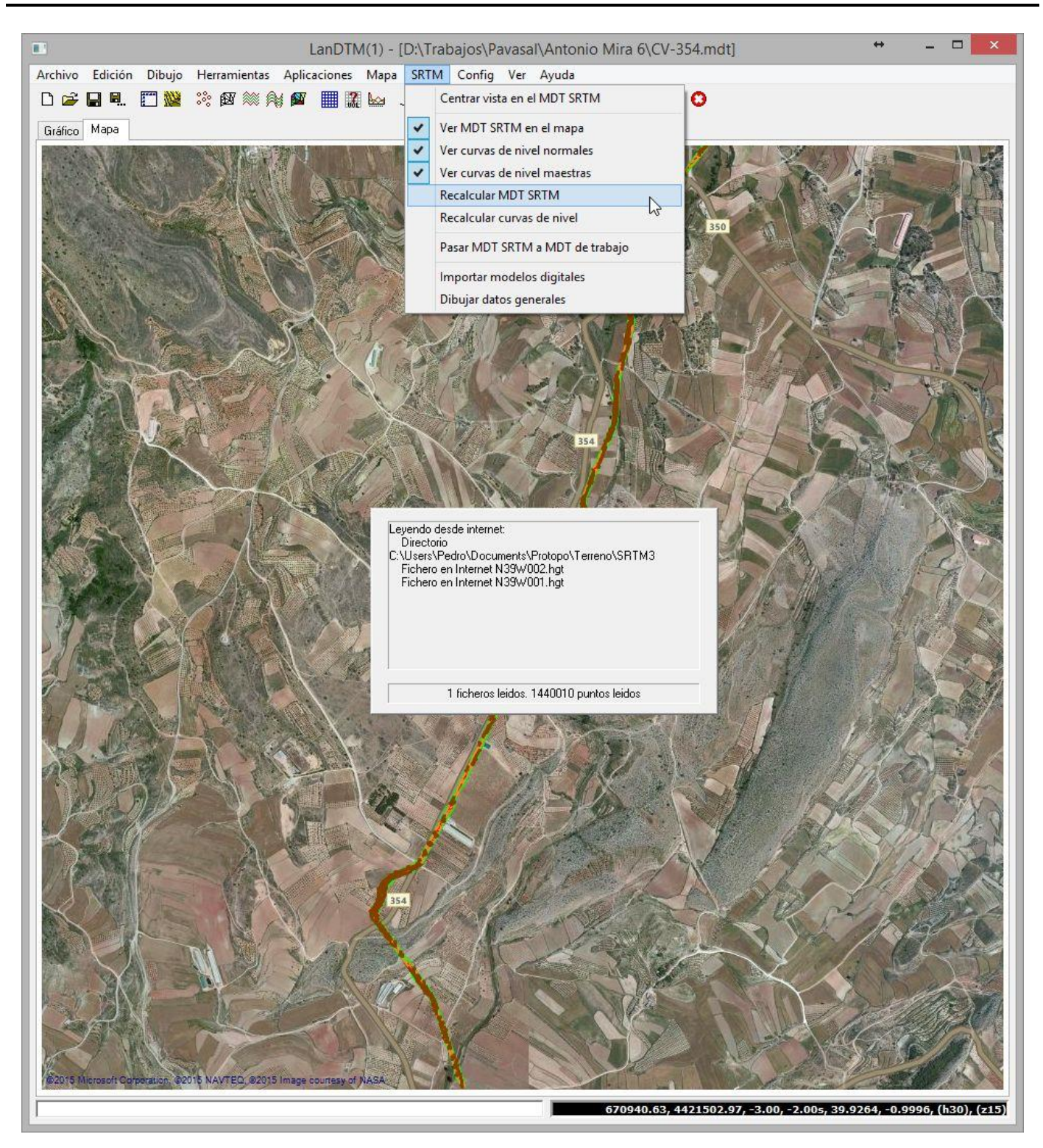

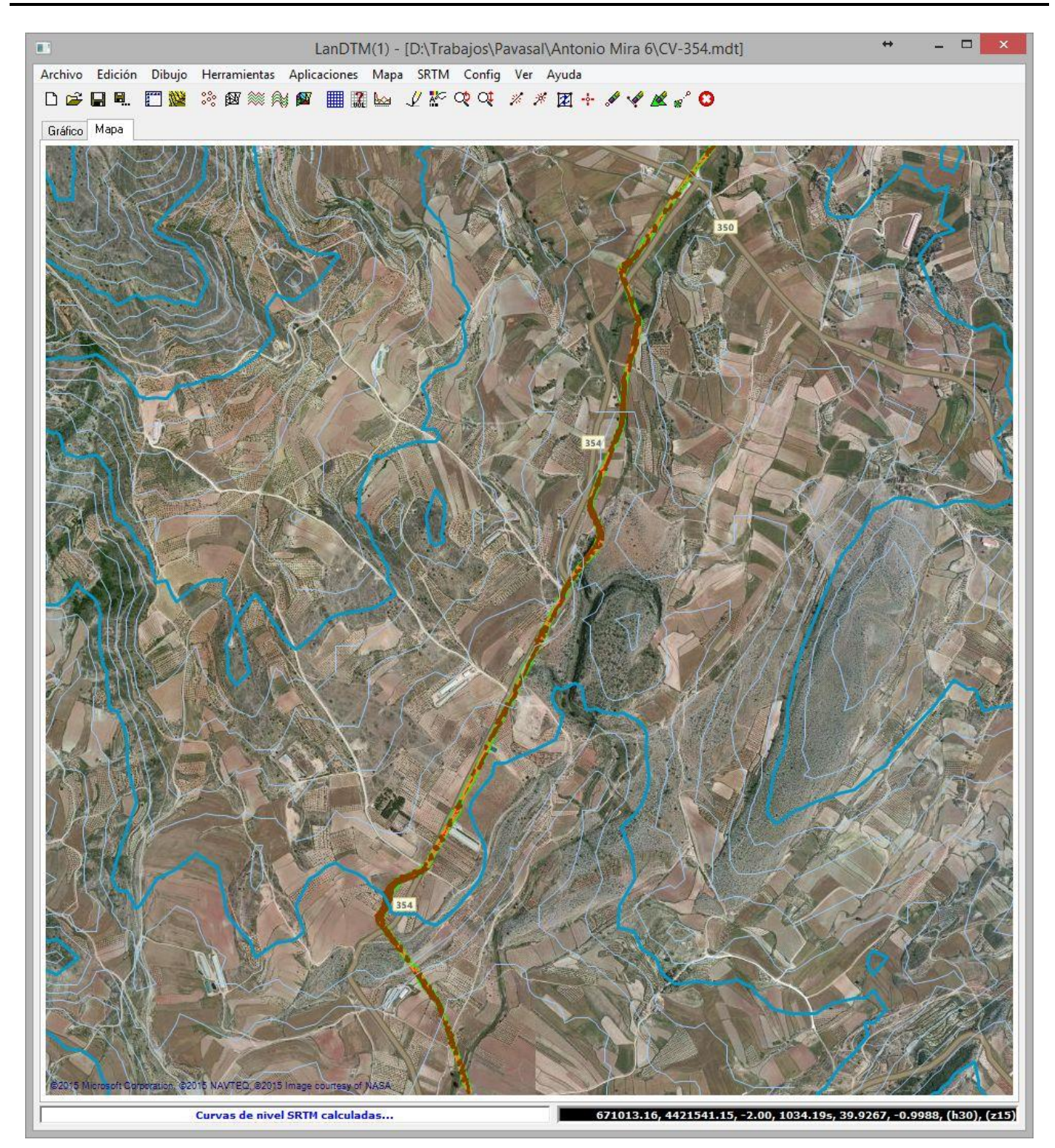

Así pues, ahora tendrás dos modelos digitales, en el que estás trabajando y el que se calcula automáticamente, llamando al primero "MDT Trabajo" y al segundo "MDT SRTM". Con esta nueva herramienta podrás, de una forma muy sencilla, hacerte con una aproximación al terreno que vas a levantar o preparar un pequeño anteproyecto o hacerte a la idea de en qué "terreno" te estás metiendo. Y, por si quieres aprovechar el modelo digital SRTM que te sale, puedes usar la herramienta del menú "SRTM/Pasar MDT SRTM a MDT Trabajo" con la que puntos, líneas, triángulos y curvas de nivel calculados en el MDT SRTM pasarán a ser MDT Trabajo, y con ello podrás dibujar puntos, líneas, triángulos y curvas de nivel en el CAD, como si de tu trabajo se tratara. Y evidentemente realizar todos los cálculos correspondientes a la creación de un proyecto, planta, longitudinales, transversales, volúmenes, etc. Evidentemente, se ha preparado una configuración, modificable por el usuario, para que se pueda seleccionar colores, grosores, equidistancias, curvas, etc., para este MDT SRTM, y eso se puede hacer desde el menú "Config/SRTM", como ves en la siguiente imagen:

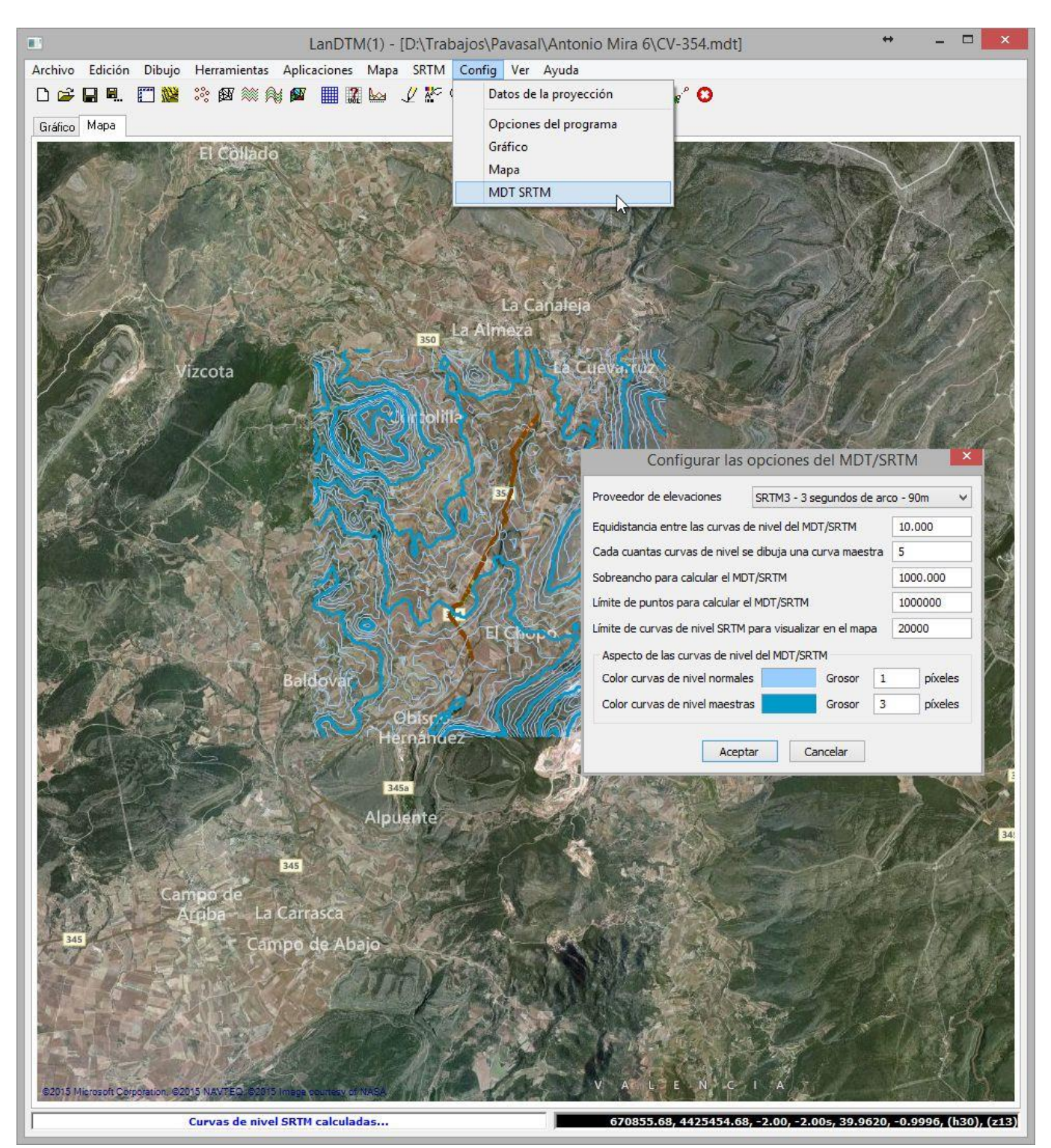

- **Proveedor de elevaciones:** De dónde extraer los modelos digitales de la zona que se visualiza. Normalmente son los modelos SRTM cada 3 segundos, (90 metros), pero se puede seleccionar otro tipo de proveedores. Aquí se irán introduciendo nuevos proveedores, si los hay.
- Equidistancia entre las curvas de nivel MDT/SRTM: Cuando se calculan las curvas de nivel en los MDT SRTM se puede seleccionar cualquier equidistancia para las mismas. Una vez que ya se está visualizando el MDT

SRTM con sus curvas de nivel, la orden que hay que usar para cambiar la equidistancia es la que hay en el menú "SRTM/Recalcular curvas de nivel" dónde se te preguntará, de nuevo, la nueva equidistancia que deseas.

- Cada cuantas curvas de nivel se calcula una curva maestra: Con esta opción puedes seleccionar cada cuantas curvas quieres una maestra, para resaltarla más y que la visualización sea mucho más intuitiva.
- Sobreancho para calcular el MDT SRTM: Cuando calculas el MDT SRTM de lo que ves, se le puede indicar al
  programa que calcule un sobreancho de la longitud que desees, para que se calcule un poco más. Si quieres
  calcular justo lo que se ve, pon cero en esta casilla.
- Límite de puntos para calcular el MDT SRTM: En realidad, el programa no tiene límite de puntos para calcular un modelo digital, pero por si acaso no quieres pasarte para que no se ralentice el programa, pon un límite y el programa te avisará de que te estás pasando de puntos. Te adelanto que pasando de un par de millones de puntos, a lo mejor se ralentiza el cálculo demasiado, y realmente, un modelo digital de 1 millón de puntos es un cuadrado de 100 Kms, lo cual es más que suficiente para cualquier MDT Trabajo que vayas a realizar.
- Límite de curvas de nivel para ver en el mapa: Al igual que para el tema del cálculo de un MDT, cuando empiezas a dibujar curvas sobre el mapa, también se puede ralentizar el movimiento por el mismo, cuanta más información tengas sobre él, por lo que, si lo deseas, puedes poner un límite de curvas a ver dibujadas en el mapa, para acelerar el proceso de redibujado. No es que no estén calculadas, sino que no se ven en el mapa.
- Aspecto de las curvas de nivel MDT SRTM: Aquí puedes elegir tanto el color como el grosor de las curvas de nivel del MDT SRTM que se van a visualizar en el mapa.

Para que tú te despreocupes de todo, cada MDT SRTM que calcules en un determinado fichero de MDT de trabajo en el que estés trabajando se va guardando en el mismo fichero que el MDT de trabajo, y se abrirá, tal y como lo dejaste, cada vez que abras cualquier fichero de MDT trabajo. Con esto conseguimos que no haya que calcularlo cada vez que entras en un MDT Trabajo y tengas acceso al mismo siempre que lo desees. (realmente se guarda en un fichero paralelo que se sincroniza con el fichero que contiene el MDT Trabajo).

Dentro del menú "SRTM" tú puedes decidir si deseas ver el MDT SRTM, sólo las curvas de nivel normales y/o las maestras, además de recalcular tanto el MDT SRTM como las curvas de nivel con otra equidistancia, y finalmente puedes exportar este fichero MDT SRTM y convertirlo en un fichero MDT de trabajo.

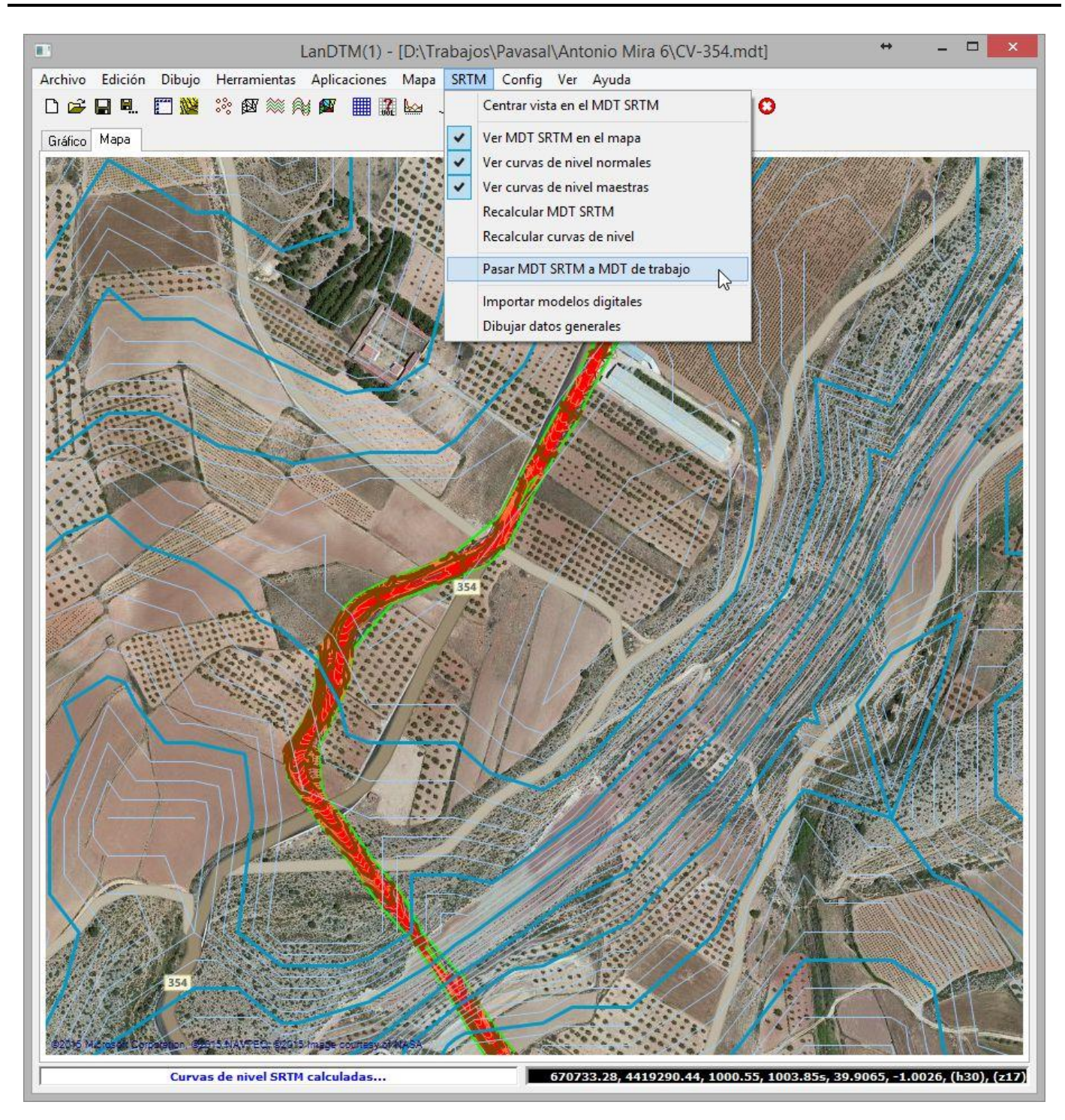

## 10 Importar ficheros LIDAR LAS/LAZ

Como sabemos, hoy en día, casi toda la tierra se encuentra ya tomada en ficheros LIDAR, los cuales son datos de puntos con elevación sobre el terreno, a muy corta distancia unos de otros, (unos dos metros es lo normal), lo cual permite la creación de un modelo digital a escalas muy grandes de cualquier parte del mundo. Estos puntos dentro de estos ficheros están clasificados según el objeto sobre el que cae, así pues se puede discriminar entre lo que es un punto sobre el terreno y lo que es un punto en un árbol o cualquier otro elemento sobre el terreno, con lo que podremos obtener un muy preciso levantamiento topográfico de la zona de estudio.

Así pues, como primer paso, deberíamos hacernos con algunos ficheros LIDAR de la zona de estudio, para lo cual hay varias páginas por internet, (suelen ser sitios oficiales, y otro privados que te vende esta información), que te permitiran bajarte estos ficheros. Yo estoy haciéndolo desde la página de descargas del <u>"Centro Nacional de Información Geográfica"</u> dependiente del IGN, (Instituto Geográfico Nacional); y debes de leerte las condiciones para el uso de la información, ya que el uso comercial de la misma puede ser que tenga un precio.

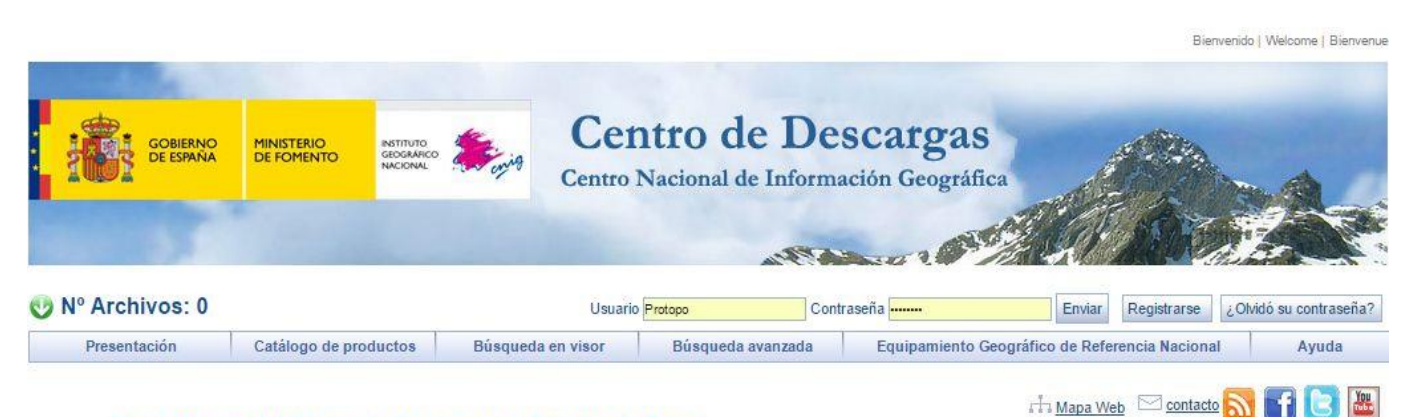

#### Presentación del Centro de Descargas y Política de Datos

El Centro de Descargas es un sitio web del Centro Nacional de Información Geográfica (CNIG) desde donde se pueden descargar gratuitamente ficheros de información geográfica digital generada por el Instituto Geográfico Nacional (IGN), siempre y cuando esa información sea accesible según lo establecido en la <u>Orden FOM/956/2008</u> de 31 de marzo (BOE de 8 de abril 2008), por la que se aprueba la política de difusión pública de la información geográfica generada por la Dirección General del Instituto Geográfico Nacional.

En caso de requerir un volumen masivo de datos geográficos digitales y que no se desee o no se pueda hacer uso del Centro de Descargas (por ejemplo, descarga de un número elevado de ficheros o solicitud de datos digitales no disponibles en el Centro de Descargas), puede solicitarse el servicio de grabación y envío, o descarga masiva siguiendo este <u>proceso</u>. Dicho servicio devengará, con carácter general, unos costes de servicio de preparación de datos y puesta en soporte, conforme a un baremo aprobado en el desarrollo de la Orden FOM/956/2008.

Sin perjuicio de lo dispuesto en el Real Decreto Legislativo 1/1996, por el que se aprueba el texto refundido de la Ley de Propiedad Intelectual, el Estado ostenta la propiedad intelectual y todos los derechos sobre la información geográfica generada por el IGN y sobre los servicios propios que utilicen esa información geográfica y sean prestados por el IGN o por el CNIG. En razón de ello y según el tipo de información geográfica digital será utilicen esa información o la aceptación de una licencia de uso no comercial. En caso de uso comercial de la información geográfica digital será preciso tramitar una autorización o contrato de licencia de uso comercial. La vulneración de estos derechos o licencias podrá dar lugar a las oportunas responsabilidades legales.

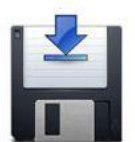

#### Descarga sin licencia, libre y gratuita de información geográfica digital para cualquier uso:

La información geográfica digital comprendida en el <u>Equipamiento Geográfico de Referencia Nacional</u> (EGRN), (artículo 1.1 de la <u>Orden FOW956/2008.</u>) y los **Metadatos** de los datos geográficos producidos por el IGN y de los servicios de información geográfica prestados por el IGN y el CNIG, <u>no requieren la aceptación de licencia</u>, y su uso, en cualquier caso, tendrá carácter libre y gratuito, siempre que se mencione al IGN com origen y propietario de los datos (mediante la referencia «© Instituto Geográfico Nacional de España»). Para la descarga de esa información no es necesario registrarse como usuario.

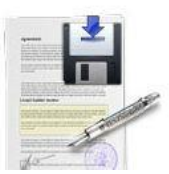

Descarga gratuita u obtención de información geográfica digital para uso no comercial, con aceptación de licencia de uso:

El uso no comercial de los datos geográficos digitales distintos a los comprendidos en el Equipamiento Geográfico de Referencia Nacional (EGRN), y el uso de los servicios de información geográfica prestados por el GN o por el CNIG a través de Internet (servicios de red), incluidos en la Orden FOM/956/2008, tienen carácter gratuito, siempre que se mencione que el origen y propiedad de los datos son del GN, con el alcance de las condiciones contempladas en la <u>licencia de uso</u> <u>correspondiente</u> que debe aceptarse de forma expresa previamente a la descarga u obtención de los datos geográficos, o con Estas nubes de puntos se suelen dividir en ficheros de unos 4 millones de puntos cada uno, los cuales ocupan, más o menos, 2 kilómetros cuadrados, y el problema reside en poder manejar tanta información para crear un modelo digital, lo cual es sencillo si sigues una serie de normas para que no se te haga inmanejable el modelo. Así pues sigamos los pasos que nos indica la página del IGN para bajarte la información. Darte de alta como usuario y entra en la página con el mismo, para después selecccionar "Búsqueda avanzada" si conoces el municipio del que deseas bajarte la información o "Búsqueda en visor" si quieres seleccionar una zona en concreto, (recuerda que cada fichero son 2 kilómetros cuadrados). En la siguientes imágenes he seleccionado "Búsqueda en visor" y he seleccionado un polígono que cubre una zona de Las Rozas de Madrid, he seleccionado "Ficheros LIDAr LAZ" y al darle a "Buscar" me han salido las hojas que se corresponden con ese "polígono seleccionado", he pinchado en el símbolo "+" que hay en la tabla en la parte superior derecha, y se han marcado todos los ficheros para "descarga".

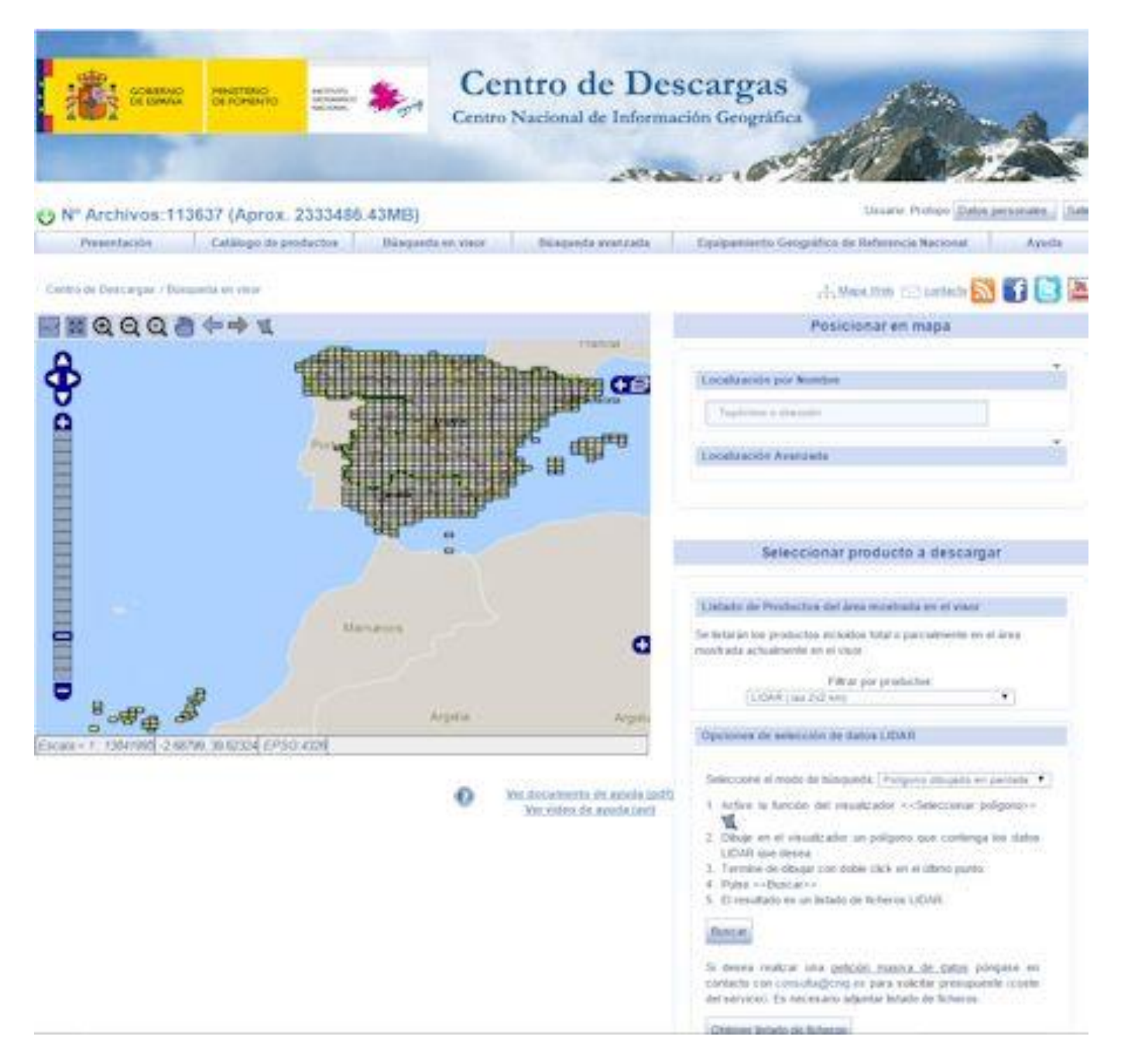

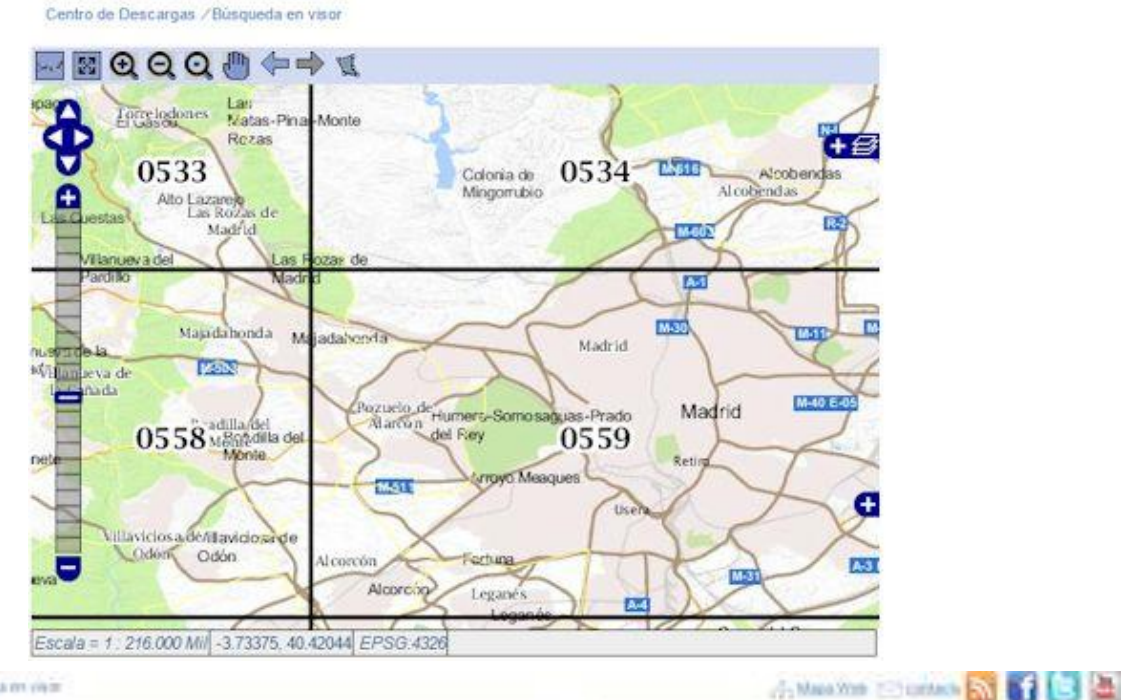

Contra the Deut argue / Nanpaeda en view

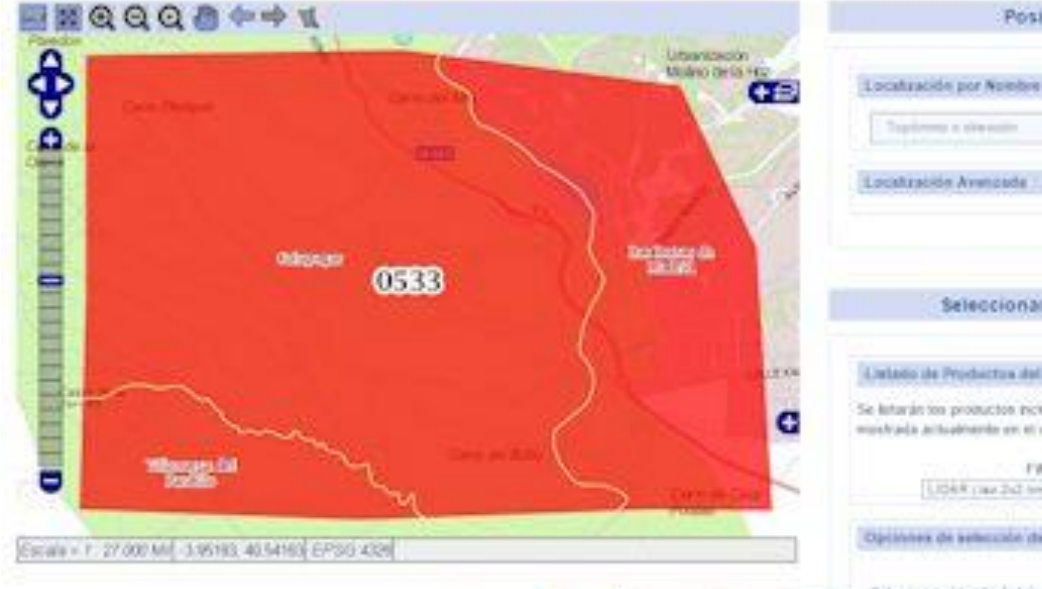

Ver documents de neuda (adf) Ver eides de neuda (art)

e

Localización Avenzada Seleccionar producto a descargar Calatio de Productos del área mostrada en el viscri Se latarán tes productos escueltes latal o parcialmente en el área much ada achadrante en et must Filtyr per productes. 1.068 yaar.2x2 teel . Opinishes de selección de datos 1.004H Selecciana el Inolti de búsquella ( Purgaria disujado en partala .\* 1. Adve to have do international and a set of the set of the set o 10 Disse en el resultante se poligoro que comerça los natos UCMR este desea 3. Termine de tátogar con dobe cácis en el último purdo 4. Putter av Bencarion 5. El resultado es un listado de Xchenies UEXUR Burn Lak Si deses realizar una polizión mativa de dalla pompiete en cietacto con consulta(polis) es para solicitor precipiante i conte del servicio: Es reluctante allantar letado de licheros

Posicionar en mapa

Objecter indicate the Roberton

|                         | CERE                                                                                                    | o Nacional de Informa      | elón Geográfica                  | 6                 |                   |
|-------------------------|----------------------------------------------------------------------------------------------------|----------------------------|----------------------------------|-------------------|-------------------|
| Nº Archivos:113637 (Apr | rox. 2333486.43MB)                                                                                                    | 1                          | U                                | Late Protopo Cute | a perhonaten. 31a |
| Presettatile Catilog    | o de production - Bâmparda en visor                                                                                                    | Büsqueda avantatza         | Equipamiento Geográfico de liefo | erericia Nacional | Apolia            |
| w a bawlar 🕈            | Provide and the second second s | 1<br>pages 1 de 1          |                                  |                   |                   |
| Producto                | 1000                                                                                                    | Atthe                      | formate                          | Tamalo(MII)       | Second            |
| 548 i 8e:252 8m)        | PN04_2010_301E7_015-MAD_419                                                                                                    | 4468_ORT-CLA COLLAT.       | 1.42.                            | 58,94-            | QUEH.             |
| 140 ( Jac 2x2 3xm)      | PN04_2010_L01E7_011_MID_420                                                                                                    | HIR, ORT-CLA-COLLAZ        | 1.12                             | 37,46             | Quint.            |
| IAR ( faz 252 km)       | PHOA_2010_LOTE7_CVL-MAD_410                                                                                                    | HHM_ORT-CLK-COLLA2         | 1.02                             | 38.38             | GUIDE             |
| (48 ( 84 3x2 km)        | PNO4_2910_L01E7_01LM4D_410                                                                                                    | 1488_ORT-CLA-COLLAZ        | 1.42                             | 31,47             | Quilie            |
| INF LACENE              | PN04_2010_L0107_C15_MMD_L00                                                                                                    | 1460_ORT-CLA-DOLLAZ        | 1.42                             | 53.30             | OARTH.            |
| MAL tax 2x2 km          | PNO4_2010_L0107_C/L MAD_420                                                                                                    | 4488_ORT-CLA COLLAZ        | 1.62                             | 21.13             | Quiter            |
| JAH ( Jan 2v2 Ami       | INVOA_28110_LOTE7_CVL-MAD_498                                                                                                    | HARR_ORT-CLA-COLLAZ        | 142                              | 10.7              | 9kttet            |
| 1001   341 7x2 kmi      | PNDA_2010_LOTE7_CHLMAD_F10                                                                                                    | LARK ORT CLA COLLAR        | LUC .                            | 34,5              | Garter            |
| the last tit will       | Wok_2mi_umi_chi.Wkb_4mi                                                                                                    | HAN DRIVER OF LAS          | 1.02                             | 46.71             | Childe.           |
|                         | Cerse                                                                                                    | num si proceto de destanga |                                  |                   |                   |
|                         |                                                                                                    | Trebus Line 1              |                                  |                   |                   |

Assessment Internasioning | Economical Internation In Artist

Ahora pulso el botón que pone "Continuar el proceso de descarga" y se incluyen todos los ficheros a descargar en una lista, (esto suele tardar un poco); pulso en el botón "Iniciar descarga" y me aparece una ventana con una encuesta para saber el uso que le vas a dar a los datos y tu opinión sobre la página de descargas; puedes obviarla pulsando simplemente en "No enviar y continuar con la descarga", (me veo obligado a hacerlo porque la página no funciona muy bien y faltan datos en el formulario). Y por fin obtienes la lista de ficheros para descarga, ya sea automática si tienes el java activado, (no he conseguido que me funcione a mí), o pinchando fichero a fichero. Yo lo he hecho por este último procedimiento y los he ido grabando en un disco duro de datos que tengo en una carpeta llamada "LIDAR" y dentro de esa carpeta en otra llamada "Las Rozas", y así puedo ir teniendo los ficheros ordenados para cuando tenga que acceder a ellos desde LanDTM.

| Sand comment of the                                                                                                    | tentro Marine Series Centro N                                                                                         | tro de Descarga                                                                                                    | S<br>fice                                                                                                    | 1240                                                                                                    | -                     |
|----------------------------------------------------------------------------------------------------|----------------------------------------------------------------------------------------------------|----------------------------------------------------------------------------------------------------|----------------------------------------------------------------------------------------------------|----------------------------------------------------------------------------------------------------|-----------------------|
|                                                                                                    |                                                                                                    | and and                                                                                                    | States                                                                                                    | (And                                                                                                    | 2                     |
| Nº Archivos 9 (Anros 3                                                                                                    | 68 13ME)                                                                                                    |                                                                                                    | Un                                                                                                    | unter Protoco Data                                                                                                    | a permetatea          |
| Presentación Catilog                                                                                                    | o (e producture Biosganda en sinut                                                                                    | Binganda analonda Espigamente                                                                                                    | : Geográfium de Harle                                                                                                    | mocia Nacional                                                                                                    | Aprel                 |
|                                                                                                    |                                                                                                    |                                                                                                    |                                                                                                    | 10 11225 V DAVE                                                                                                    |                       |
| ante de Cestargas / Past 1 / Past 3                                                                                                    | ficharon                                                                                                    |                                                                                                    | (1) Miga We                                                                                                    | the Dependence D                                                                                                    |                       |
| aso 2. Prio al para botta                                                                                                    | incherous.                                                                                                    | 1233                                                                                                    |                                                                                                    |                                                                                                    |                       |
|                                                                                                    |                                                                                                    | zikpha fi de f                                                                                                    |                                                                                                    |                                                                                                    |                       |
|                                                                                                    | station descar                                                                                                    | Allader más productos                                                                                                    |                                                                                                    |                                                                                                    |                       |
|                                                                                                    | Filter                                                                                                    | estives adoccionados                                                                                                    |                                                                                                    |                                                                                                    |                       |
| Products Todos                                                                                                    | (f)                                                                                                    | Tipo archive.   Todos                                                                                                    |                                                                                                    | Tillow Justi                                                                                                    | botter ficheron       |
|                                                                                                    |                                                                                                    |                                                                                                    |                                                                                                    |                                                                                                    |                       |
| Products                                                                                                    |                                                                                                    | Archivo                                                                                                    | Formato                                                                                                    | Tamalo(MII)                                                                                                    | Geter toda            |
| DAR (Jac 2x2 am)                                                                                                    | 79404_2010_L0107_CYL.MAD_418-440                                                                                      | 0_0RT-CLA-DOL LAZ                                                                                                    | LA2                                                                                                    | 56,5                                                                                                    | 8                     |
| 0AR ( 8d 252 km)                                                                                                    | PHO4_2010_LOTE1_CVL-MAD_418-440                                                                                       | 6_0RT-DL4-COLLAZ                                                                                                    | U/Z                                                                                                    | 36.36                                                                                                    | 8                     |
| GAR ( to 20 tes)                                                                                                    | PNO4_2010_L01E1_CYL.McD_420.448                                                                                       | 6,0811-CLA-COLLAZ                                                                                                    | LAZ                                                                                                    | 37.44                                                                                                    | 8                     |
| DAR (142.2x2.6H)                                                                                                    | PNOL2010_L0107_CVL MAD_016-440                                                                                        | 6-041 CLA COLLAS                                                                                                    | 02                                                                                                    | 49,13                                                                                                    | 8                     |
| DAR ( Juz 2)(2 Hm)                                                                                                    | PNGA_2010_L0107_CVC.MAD_416-440                                                                                       | R_ORT-CLA-COL LAZ                                                                                                    | 102                                                                                                    | 26,24                                                                                                    | 8                     |
| DAM ( ME 2/2 MR)                                                                                                    | THESE THIS LOTED CH. MAD THE AN                                                                                       | 0_001-004-000 DA2                                                                                                    | 100                                                                                                    | 22,7                                                                                                    |                       |
| DAR 1 arr 2x2 km                                                                                                    | Photo 2020 LOTE? CVL MAD 418 440                                                                                      | 8 087 (1A (0) 142                                                                                                    | 142                                                                                                    | 21.47                                                                                                    |                       |
| DAR Line 2x2 km                                                                                                    | PHOA 2010 LOTET CYLIMID 420-440                                                                                       | 0 ORT-CLA-COLLAZ                                                                                                    | UA2                                                                                                    | 10.12                                                                                                    |                       |
|                                                                                                    |                                                                                                    |                                                                                                    |                                                                                                    |                                                                                                    |                       |
| in the second second                                                                                                    | Centro N                                                                                                    | tro de Descargas<br>acional de Información Geográf                                                                                                    | 5<br>Ica                                                                                                    |                                                                                                    | *                     |
| N* Archivos:9 (Aprox. 3)                                                                                                    | S8.13MB)                                                                                                    | tro de Descargas                                                                                                    |                                                                                                    |                                                                                                    |                       |
| N* Archivos:9 (Aprox. 30<br>Presentación Catalog                                                                                                    | S8.13MB)                                                                                                    | tro de Descargas<br>acional de Información Geográf<br>Singueta avecada                                                                                                    | S<br>lea<br>Uno<br>Geografico de Referi                                                                                                    | en Policio (Letto)                                                                                                    | personales            |
| N" Archivos:9 (Aprox. 3)<br>Presentación Centero                                                                                                    | 58.13MB)<br>c de productos Disegueia en visor                                                                         | tro de Descargas<br>acional de Información Geográf<br>Actual de Información Geográf<br>Bireseta merada                                                                                                    | S<br>Ca<br>Unit<br>Geografico de Refere                                                                                                    | Parties Conta                                                                                                    | personales  <br>Aroda |
| N* Archivos:9 (Aprox. 3)<br>Presentación Cetatogo<br>ente de Descarga / Cosanto de an                                                                                                    | 58.13MB)                                                                                                    | tro de Descargas<br>acional de Información Geográf<br>Actor de Companya de Companya | Sica<br>Una<br>Geografica de Refere<br>Chi Maria Area                                                                                                    | Portuge Calles<br>Inter National<br>Inter National                                                                                                    | Areda                 |
| N° Archivos:9 (Aprox. 30<br>Presentación Catalog<br>enta de Desargas / fasarete de uno                                                                                                    | 58.13MB)<br>c de productos                                                                                            | tro de Descargas<br>acional de Información Geográf<br>Sireseta merceta<br>Direseta merceta                                                                                                    | Sica<br>Una<br>Geografica de Refue<br>Chi Maga des                                                                                                    | ere Protoco <u>Deles</u><br>nota Nacional<br>102 petado So                                                                                                    | Areda                 |
| M* Archivos:9 (Aprox. 30<br>Peterlación Calany<br>amb de Cestaryas / Calany<br>amb de Cestaryas / Calany<br>amb de Cestaryas / Calany<br>amb de Cestaryas / Calany<br>amb de Cestaryas / Calany                                                                                                    | S8.13MB)<br>color productive Disequentie encuentia:                                                                   | tro de Descargas<br>actional de Información Geográfi<br>Sergueta menoda<br>Diregueta menoda                                                                                                    | Sica<br>Disa<br>Disa<br>Disa<br>Cengratico de Ratin<br>Cito Mago Mer                                                                                                    | ee Potoor Data<br>nela Vacona<br>101 antada 🔊                                                                                                    | persutates<br>Ayuda   |
| M* Archivos:9 (Aprox. 30<br>Pesentación Catalog<br>anta de Desargas / Catalog<br>anta de Desargas / Catalog<br>anta de Desargas / Catalog<br>anta de Desargas / Enterta de asi                                                                                                    | S8.13MB)<br>e de productos de la sigurente encuestia:                                                                 | tro de Descargas<br>iacional de Información Geográf<br>Monseta menada<br>Direpeta menada                                                                                                    | Sica<br>Juna<br>Una<br>Geografico de Refere<br>Afri Masa Atem                                                                                                    | en Poteo (pela)<br>rela Racional<br>173 antada (Sa                                                                                                    | Area                  |
| M° Archivos:9 (Aprox. 3)<br>Presentación Catalog<br>antes de Desargas / Galarda de un<br>Incuesta de uno<br>ritavor para mejorar manistra servi<br>ritavor para mejorar manistra servi                                                                                                    | EXCOS FORMER & Alguerte encuente:<br>Provence:                                                                        | tro de Descargas<br>actional de Información Geografi<br>Mineseta menada<br>Direseta menada<br>Direseta menada                                                                                                    | Sica<br>Juna<br>Una<br>Geografico de Refere<br>Afri Masa Atea                                                                                                    | en Poteol (Jeter)<br>nela Recional<br>123 antada (Sal                                                                                                    | Arria                 |
| Archivos:9 (Aprox. 3)     Presentación Catalog     Ano Presentación Catalog     anna de Desargas / Catalog     anna de Desargas / Catalog     anna de uso     rhavor para mejorar manditos sec                                                                                                    | SS. 13MB)<br>a de productos Disepsede en visor<br>recos telleres la siguerte encuesta:<br>Provoca:                    | tro de Descargas<br>facional de Información Geografi<br>Monseta menada<br>Direpeta menada<br>Direpeta menada                                                                                                    | Sica<br>Juna<br>Una<br>Geografico de Refere<br>Lifo Maca Antes                                                                                                    | en Porter (Jenes)<br>nela Racional<br>102 antada (Sal                                                                                                    | Arres                 |
| Archivos:9 (Aprox. 3)     Presentación Catalog     antica de Losso     rever para mejorar manistra serv      rever para mejorar manistra serv      rever para mejorar manistra serv      rever para mejorar manistra serv      rever para mejorar manistra serv      rever para mejorar manistra serv      rever para mejorar manistra serv                                                                                                    | SS. 13MB)<br>a de productive Disepsede en view<br>recos telleres la siguerte encuesta:<br>Provencia:                  | tro de Descargas<br>actional de Información Geografi<br>Monseta menada<br>Danseta menada<br>Danseta menada                                                                                                    | Sice with a second second second second second second second second second second second second second second s                                                                                                    | North Control Control<br>North Control Control<br>North Control Control Control<br>North Control Control Control<br>North Control Control Control Control<br>North Control Control Control Control Control<br>North Control Control | Arros                 |
| Archivos:9 (Aprox. 3)     Presentación Catalog     antica de loss     incuesta de loss     incuesta de loss     incuesta de loss     incuesta de loss                                                                                                    | SS. 13MB)<br>a de productos Disepsede en vier<br>recos refleres la siguente encuenta:<br>Provoca:                     | tro de Descargas<br>facional de Información Geografi<br>Diresets menats Openarierte<br>Diresets menats                                                                                                    | Sina Julia<br>Una<br>Geografico de Tertere<br>Uni Maria Meri                                                                                                    | North Control Control<br>Incla Record Control<br>Incla Record Control<br>Incla Record Control<br>Incla Record Control Control<br>Incla Record Control Control Control<br>Incla Record Control Control Control Control Control Control Control Control<br>Incla Record Control Control Contr                                                                                                    | Arres                 |
| Archivos:9 (Aprox. 3)     Presentación Catalog     anna de uso     neuesta de uso     neuesta de uso     neuesta de uso     neuesta de uso     neuesta de uso     neuesta de uso                                                                                                    | SS. 13MB)<br>a de productos Disepsede en vier<br>recos telleres la siguente encuesta:<br>Provoca:                     | tro de Descargas<br>actional de Información Geografi<br>Direpeta menada<br>Direpeta menada                                                                                                    | Sin Julia<br>Una<br>Geografico de Tertero<br>Afri Masa Ateo                                                                                                    | North Control Control<br>Incla Record Control<br>Incla Record Control Control<br>Incla Record Control Control<br>Incla Record Control Control<br>Incla Record Control Control<br>Incla Record Control Control<br>Incla Record Control Control Control<br>Incla Record Control Control Control<br>Incla Record Control Control Control<br>Incla Record Control Control Control Control<br>Incla Record Control Control Control Control<br>Incla Record Control Control Contro                              | Arros                 |
| Aver para response of desired                                                                                                    | SS. 13MB)<br>a de productes Disepsela en vier<br>recos refieres la siguente encuenta:<br>Provocia:                    | tro de Descargas<br>facional de Información Geografi<br>Diresets menats Consuminent<br>Fue:                                                                                                    | Sica Julia<br>Una<br>Geografico de Refere<br>Afri Maca Meri                                                                                                    | Ne Poter Ones<br>Ne Rotor Ones<br>To setate                                                                                                    | Areda                 |
| N° Archivos:9 (Aprox. 3)<br>N° Archivos:9 (Aprox. 3)<br>Presentación Catalog<br>reta de Descargas / Generals de ou<br>incuesta de uso<br>Navor para mejorar maritira seri<br>reta esta de uso<br>Navor para mejorar maritira seri<br>reta esta de uso                                                                                                    | SS. 13MB)<br>a de productes Disepsela en vier<br>recos refieres la siguente encuenta:<br>Provocia:                    | tro de Descargas<br>facional de Información Geografi<br>Diresets menats Cresserierte<br>Fac                                                                                                    | Sina Juna<br>Una<br>Geografico de Terino<br>Oficidade Antonio                                                                                                    | Ne Poter Ones<br>Ne Rocer<br>123 petado                                                                                                    | Areda                 |
| Aver presente de uno<br>Aver presentación (Aprox. 3)<br>Presentación (Catalog<br>retura de Uno<br>retura de Uno<br>retura | SS. 13MB)<br>a de productos Disepsede en vier<br>recos telleres la siguente encuesta:<br>Provoca:                     | tro de Descargas<br>facional de Información Geografi<br>Direpeta menada<br>Direpeta menada                                                                                                    | Sin Sin Sin Sin Sin Sin Sin Sin Sin Sin                                                                                                    | Ne Poter Ontes<br>Nela Record                                                                                                    | Areda                 |
| Archivos:9 (Aprox. 3)     Presentación Catalog      Anyos para mejorar manistros sere      Anyos para mejorar manistros sere      Anyos para mejorar manistros      Anyos para mejorar manistros      Anyos                                                                                                    | SS. 13MB)<br>a de productes Disepsela en vier<br>recos refieres la siguerte encuesta:<br>Provocia:                    | tro de Descargas<br>actional de Información Geografi<br>Direpeta menada<br>Direpeta menada                                                                                                    | Sin June 1999                                                                                                    | Ne Poter Ones<br>Record                                                                                                    | Arrola<br>Arrola      |
| Aver presented in the set of the set of                                                                                                    | SS. 13MB)<br>a de productos Disepsede en vier<br>recos refleres la siguerte encuesta:<br>Provoca: T                   | tro de Descargas<br>actional de Información Geografi<br>Direpeta menada<br>Dare T                                                                                                    | Sin June 1999                                                                                                    | Ne Poter Ontes<br>Nela Record                                                                                                    | Arrola<br>Arrola      |
| Archivos:9 (Aprox. 3)<br>Presentación (Aprox. 3)<br>Presentación (Cristopolic)<br>anta de Descargas / Graneta de an<br>Encuesta de uso<br>r lavor para mejorar manatira ser-<br>ría : []]<br>scripción del sus al que va destinado<br>(or perchanal)                                                                                                    | SS. 13MB)<br>a de productes Disegnada en visor<br>Access relienes la siguente encuentar<br>Provoccia:                 | tro de Descargas<br>facional de Información Geografi<br>Bireseta menata<br>Fue:                                                                                                    | Sina Juna<br>Geografico de Refere<br>Ario Mario Area                                                                                                    | Porter Contex<br>Inte Raccord                                                                                                    | Areda                 |
| An or a second de las el que la sectorada<br>en tendera<br>recordan el que la sectorada<br>en tendera<br>en tendera<br>en tendera<br>en tendera                                                                                                    | SS. 13MB)<br>a de productes Disepseda en vier<br>rectos refleres la siguente encuenta:<br>Provocia:                   | tro de Descargas<br>facional de Información Geografi<br>Bireseta menata<br>Fue:                                                                                                    | Sina Juna<br>Geografico de Refere<br>Cristina de Refere                                                                                                    | Porter (Deter)<br>Ince Record                                                                                                    | Aroda                 |
| A N° Archivos:9 (Aprox. 3)<br>Premiación Catalog<br>const de Descargas / fonoreta de se<br>Encuesta de uso<br>e tevor para respect nacatros ser<br>en terrologian<br>respecto del ses al que va tratecto<br>tra per tanal                                                                                                    | SS. 13MB)<br>a de productive Disegnede en vivor<br>recos refleres la siguerete encuentar<br>Provocia:                 | tro de Descargas<br>facional de Información Geografi<br>Riegueta averanta<br>Para I                                                                                                    | Sina Juna<br>Geografico de Refue<br>Cristina de Refue                                                                                                    | Porter Contex<br>Inte Record                                                                                                    | Aroda                 |
| A N* Archivos:9 (Aprox. 3)     Premiación Catalog     Catalog     Catalog     Catalog     Catalog     catalog     catalog                                                                                                    | SS. 13MB)<br>a de productive de la biguerete encuentar<br>rectos refleme la biguerete encuentar<br>Provocia: )        | tro de Descargas<br>facional de Información Geografi<br>Riegueta avecada<br>Faix                                                                                                    | Sina and a second second                                                                                                    | Inter Protogo (Lenter)<br>Inter Record                                                                                                    | Areda                 |
| A N* Archivos:9 (Aprox. 3)     Premiación Catalog     Catalog                                                                                                    |                                                                                                    | tro de Descargas<br>facional de Información Geografi<br>Respecta avecada<br>Fair                                                                                                    | Sin a second second sec | Inter Protogo (Lenter)<br>Inter Record                                                                                                    | Arrola                |
| A N° Archivos:9 (Aprox. 3)     Presetación Catalog     Archivos:9 (Aprox. 3)     Presetación Catalog     Catalog     Anore para mejorar maestroa sero ente:                                                                                                    | SS. 13MB)<br>a de productive de la séguerette encuentita:<br>rectos refleme la séguerette encuentita:<br>Trovincia: ① | tro de Descargas<br>facional de Información Geografi<br>Responses avecasta<br>Fair                                                                                                    | Sina and a second second                                                                                                    | Inter Protogo (Lenter)<br>Inter Record                                                                                                    | Arrola<br>Arrola      |
| A N* Archivos:9 (Aprox. 3)     Premiación Catalog     Anno 1 - Catalog     analogo de catalogo de aso     favor para megorar maestros sero nes envor para megorar maestros sero nes envor para megorar megorar maestros sero nes envor para megorar megorar maestros sero nes envor para megorar maestros sero nes envor para megorar megorar maestros sero nes envor para megorar maestros sero nes envor para megorar maestros sero nes envor para megorar maestros sero nes envor para megorar maestros sero nes envor para megorar maestros sero nes envor para megorar maestros sero nes envor para megorar maestros sero nes envor para megorar maestros sero nes envor para megorar maestros sero nes envor para megorar maest                                                                                                    | SS. 13MB)<br>a de productive de disparate en vivor<br>rectos refleme la séguerete encuentar<br>Provincia: •           | tro de Descargas<br>facional de Información Geografi<br>Direcenta avecada<br>Fair                                                                                                    | Sica Unio<br>Geografico de Return                                                                                                    | Inter Protogo (Lenter)<br>Inter Record                                                                                                    | Arrida<br>Arrida      |
| Constraint of the set of the set of the                                                                                                    |                                                                                                    | tro de Descargas<br>actional de Información Geografi<br>Direcetarrecola<br>Para T                                                                                                    | Sica Unio<br>Geografico de Ratino<br>Cito Mago vien                                                                                                    | no Potos <u>Onte</u><br>nda Nacional                                                                                                    | Areda                 |

Enviat encounte a contensiar la descarga, "No antesar y continue con la descarga,

| in sense anoma                          | - <b>*</b> ,                                                                                                    | Centro de Descar<br>Centro Nacional de Información Ge | gas<br>ogrāfica        | 13                       |                  |
|-----------------------------------------|----------------------------------------------------------------------------------------------------|-------------------------------------------------------|------------------------|--------------------------|------------------|
|                                         |                                                                                                    |                                                       | and the                | 1 ABACA                  | 200              |
| State of the second second second       | CAMPLER.                                                                                                    |                                                       | Cor Point 24           |                          |                  |
| O Nº Archivos:8 (Aprox. 311.            | 63MB)                                                                                                    |                                                       |                        | Usuano, Protopis (Dartie | personane Sale   |
| Presettación Catálogo d                 | e productos Biangaeda a                                                                                                    | n visor Büngseds maritade Eguips                      | miento Geográfico de R | terprencia Nacional      | Aytode           |
| Centra de Descargas / Fasa 1./ Pasa 2./ | Pane 3                                                                                                    |                                                       | 1 To Make              | the Constant             |                  |
| Paso 3- Descarga                        |                                                                                                    |                                                       |                        |                          |                  |
|                                         |                                                                                                    |                                                       |                        |                          |                  |
|                                         |                                                                                                    | págeia 1 de 1                                         |                        |                          |                  |
|                                         |                                                                                                    |                                                       |                        |                          |                  |
|                                         |                                                                                                    |                                                       |                        |                          |                  |
| UDARIONS FORT OVE MADA AZMIN            | e 10PNOA 2010 Level CVI                                                                                                    | AND ADDARD ORDERACOLLAR                               |                        | Dest                     | arger            |
| URAROBIO LOTE? DA MADEAZHA              | e IDFNOA 2010 LONT CVI                                                                                                    | MAD 420-4466 ORT-CLA-COLLAZ                           |                        | Dest                     | arpar            |
| UDARCOLO LOTE? CAL MADE AZAM            | s 308NOA 2010 Long CVL                                                                                                    | MAD 415-460 ORT-CLA-COLLAZ                            |                        | Desc                     | attar            |
| UNABORIN LOTEL CAL MADA APAN            | < 1059104 1010 Low? CVI                                                                                                    | MAD THE ADD DREAT A COLLAR                            |                        | Desc                     | arour            |
| UDIRGONO LOTET DA MADE LTAN             | a 3058004 2010 Loss? CV                                                                                                    | Man his time official course                          |                        | Dane                     | arger .          |
| UNITED IN COMPLEX AND ADDRESS           | - MENOL 2010 Low1 CV                                                                                                    | Min the time off of a could a                         |                        | Dest                     | arges.           |
| LIDARDOND_COTET_CAL_MADILAZING          | 0_00PN0A_2010_0007_040                                                                                                    | AND 400408 ONLY CLACOL DZ                             |                        | Direc                    | rgar             |
| UDARGOTO COTE? CAL MADE AZAM            | <ul> <li>5089604_2010_0002_010</li> <li>5089604_2010_0002_010</li> </ul>                                                                                                    | MAD ATCARD ORTCLACOLLAZ                               |                        | Desc                     | artpar<br>artsar |
| PRIMA NOTA IN CARCING AND               | Concerned and a series of the series of the |                                                       |                        |                          | Pr Ster          |
|                                         | Descarga au                                                                                                    | tomática, instrucciones para la descarga automi       | inca.                  |                          |                  |
|                                         | Oracias nos utilizas n                                                                                                    | estros senaros de descarsa da eliveración             | camaridea              |                          |                  |
| T 0.8-                                  |                                                                                                    | EALIDARALes Rozas                                     |                        |                          | - 0 ×            |
| Anthra were Comparts Visi               | 6. )                                                                                                    | Description of the second                             |                        |                          | ~ 0              |
| 🛞 (4) + 🕈 🎽 + Ederequepo +              | Servidor (E) + LIDAR + Las                                                                                                    | Rean                                                  | + d                    | Burcar en Las Rosas      | p                |
| de Lander                               | A Monday                                                                                                    |                                                       | Fecha de modifica.     | Tapa                     | Tamata           |
| Des aven                                | II Tatatha ta                                                                                                    | TO THEFT ON MAD 414 MM ORT CLAUCH LAT                 | 16/08/2015 12-02       | Automates                | 40.006.62        |
| E bortoto                               | PNDA 2                                                                                                    | TO LMAT CVI MAD 414 4488 ORT-LTA-COLLAT               | Characters that        | Aicheoit AZ              | 10.475.42        |
| Autoderk 300                            | E Photo a                                                                                                    | 20 Lute7 CVI-MAD #14-8690 ORT-CLA-COLLAT              | 16/08/2015 12:57       | Avrian LAZ               | 18.812 68        |
| W Ston recientes                        | E PARA N                                                                                                    | 10 Lets? CVL MAD 416-4406 ORT-CLA-COLLAP              | 16/06/2015 15/01       | Anchivo LA2              | 33.957 KB        |
|                                         | ENDA 3                                                                                                    | 20 LoteT CYL MAD 416-4482 ORT-CLA-COLLAZ              | 16/06/2013 13/02       | Anthivo LAZ              | 35.427.63        |
| G Onethine                              | E Photo 2                                                                                                    | TO LONG CVL MAD 416-4490 ORT-CLA-COLLAT               | 16/08/2013 12:53       | Aschive LAZ              | 50,112,68        |
| di Documientos                          | E Photo a                                                                                                    | 10 LINST CYL-MAD #18-MIN ORT-CLA-COLLAT               | 16/00/2015 15-02       | Anti-Az                  | 39,299 XX        |
| Favoritos                               | C PNDA 2                                                                                                    | TO LINET CH. MAD ALL-MAR ORT-CLA-COLLAT               | 16/06/2015 12:57       | Astrice LAZ              | 10200 88         |
| Contraction and a second product        |                                                                                                    | and the second second second second                   | the particular store.  |                          |                  |

| Cruebrive                           | PNDA_2010_LowP_CVL-MAD_416-4490_00T-CLA-COLLAZ    | 16/08/2015 12:53 | Archive LAZ | 50.112.68                                                                                                    |
|-------------------------------------|---------------------------------------------------|------------------|-------------|----------------------------------------------------------------------------------------------------|
| A Documentos                        | PNOA 2010 LINET CYL-MAD #18-HIM ORT-CLA-COLLAZ    | 16/06/2215 15/62 | Archivo LAZ | 39.299.XI                                                                                                    |
| 👍 Favoritos                         | PNOA,2010 LINET, CVL-MAD, AUE-MAR, ORT-GLA-COLLAZ | 16/08/2015 12:57 | Anthive LAZ | 32,222 KB                                                                                                    |
| 🔔 Favioribos compartidos            | PNOA 2010 Leng CYL MAD 416-4400 ORT-CLA COLLAZ    | 16/06/2015 12:52 | Anthivo LAZ | 57,061 68                                                                                                    |
| A Público                           | PNDA.3010_E667_CVL-MAD_430-4486_ORT-ELA-COELAZ    | 21/08/2015 22:40 | Archivo LAZ | 30,3397,63                                                                                                    |
|                                     | FNDA 2010 LOUFT, CYL-MAD, 405-HIM, ORT-CLA-COLLAZ | 16/06/2015 12:56 | Anchivo LAZ | 31,002,48                                                                                                    |
| 🔩 Ghipo en el hogar                 | PINDA 2010 Line? CVL-MAD 405-4490 ORT-CLA-COLLAZ  | He/06/2015 (hd)  | Archive LAZ | 56.600 KB                                                                                                    |
| Padrol                              | T PNOA 2010 Line? CYL-MAD 422-4465 ORT CLA-COLLAZ | 21/08/2015 22:36 | Archivo LAZ | 44.525 KB                                                                                                    |
| 🎂 Roberto Alonoo Péres              | PNOA 2010 Loss7 CVL MAD 422 4488 ORT-DLA-COLLAZ   | 21/08/2015 22:35 | Arching LA2 | 13.063 68                                                                                                    |
|                                     | ¥                                                 |                  |             |                                                                                                    |
| 14 elementos - Telemento selecciona | do: 39,0 MB                                       |                  |             | 100 42                                                                                                    |
|                                     |                                                   |                  |             | Contraction of the local division of the local division of the loc |

Con esto obtengo todos los ficheros que se encuentran en la zona elegida, los cuales ocupan unos 40Mbs, de media conteniendo unos 4 millones de puntos cada uno, y a partir de aquí veamos como podemos manejar estos datos dentro del programa LanDTM con esta nueva actualización que lee ficheros LIDAR LAS/LAZ.

Nota: Es muy importante saber que manejar por encima de 1 millón de puntos en LanDTM se puede hacer tedioso, y yo límito el número de puntos a 500 mil, para que sea rápido. Date cuenta que estás usando el programa para cálculos de modelos digitales para posterior desarrollo de un proyecto, por lo que sé consecuente con la zona de la que necesitas extraer puntos.

Así pues, y como segunda cosa importante, dentro del programa de importación de ficheros LIDAR se puede seleccionar sólo la zona deseada marcando todos los ficheros LIDAR que tengas, por lo que será sencillo obtener los puntos que quieres.

Esta nueva opción de "Importar ficheros LIDAR LAS/LAZ" está en el menú "Archivo" del programa LanDTM, y vamos a estudiar el cuadro de diálogo que surge cuando seleccionamos esta opción:

| LanDTM(1) - [D:\Trabajos\764 TGS Francisco Ser                          | rano\LiDAR\LasCuestas_Solo                                      | Suelo.mdt] 😁 🛛 🗕 🗆 🗙                  |
|-------------------------------------------------------------------------|-----------------------------------------------------------------|---------------------------------------|
| Archivo Edición Dibujo Herramientas Aplicaciones Mapa SRTM Config       | Ver Ayuda                                                       |                                       |
| Nuevo 🕴 🍂 🌌 🧱 🕍 🌿 👯 🝳                                                   | * * 🗷 🕂 🖋 🐓 🗶 💰 🄇                                               | 9                                     |
| Abrir                                                                   |                                                                 |                                       |
| Importar LIDAR LAS/LAZ                                                  |                                                                 |                                       |
| Grabar                                                                  |                                                                 |                                       |
| Grabar como                                                             |                                                                 |                                       |
| Exportar a Google Maps +                                                |                                                                 |                                       |
| Directorio activo                                                       | 511111                                                          |                                       |
| Crear directorio                                                        |                                                                 |                                       |
| Directorio base                                                         |                                                                 |                                       |
| Salir                                                                   |                                                                 |                                       |
|                                                                         |                                                                 |                                       |
| Importar fichero Li                                                     | IDAR LAS/LAZ                                                    |                                       |
| Información de 1 fichero                                                | Puntos según clasificación LIDAR                                |                                       |
| E:\LIDAR\Las Rozas\PN0A_2010_Lote7_CYL-MAD_414-44                       | ✓ Marcar/Quitar marca todos                                     | \ \ \ \ \                             |
| Puntos= 1311085 Puntos a lear (1 de cada 1)= 1311085                    | 0 - Nunca clasificado                                           | 0                                     |
| minx= 414000.000 miny= 4488000.000 minz= 801.300                        | I - No asignado I 2 - Suelo                                     | 1308169                               |
| dx= -0.000 dy=-0.000 dz=-0.000 dx                                       | 3 - Vegetación baja                                             | 70782                                 |
| xscale= 0.010000 yscale= 0.010000 zscale= 0.010000                      | 4 - Vegetación media                                            | 85413                                 |
|                                                                         | 5 - Vegetación alta                                             | 280648                                |
| Recuadro donde buscar puntos                                            | 7 - Puntos con ruido                                            | 3185                                  |
| Sólo los puntos que estén dentro del recuadro                           | 8 - Puntos con mucho ruido                                      |                                       |
| × mínima 417762.585 × máxima 418195.633                                 | 🔲 9 - Agua                                                      | 0                                     |
| Y mínima 4487421.676 Y máxima 4487630.554                               | ✓ 10 - Vía de ferrocarril                                       | 2916                                  |
| Mapa Contorno Info en el recuerto                                       | II - Larretera<br>II - Beservado (Overlap points).              | 772127                                |
|                                                                         | 13 - Protector de cable (señal)                                 | 148020                                |
| Límite de puntos a leer de el/los fichero/s 1000000                     | 14 - Cable                                                      | 0                                     |
| Lin punto cada 1 1311085                                                | 15 - Torre de transmisión                                       |                                       |
|                                                                         | 15 - Conector de cable (Aíslante)     17 - Plataforma de puente |                                       |
| Huso UTM 30 Husos                                                       | 18/255 - Reservado                                              | 0                                     |
|                                                                         |                                                                 |                                       |
| Importar el fichero Importar varios ficheros D                          | ibujar en el mapa recuadro/s 📔 Canc                             | celar                                 |
|                                                                         |                                                                 | A STATEMENT                           |
|                                                                         | States Call                                                     |                                       |
| e2000 (Interest Constraint) ECONS NAV TECHED 015 Integs toudary of NASS | MAY NEW CAR                                                     |                                       |
|                                                                         | 417957.57, 4487632.94, 754.74,                                  | 4.00s, 40.5354, -3.9687, (h30), (z19) |

Nota: Si tienes puntos, en el fichero de mdt en el que estás trabajando, los puntos que se importen se añadirán a los que ya tengas, por lo que debes borrarlos o abrir archivo nuevo si no quieres que se añadan al fichero que tengas abierto.

Nota: Si existe una triangulación calculada antes de entrar en la opción de "Importar fichero LIDAR LAS/LAZ" el programa te avisará de que será borrada en el caso de que importes puntos. (si entras en el cuadro de diálogo y le das al botón de "Cancelar" no se borrará la triangulación existente).

Repasemos paso por paso cada una de las opciones que hay en el cuadro, pero antes expliquemos cual es la idea general del mismo; y esta es poder seleccionar una zona de la que importar puntos seleccionando todos los ficheros que hay. Sí, ahora, con el nuevo LanDTM sobre el mapa podemos hacer "zoom" y "desplazamiento" hasta ver en

pantalla la zona, (con un sobreancho aceptable), de la que queremos los puntos, después entramos en este cuadro de diálogo que se ve aquí, seleccionamos "Recuadro", pinchamos en el botón "Mapa", (al pinchar este botón se pondrán como coordenadas del recuadro a importar aquellas que se están viendo en el mapa), y por fin pinchamos el botón "Importar varios ficheros" y seleccionamos los ficheros "LAS/LAZ" de la zona, (hasta 100 ficheros), y el programa se encargará de buscar los puntos que caen sobre la zona, recuadro, elegido y los importará. Después triangulas y curvas y listo. Esta forma que se ha explicado de importar puntos es la que creo es la más adecuada, pero hay otras muchas, como importar sólo de un fichero, importar desde un contorno que haya en el fichero ".mdt" y otras combinaciones que seguro se encuentran útiles.

Y hay dos aspectos, que son los más importantes a la hora de importar, y estos son "Un punto cada" y "Puntos según clasificación". La primera opción de "Un punto cada" es la más importante ya que, lo normal, es que no desees un punto cada metro, sino que los puntos se distribuyan en una área, de más o menos 10 metros, y el resultado sería el mismo, por lo que esta variable de "Un punto cada", (y yo suelo seleccionar 10 para escalas de 1:500, 1:1000, y 100 si tengo escalas menores de 1:1000. Es raro tener que usar "Un punto cada" 1), se debería imponer en "10", casi por defecto. Aquí abajo muestro un curvado realizado con "Un punto cada": 1, y con "Un punto cada": 10, en la misma zona. Las curvas de nivel marrones y amarillas son cada 1, y las curvas azules son de un punto cada 10.

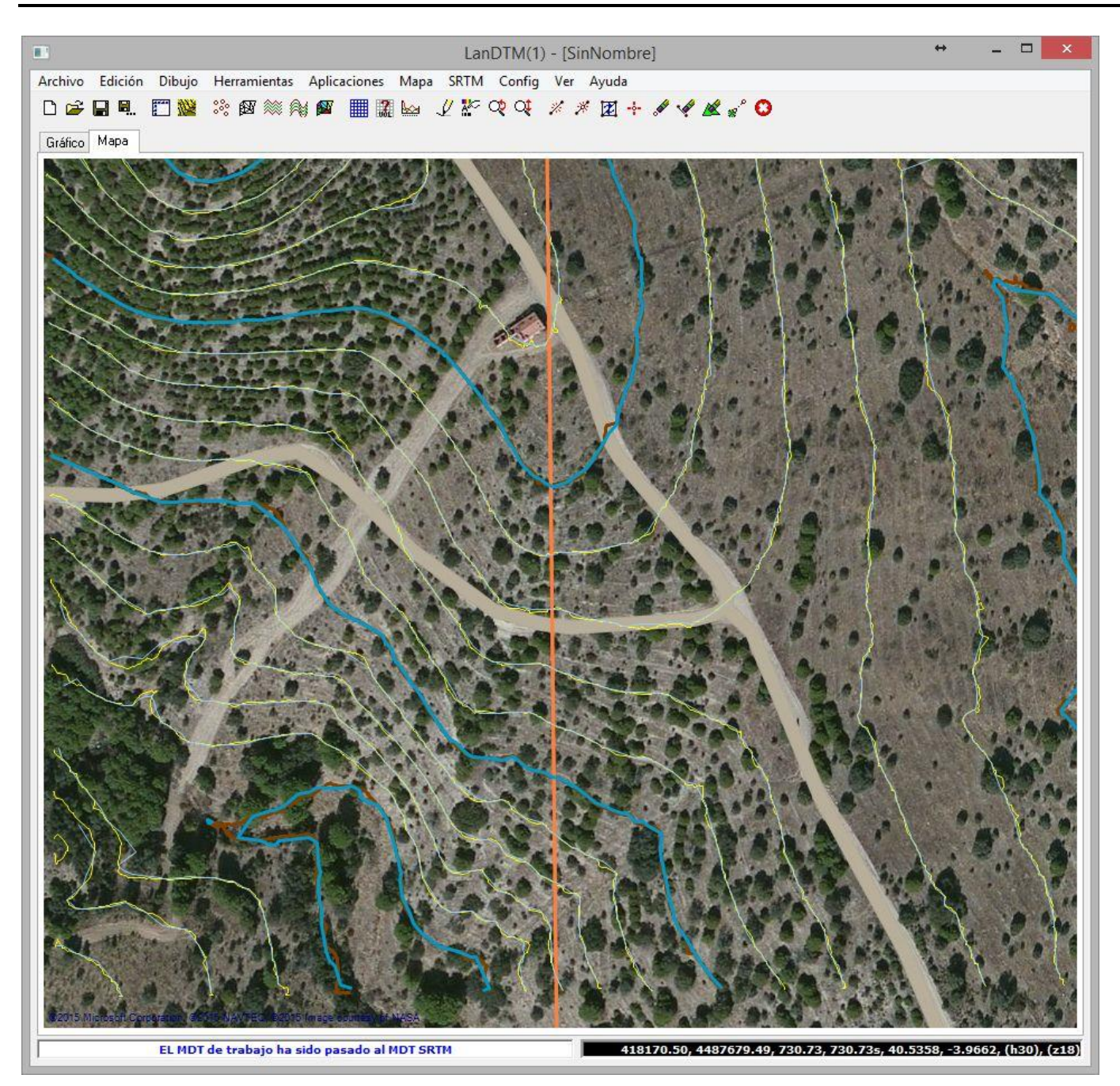

Las diferencias entre las curvas de nivel según una cosa o la otra, no son apreciables a las escala que nos estamos moviendo. Otra cosa es que desees escalas de 1:100 o mayores, entonces sí que deberías aprovechar al máximo la densidad de puntos existente en un fichero LIDAR.

Y, como segundo aspecto, "Puntos según clasificación", es el más importante, ya que sin esto no podríamos obtener un modelo digital del terreno real. Cada uno de los puntos dentro de un fichero LIDAR están clasificados, (o deberían. Esta clasificación se hace casi de forma automática por el sistema de recogida de datos o, en su defecto, mediante herramientas en gabinete para su discriminación), y esta clasificación se refiere a "dónde se ha tomado ese punto", ya sea suelo, vegetación, edificaciones, cables, etc, y como la aplicación que le vamos a dar al fichero LIDAR es la de creación de Modelos digitales del Terreno debemos de quedarnos con los puntos que están en el suelo más alguno más como carreteras o puentes, y eso es lo que decides en "Puntos según clasificación" dentro del cuadro de diálogo de "Importar fichero LIDAR LAS/LAZ". (Por ahora, LIDAR clasifica unos 18 tipos de puntos, que son lo que se han puesto en el programa, con el nombre que viene en el manual). Para que se entienda mejor esto de la clasificación, veamos las siguientes dos fotografías de un curvado, de equidistancia 1m entre curvas, con "Un punto cada" 1, en una importando todos los puntos sin tener en cuenta la clasificación, y en otra importanto sólo los puntos de "2 - Suelo", "10 - Vía de ferrocarril" y "11 - Carretera".

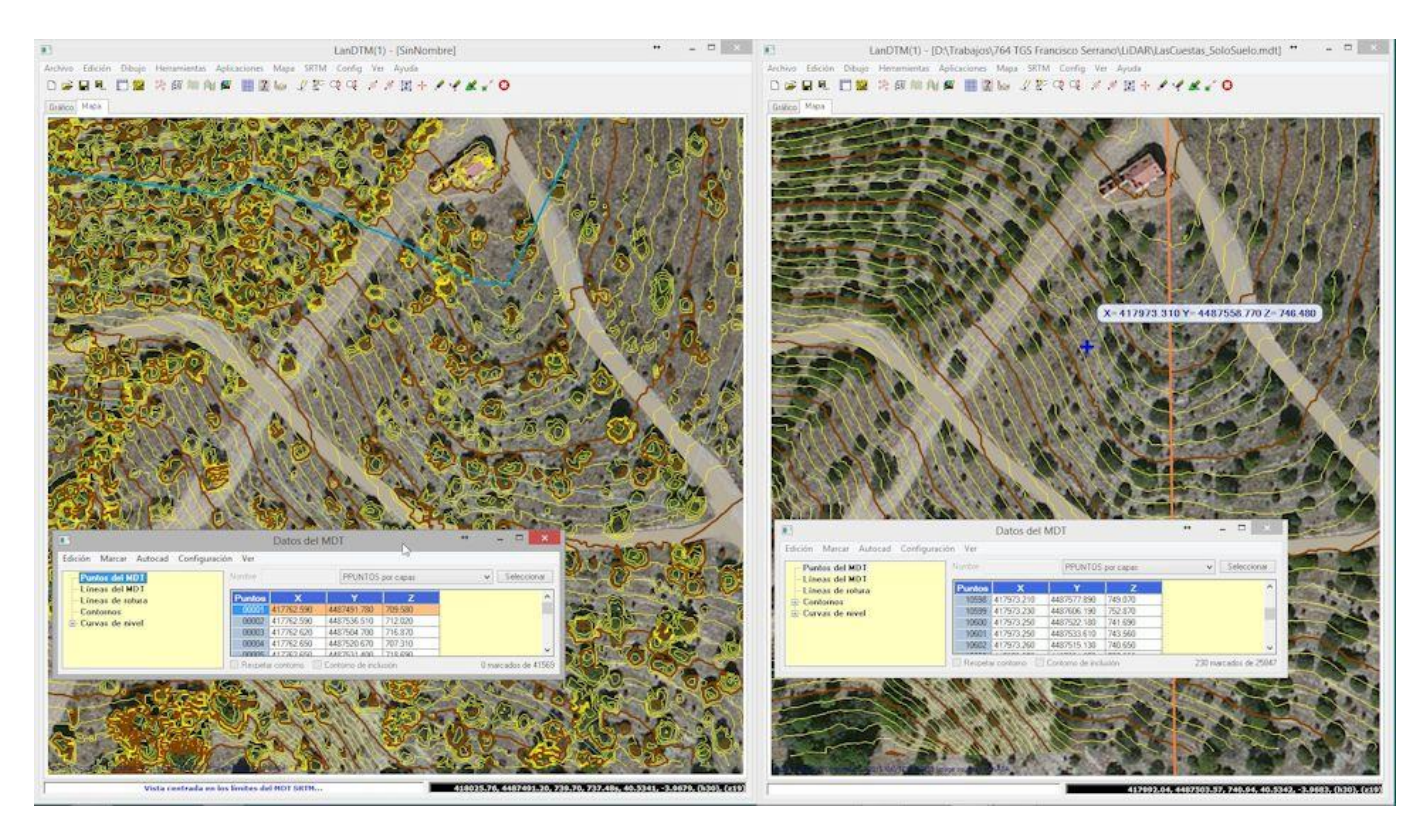

Se aprecia claramente para qué y por qué es necesaria la clasificación. Como se ha dicho, el láser lo toma todo, por lo que árboles, casas, coches, etc es tomado, y debes de tenerlo en cuenta cuando quieras hacer un modelo digital del terreno.

Pues bien, pasemos ahora a explicar una a una las opciones de este cuadro de diálogo:

| Importar fichero LI                                                                                  | DAR LAS/LAZ                         | ×       |
|----------------------------------------------------------------------------------------------------|-------------------------------------|---------|
| Información de 1 fichero                                                                             | Puntos según clasificación LIDAR    |         |
| E:\LIDAR\Las Rozas\PNOA_2010_Lote7_CYL-MAD_418-44                                                    | 0 · Nunca clasificado               | 0       |
| Puntos= 1210465 Puntos a leer, (1 de cada 1)= 1210465                                                | 🗌 1 - No asignado                   | 711     |
| minx= 418000.000 miny= 4484000.000 minz= 610.910<br>maxx= 418000.000 maxv= 4484000.000 maxz= 610.910 | ☑ 2 - Suelo                         | 1206548 |
| dx= -0.000 dy= -0.000 dz= -0.000                                                                     | 🗌 3 - Vegetación baja               | 58953   |
| xscale= 0.010000 yscale= 0.010000 zscale= 0.010000                                                   | 🗌 4 - Vegetación media              | 96270   |
|                                                                                                    | 5 - Vegetación alta                 | 214956  |
| Recuadro donde buscar puntos                                                                         | 6 - Construcción                    | 558     |
| Cála las sumbas que están dentre del resurados                                                       | 7 - Puntos con ruido                | 1392    |
|                                                                                                    | 8 - Puntos con mucho ruido          | 0       |
| X mínima 417796.502 X máxima 418220.166                                                              | 9 - Agua                            | 0       |
| V mínima 4407245 025 V máxima 4407692 519                                                            | 10 · Vía de ferrocarril             | 3917    |
| 1 IIII/IIIIa 4407343.033 1 IIIaxiiia 4407632.313                                                     | ✓ 11 - Carretera                    | 0       |
| Mapa Contorno Info en el recuadro                                                                    | 12 - Reservado (Overlap points)     | 1530707 |
|                                                                                                    | 🗌 🗌 13 - Protector de cable (señal) | 93567   |
| Límite de puntos a leer de el/los fichero/s 1000000                                                  | 🔲 14 - Cable                        | 0       |
|                                                                                                    | 🔲 15 - Torre de transmisión         | 0       |
| Un punto cada 1 1210465                                                                              | 16 - Conector de cable (Aislante)   | 0       |
| Huso UTM 30 Husos                                                                                    | 🔲 17 - Plataforma de puente         | 0       |
|                                                                                                    | 🗌 18/255 - Reservado                | 0       |
| Importar el fichero Importar varios ficheros Dib                                                     | ujar en el mapa recuadro/s Canco    | elar    |

Información de 1 fichero: Cuando tienes muchos ficheros LIDAR, todos del mismo proveedor, esta opción es muy útil para saber qué es lo que hay dentro de uno de ellos, y sobre todo su clasificación, ya que viendo la clasificación que se ha hecho en un sólo fichero, se podrá extrapolar a todos los demás, (por ejemplo, hay proveedores que usan la clasificación "12 - Reservado (overlap points" para puntos de suelo y hay otros que no). También para decidir "Un punto cada" que es lo más importante, ya que sabremos el número de puntos totales que hay.

Así pues, nada más entrar en este cuadro de diálogo es la primera opción que se debe de usar, para tener una idea clara de lo que te vas a encontrar cuando hagas la importación

Nota: Es muy importante que cuando pulses este botón la opción "Sólo los puntos que estén dentro del recuadro" esté desactivada, ya que si está activada sólo leera el fichero si hay puntos de ese recuadro, sino no leerá nada.

• Mensaje con la información de el o de los ficheros a importar: Justo debajo del nombre del fichero del que hemos solicitado información, aparecerá la misma; lo primero es el número total de puntos en el fichero o ficheros a leer, lo segundo es el número de puntos que se van a leer, cuya cantidad variará según tengas puesto

el "Un punto cada" en un valor o en otro; por ejemplo, si hay 400 mil puntos en el fichero y el valor puesto en "Un punto cada" es de 10, lógicamente el número de puntos a leer será 40 mil.

Después hay otra serie de información del fichero, como el área que ocupa con sus coordenadas de la esquina inferior izquierda y la superior derecha, así como las coordenadas mínimas y máximas en "Z", y el incremento de coordenadas que se ha usado al crearlo, así como la escala.

• **Recuadro dónde buscar los puntos:** Esta es una de las opciones que más se usa, si no quieres recuperar todo el fichero, ya que, como he explicado anteriormente puede dejar en el mapa una vista de la zona que quieres importar y aquí pulsar en el botón "Mapa" y te pondrá las coordenadas de esa zona que está viendo, para importar.

Pero no sólo permite tomar las coordenadas del mapa, sino que también permite que puedas importar el recuadro de un contorno que hayas dibujado en autocad y después lo hayas importado a LanDTM. Pulsando el botón "Contorno".

Y por fin hay otro botón que pone "Info en el recuadro" que comprobará del fichero que se tenga elegido, toda la información del mismo. En el caso de que el fichero elegido arriba no tenga ningún punto dentro del recuadro te avisará. (Este botón no se suele usar mucho porque determinar el fichero que contiene la zona en la que estás es un poco laborioso e incómodo. Lo que se suele hacer es lo que ya se ha explicado anteriorme. Es definir el recuadro y después usar el botón "Importar varios ficheros", seleccionando todos los ficheros que tengas de la zona, y ya se encarga el programa solo de encontrar los puntos en los ficheros que se hayan elegido, sin tener que preocuparte en buscar el fichero al que se corresponde ese recuadro).

• Límite de puntos a leer de el/los fichero/s: Esto lo uso como sistema de seguridad, ya que sé que no quiero leer más puntos que, por ejemplo, un millón, y al indicárselo aquí, si me confundo y elijo varios ficheros, sin querer, no me fijo en los puntos a importar y superan un millón, el programa me avisará y me daré cuenta, cosa que suele pasar, que me he dejado el valor de "Un punto cada" en 1.

Alguna vez me he confundido, le he dado a "Importar varios ficheros" sin tener en cuenta ningún recuadro ni nada y el programa te lee 100 millones de puntos, lo cual conllevaría, mínimo 10 minutos, así que gracias a este límite el programa salta avisándome que me he pasado de puntos o debo de aumentar este límite.

Nota: No existe límite de puntos a leer, y de hecho he leido 20 millones de puntos, pero otra cosa es hacer el modelo digital de eso, que el programa no puede. Pero si podrías dibujar esos puntos en autocad, si se deja. (Un modelo de 2 millones de puntos es posible. haz pruebas, ya que depende de tu ordenador, pero ten en cuenta que cuanto más puntos más dificil se hace mover todo el trabajo, y te aseguro que puedes discriminarlos para que te salga lo mismo sin gastar tantos recursos. Optimización).

• Un punto cada: Esta es la opción más importante y hay que usarla siempre. Lo que hace es empezar a leer el fichero, el primer punto, después se salta los que pongas en este valor, (10 casi siempre), y vuelve a leer un punto.

Dada la aleatoriedad de los puntos tomados con el láser, (según principios estadísticos), la nube de puntos tendrá una densidad adecuada con una separación entre ellos bastante parecida pongas el valor que pongas en esta casilla.

Te aseguro que te sorprenderás cuando pongas "Un punto cada" 1, y después pongas "Un punto cada" 100, porque harás el curvado y verás que son más que parecidos. Y como siempre he dicho, cuantos menos puntos mejor podrás mover el trabajo, y más rápido terminarás.

Si has leido la información de un fichero, verás que cada vez que pongas en esta casilla un valor te pondrá, justo al lado, cuantos puntos se leerán de ese fichero, según ese valor.

• **Huso UTM:** El dato del Huso no viene en el fichero, (no directamente), por lo que tendrás que poner aquí el huso en el cual están, ya que las coordenadas suelen ser XYZ UTM WGS84, (ETRS89).

De todas maneras esto se puede hacer a posteriori, ya que se puede cambiar el huso dónde está el trabajo con la opción del menú "Config/Datos de la proyección" y automáticamente verás como el mapa cambia a esa posición.

Hay un botón que pone "Husos" que si lo pulsas te aparecerá un gráfico en el cual puedes ver el huso que se corresponde a cada zona del mundo. Simplemente es orientativo para que tengas una idea aproximada del huso en el que está el trabajo.

• **Puntos según clasificación LIDAR:** Según he extraido de los manuales y de páginas web del formato LIDAR, la que aquí muestro es la clasificación que se les hace a los puntos, desde torres de transmisión a edificios, pasando por vegetación y suelo. En mi opinión es bastante pobre, pero es la que tenemos, y supongo que se irá modificando según se haga más común el uso de este tipo de tecnología para la toma de datos.

Como norma, si quiero hacer un levantamiento topográfico, sólo suelo dejar activas las casillas de "2 - Suelo", "10 - Vía de ferrocarril" y "11 - Carretera", que son los puntos que se toman en el suelo, que son los que me interesan para hacer el MDT.

Se puede ver al lado de cada uno de los tipos de punto el número de puntos de esa clasificación que hay en el fichero que se ha leido para información, lo cual es una gran ayuda y te dará una idea muy clara de qué forma se han clasificado los puntos y cuáles son los que quieres importar.

# Nota: Para decidir cómo discriminar los puntos lo ideal es leer la información de un fichero de los que tengas, y a partir de ahí jugar un poco con el tema de las clasificaciones.

Botón "Importar el fichero": Cuando pulses este botón el programa importará, y añadirá al archivo ".mdt" activo, los puntos del fichero que haya escrito arriba, que suele ser del que se pida información, si no hay ningún fichero no se importará ningún punto. (lógicamente se tendrán en cuenta tanto el valor de "Un punto cada" como la discriminación elegida en la clasificación de puntos LIDAR).

Nota: En el caso de que se tenga activa la casilla "Sólo los puntos que estén dentro del recuadro" se importarán, y añadirán al archivo ".mdt" activo, sólo los puntos que caigan dentro del recuadro, si es que hay alguno en el fichero activo en ese momento.

 Importar varios ficheros: Cuando pulses este botón el programa te preguntará por el/los ficheros que deseas importar, y añadirá al archivo ".mdt" activo, los puntos de esos ficheros, teniendo en cuenta "Un punto cada", la discriminación hecha en la clasificación LIDAR y si está activa la casilla "Sólo los puntos que estén dentro del recuadro" entonces sólo se importará los puntos de todos los ficheros que se hayan seleccionado que estén dentro de ese recuadro.

# Nota: Esta es la opción que más se usa, ya que no debes estar controlando qué fichero contiene los puntos deseados, ni borrando puntos a posteriori.

 Botón "Dibujar en el mapa recuadros": Esta es una herramienta utilísima, ya que nos permite crear/dibujar los recuadros de las coordenadas de los recuadros que ocupan cada uno de los ficheros elegidos aquí, con lo que si tienes 30 ficheros y no sabes dónde caen cada uno de ellos, simplemente entras en "Importar ficheros LIDAR LAS/LAZ", pinchas en esta opción, seleccionas los 30 ficheros y el programa te creará 30 contornos de Protopo, con el nombre de cada uno de los ficheros, viéndolos en el mapa o gráfico del programa, lo cual te servirá tanto para ordenar ficheros como para decidir que zona deseo importar. Veamos la siguiente imagen dónde he elegido todos los fichero que tengo de la zona de Las Rozas de Madrid, y veo los contornos en el mapa. Y si pincho dentro o cerca de un punto de un contorno, se me marcará indicándome cuál es.

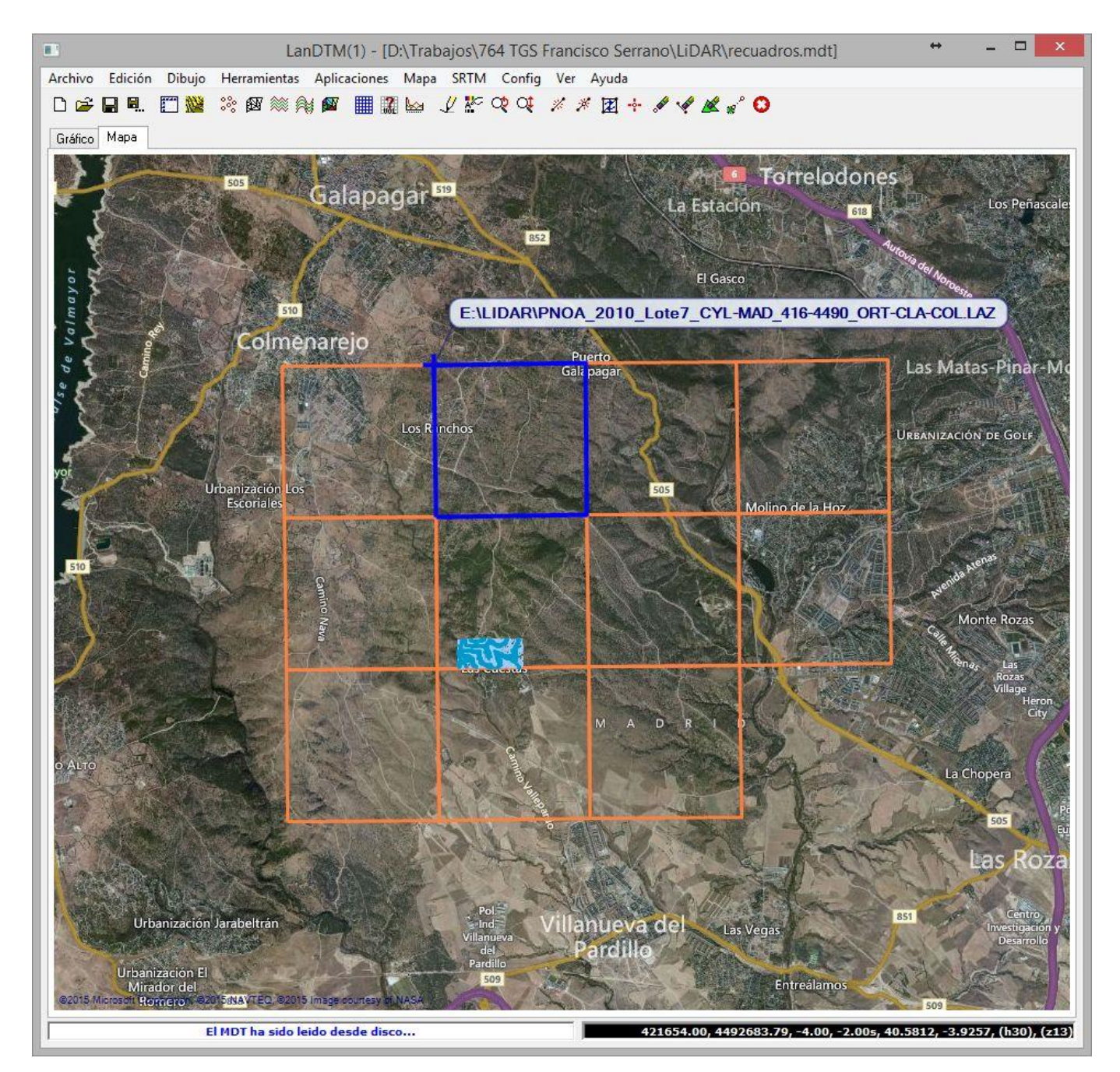

|                                      |           | Datos del N | IDT               | 6           | + _ 🗆 🗙         |
|--------------------------------------|-----------|-------------|-------------------|-------------|-----------------|
| Edición Marcar Autocad Configuraciór | n Ver     |             |                   |             |                 |
| Puntos del MDT                       | Nombre E: | LIDAR\PNOA_ | 20 POLILÍNEA:     | S por capas | V Seleccionar   |
| - Líneas de rotura                   | Puntos    | x           | Y                 | Z           |                 |
| - Contornos                          | 1         | 416000.000  | 4488000.000       | 0.000       |                 |
| E:\LIDAR\PN0A_2010_Lote7_CYL-M       | 2         | 416000.000  | 4489999.990       | 0.000       |                 |
| - E:\LIDAR\PN0A_2010_Lote7_CYL-M     | 3         | 417999.990  | 4489999.990       | 0.000       |                 |
| - E:\LIDAR\PN0A_2010_Lote7_CYL-M     | 4         | 417999.990  | 4488000.000       | 0.000       |                 |
| E:\LIDAR\PN0A_2010_Lote7_CYL-M       |           |             |                   |             | - 22            |
| E:\LIDAR\PN0A_2010_Lote7_CYL-M       |           |             |                   |             |                 |
| E.\LIDAB\PN0A_2010_Lote7_CYL-M       |           |             |                   |             |                 |
| - E:\LIDAR\PN0A_2010_Lote7_CYL-M     |           |             |                   |             |                 |
| E:\LIDAR\PN0A_2010_Lote7_CYL-M       |           |             |                   |             |                 |
| E:\LIDAR\PN0A_2010_Lote7_CYL-M       |           |             |                   |             |                 |
| E:\LIDAR\PN0A_2010_Lote7_CYL-M       |           |             |                   |             |                 |
| E:\LIDAR\PN0A_2010_Lote7_CYL-M       |           |             |                   |             |                 |
| Curvas de nivel                      | 8         |             |                   |             |                 |
|                                      | 🗹 Cerrado | 20          | Contorno de inclu | isión       | 0 marcados de 4 |

Nota: Si quieres que se marquen los contornos deberás de tener seleccionado "Contornos" en la "Lista de datos del MDT", y el programa ya se encargará de encontrar el contorno elegido de entre todos los que haya en la "Lista de datos del MDT". Lo mismo es extrapolable a "Puntos", "Líneas", etc, PARA QUE ESTAS ENTIDADES APAREZCAN SELECCIONADAS EN EL MAPA DEBE DE ESTAR SELECCIONADO EN LA "LISTA DE DATOS DEL MDT" YA SEAN "Puntos del MDT", "Líneas del MDT", ETC, EN LA LISTA DE LA IZQUIERDA.

Y con esto ya hemos visto todas las opciones de esta nueva herramienta de improtación. Ahora podemos ver algún ejemplo para ver las diferencias entre tomar "un punto cada" 20, por ejemplo, y un punto cada 100 sobre grandes superficies. Vamos acrear el modelo digital y curvado de todas las hojas que tengo de Las Rozas, tal y com se ve en los recuadros de arriba.

En las siguientes imágenes vemos como sacar el modelo digital y curvado, tomando "Un punto cada" 20 de todos los ficheros que tenemos, que son 14 ficheros. Lo que hago es entrar en el la opción de "Importar ficheros LIDAR LAS/LAZ" y poner "Un punto cada" 20, y después, como sé que son 14 ficheros y en cada uno, según la información que he obtenido de uno, veo que se importarán unos 50 mil puntos por fichero, entonces dejo el límite de puntos a leer a 1 millón. Marco como puntos deseados según clasificación, sólo los de suelo, vías de ferrocarril y carreteras, y pulso el botón "Importar varios ficheros", me sale el explorador y selecciono los 14 ficheros que tengo de Las Rozas, y el programa se pone a trabajar. Más o menos en un minuto me ha extraido de todos los ficheros 780 mil puntos según la clasificación solicitada y la configuración de "Un punto cada" 20. En las siguiente imágenes se ve el proceso seguido.

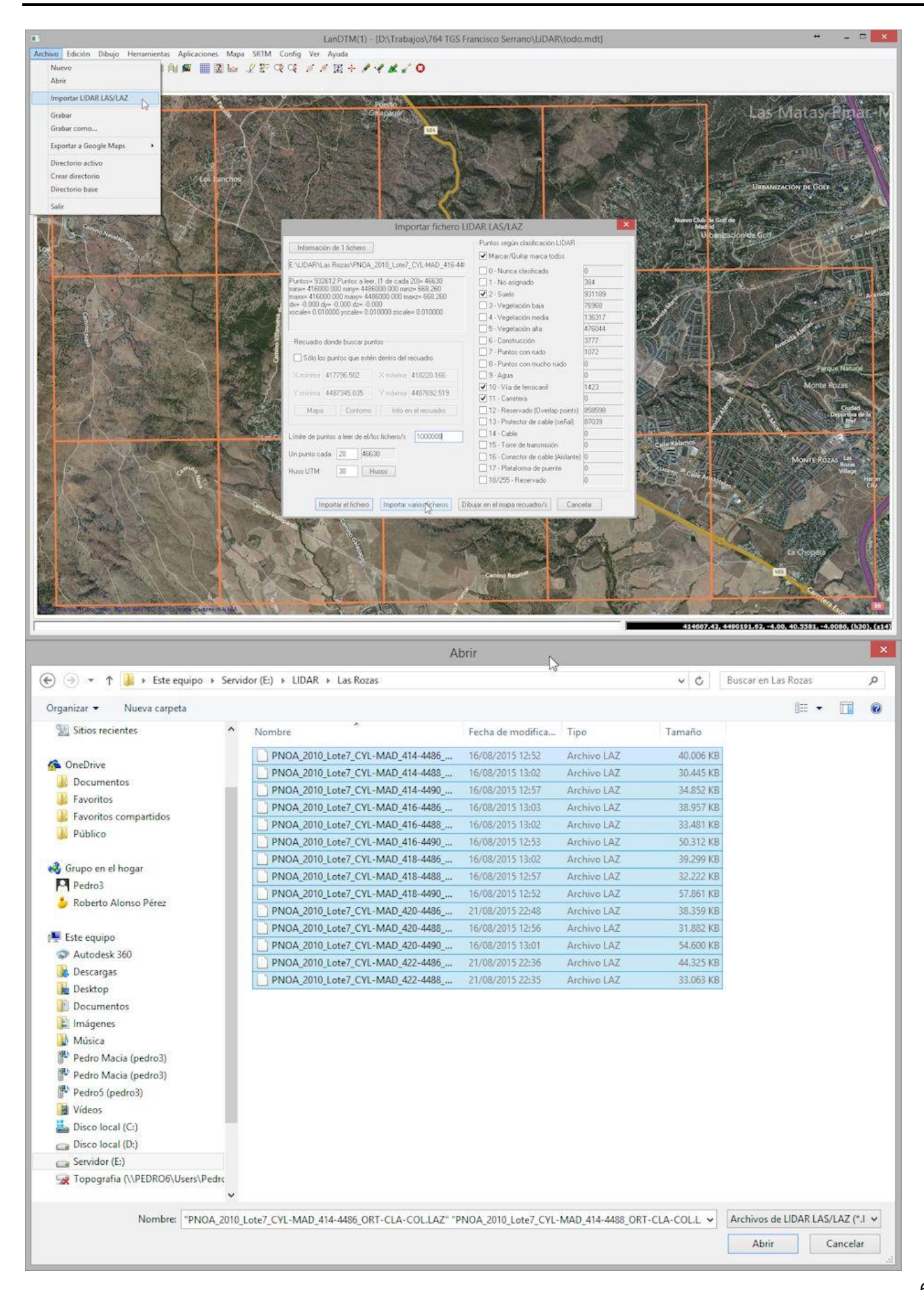

En total se han extraido de los 14 ficheros, en un minuto, 800 mil puntos, que podemos ver en el "Cuadro de datos del MDT", y ahora, el siguiente paso es crear la triangulación y el curvado de esos puntos, uso la opción del menú "Edición/Crear el MDT", le pongo una longitud máxima de las líneas de 30 metros y que me haga las curvas de nivel cada 5 metros. Lo ejecuto y después de 1 minuto obtengo el modelo digital y el curvado de todos los puntos. (Lo del límite de puntos a 500 mil es un consejo, pero eso no significa que se puedan hacer triangulacione y curvados de mas de 2 millones de puntos, todo dependerá de la potencia y memoria del ordenador).

|                     |                   |          | Datos del N  | IDT                |          | +        | - • ×          |
|---------------------|-------------------|----------|--------------|--------------------|----------|----------|----------------|
| Edición Marcar Auto | ocad Configuració | ón Ver   |              |                    |          |          |                |
| Puntos del MDT      |                   | Nombre   |              | PPUNTOS p          | or capas | ¥        | Seleccionar    |
| - Líneas del MD     | Borrar todos/as   | R os     | X            | Y                  | Z        |          | ^              |
| - Contornos         |                   | 388456   | 418227.040   | 4484164.270        | 662.330  |          |                |
| E Curvas de nivel   |                   | 388457   | 418227.050   | 4484836.370        | 669.980  |          |                |
|                     |                   | 388458   | 418227.050   | 4489202.940        | 845.160  |          |                |
|                     |                   | 388459   | 418227.070   | 4485805.370        | 669.330  | <u>a</u> |                |
|                     |                   | 388460   | 418227.070   | 4488751.080        | 755.980  |          |                |
|                     |                   | 388461   | 418227.080   | 4485252.490        | 667.780  |          |                |
|                     |                   | 388462   | 418227.150   | 4488452.820        | 752.200  |          |                |
|                     |                   | 388463   | 418227.160   | 4484443.640        | 668.660  |          |                |
|                     |                   | 388464   | 418227.170   | 4487060.530        | 721.410  |          |                |
|                     |                   | 388465   | 418227.170   | 4487643.690        | 731.030  |          |                |
|                     |                   | 388466   | 418227.180   | 4485287.190        | 672.000  |          |                |
|                     |                   | 388467   | 418227.180   | 4485560.070        | 669.390  |          |                |
|                     |                   | 388468   | 418227.190   | 4487201.010        | 732.870  |          |                |
|                     |                   | Respetar | contorno 🔲 C | Contorno de inclus | ión      | 0 mar    | cados de 77677 |

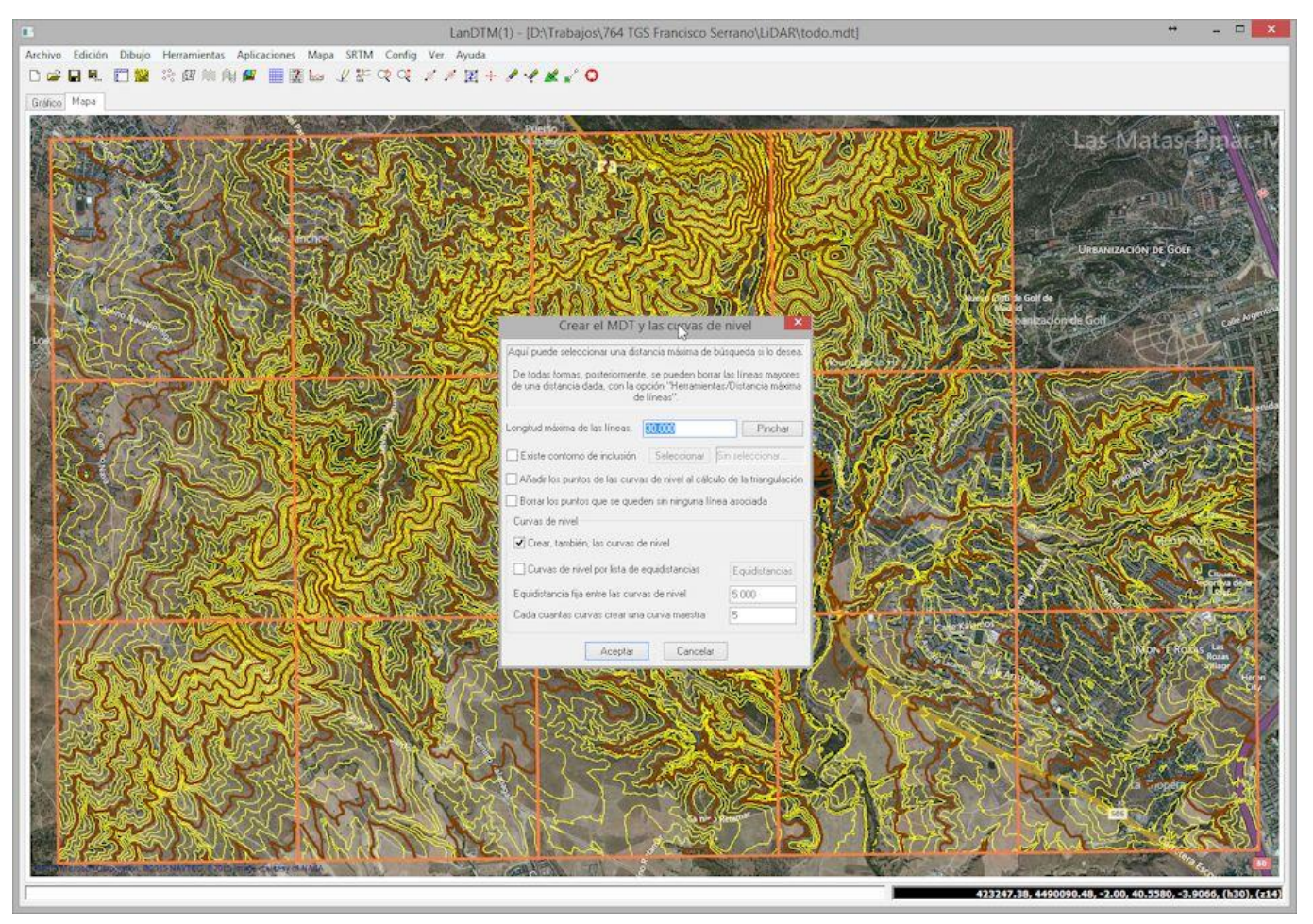

Y ahora, como lo que quiero es ver la diferencia entre el curvado tomando "Un punto cada" 20 y el curvado tomando "Un punto cada" 100, vamos a usar un truco, y es pasar este modelo que acabamos de hacer de 800 mil puntos al llamado "MDT SRTM". Voy al menú "SRTM/Pasar MDT trabajo a MDT SRTM", y esta nueva herramienta copiará todo el modelo digital que acabamos de calcular al modelo llamado "SRTM", el cual se puede ver justo debajo del modelo trabajo.

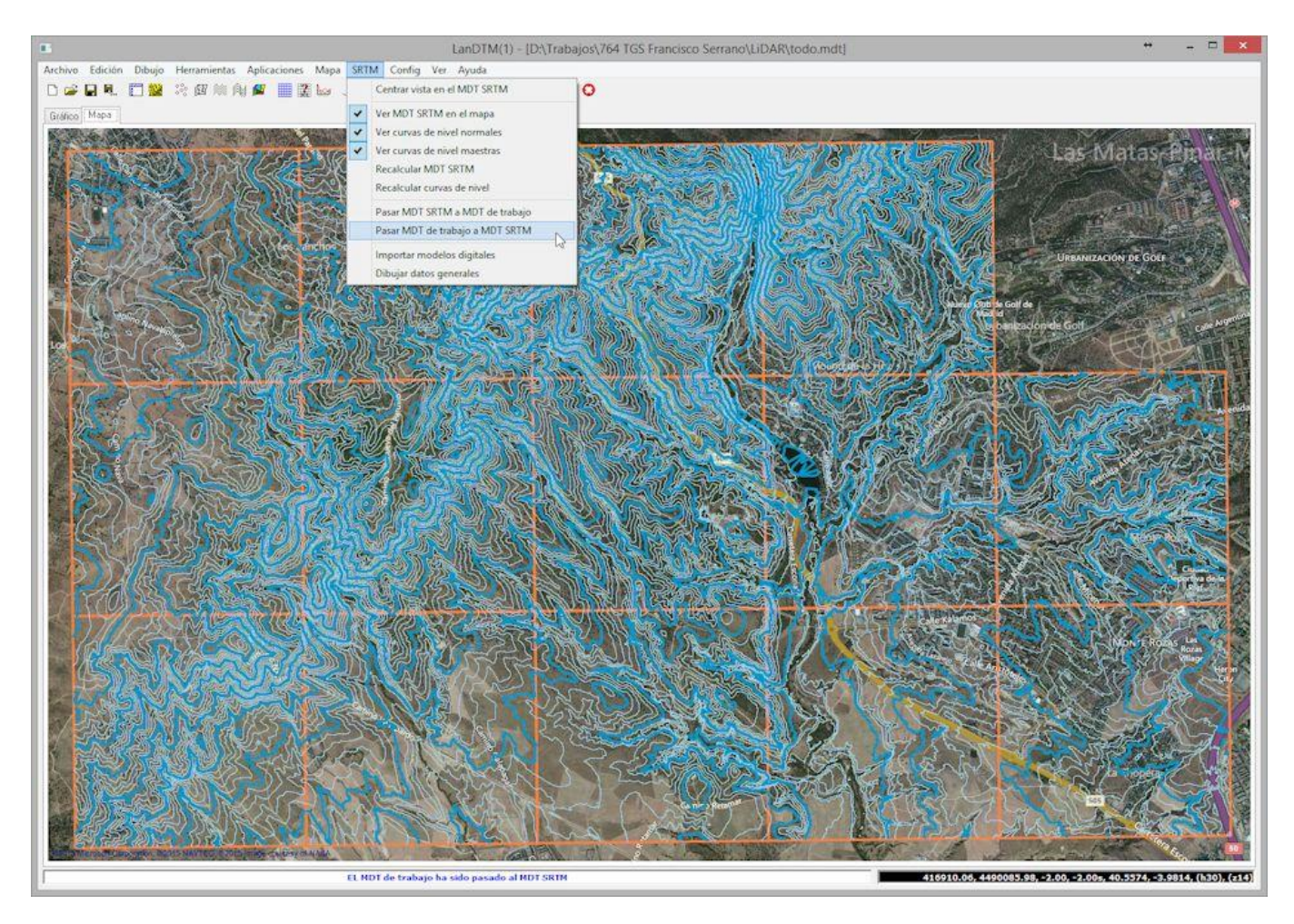

Ahora, en este truco, borro los puntos y las curvas de nivel del MDT trabajo, simplemente abro el cuadro de datos del MDT me pongo encima de "Puntos del MDT", pulso el botón derecho del ratón y en el menú que me sale le digo borrar todos los punts. Y hago lo mismo en las curvas de nivel.

![](_page_67_Picture_1.jpeg)

![](_page_67_Figure_2.jpeg)

Ahora, estoy viendo el modelo digital SRTM, en azul, y el modelo digital de trabajo está vacío, así que me meto otra vez en la opción "Archivo/Importar fichero LIDAR LAS/LAZ", y lo único que cambio en el cuadro de diálogo es el valor de "Un punto cada" 20 a "Un punto cada" 100. Pulso el botón de "Importar varios ficheros" y selecciono, otra vez, los 14 ficheros que tengo de Las Rozas, y en en menos de un minuto el programa lee unos 11 mil puntos de cada archivo, obteniendo al final un total de 150 mil puntos.

![](_page_68_Picture_1.jpeg)

|                                        |                              | Datos del N  | IDT               |          | + _ 🗆 🗙              |
|----------------------------------------|------------------------------|--------------|-------------------|----------|----------------------|
| Edición Marcar Autocad Cont            | figuración <mark>V</mark> er |              |                   |          |                      |
| Puntos del MDT                         | Nombre                       |              | PPUNTOS p         | or capas | ✓ Seleccionar        |
| - Líneas del MDT<br>- Líneas de rotura | Puntos                       | X            | Y                 | Z        | ^                    |
| E Contornos                            | 000001                       | 415223.810   | 4484000.110       | 673.160  |                      |
| Curvas de nivel                        | 000002                       | 415967.820   | 4484000.240       | 671.250  |                      |
| and a second second second             | 000003                       | 414486.700   | 4484000.390       | 724.070  |                      |
|                                        | 000004                       | 415042.560   | 4484000.520       | 690.870  |                      |
|                                        | 000005                       | 415115.370   | 4484000.670       | 685.340  |                      |
|                                        | 000006                       | 415609.760   | 4484000.810       | 669.660  |                      |
|                                        | 000007                       | 414908.890   | 4484000.970       | 699.680  |                      |
|                                        | 000008                       | 414855.730   | 4484001.100       | 698.980  |                      |
|                                        | 000009                       | 415070.490   | 4484001.240       | 688.360  |                      |
|                                        | 000010                       | 414708.250   | 4484001.370       | 689.000  |                      |
|                                        | 000011                       | 415389.370   | 4484001.510       | 683.190  |                      |
|                                        | 000012                       | 415016.310   | 4484001.640       | 693.790  |                      |
|                                        | 000013                       | 415806.460   | 4484001.760       | 677.510  | ]                    |
|                                        | Respetar                     | contorno 🛄 C | ontorno de inclus | ión      | 0 marcados de 155350 |

Por fin, voy a "Edición/Crear curvado", pongo una longitud máxima de las líneas de 30 y hago las curvas cada 5 metros, y se me crean las nuevas curvas de nivel tomando "Un punto cada" 100 de los ficheros LIDAR. Como no se aprecia bien de lejos, nos acercamos a una zona en concreto para ver las diferencias entre las curvas de nivel con "Un punto cada" 20, que son las azules, (que hemos hecho el truco de pasarlas al MDT SRTM), y las curvas de nivel con "Un punto cada" 100, que son las marrones.

![](_page_69_Picture_1.jpeg)

Vemos más las similitudes que las diferencias. Pero como todo, la variable más importante a tener en cuenta para decidir "la resolución" de un modelo digital, es la escala a la que lo vayas a realizar, y con este ejemplo de aquí arriba lo único que intento es que no mates hormigas con escopeta de elefantes, ya que cuantos menos puntos tengas más manejable será todo.

## 11 Información geográfica

En este apéndice intentaré explicar las nuevas mejoras que se han hecho al programa LanDTM, a fecha **25 de marzo de 2010**, y que influyen en lo que hemos estudiado en el manual. Simplemente se han mejorado algunas opciones y se han implementado otras que hemos visto necesarias.

Para empezar, ha cambiado el menú dónde se accedía a todas las opciones del módulo de "Información geográfica", en el que se han incluido todas las nuevas opciones, y ha cambiado el nombre de "Dibujar parches" por el de "Dibujar datos generales", ya que ahora, desde esta opción se pueden dibujar otra serie de elementos cartográficos, además de los parches.

![](_page_70_Picture_4.jpeg)

El manual sigue siendo totalmente válido y, después de haberlo leido y comprendido hay que leerse este apéndice para comprobar cuales son las variaciones y las mejoras. En principio, cambia la forma en la que se selecciona la zona a importar o dibujar sus datos, y también cambia la configuración de los parches a dibujar, que ahora ya no son sólo, los parches los que se dibujan, sino que también se pueden dibujar otra serie de cosas, como meridianos, paralelos, solidos y caras 3D del datum de la tierra, etc.

### 11.1 Selección de la zona de la tierra a importar.

Cuando estudiamos los cuadros de diálogo de "Importar modelos digitales" y "Dibujar parches", (que ahora se llama "Dibujar datos generales"), vimos que existía un botón, que ponía "Mundo", con el cual, y visualmente podías decidir la latitud y longitud que deseabas, pero esto se tenía que hacer de forma manual y, era muy engorroso, ya que tenías que mirar el meridiano y paralelo, y apuntarlo, después.

| Importar model      | os digitales                                                          |
|---------------------|-----------------------------------------------------------------------|
| Formato de los dato | s 🛛 Formato SRTM3 - 3 segundos de arco - 90m 🛛 🖌 Seleccionar z        |
| Ángulos en decir    | nal (-10.231) o, separados por espacios, en grados minutos y segundos |
|                     | 28º 24' 11.010''<br>Y máx. (Lat.máx.)                                 |
|                     | L, M <-> X, Y 28.4030584154819150 Husos                               |
| X mín.(Long.mín)    | 16.8350000000000011 0.250000 O -16.4769527157465060 >                 |
| -16* 50' 6,000''    | Copiar datos 28.147500000000010 Mundo                                 |
|                     | Y mín. (Lat. min.)<br>28º 8' 51.000''                                 |
| Dibujar parche      | s/meridianos y paralelos/elipsoide/caras 3D y sólidos                 |
| Formato de los dat  | ps Formato SRTM3 - 3 segundos de arco - 90m 🔽 Seleccionar             |
| Ángulos en deci     | mal (-10.231) o, separados por espacios, en grados minutos y segundos |
|                     | 90º 0' 0.000''<br>Y máx. (Lat.máx.)                                   |
|                     | (L, M <-> X, Y) 90.00000000000000000000000000000000000                |
| X mín.(Long.mín)    | 80.000000000000000000000000000000000000                               |
| -180= 010.000       | Copiar datos -90.00000000000000000000000000000000000                  |
|                     | Y mín. (Lat. min.)<br>-90º 0' 0.000''                                 |

Lo que se ha hecho en esta actualización es preparar un buen cuadro de diálogo de selección de la zona que se desea importar o dibujar sus datos, con gráficos más intuitivos de todas las zonas de la tierra, de una manera muy fácil de manejar y comprender.
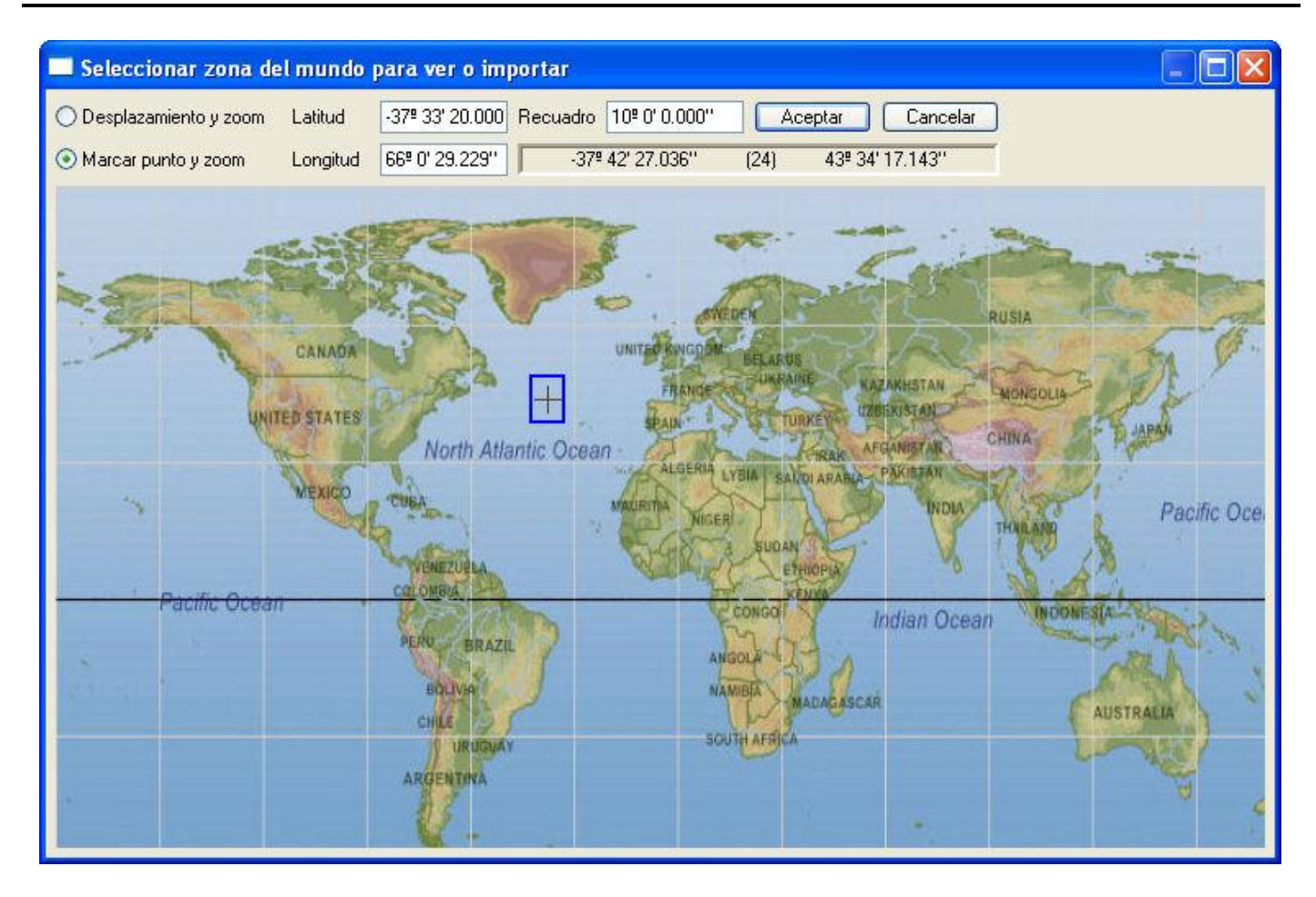

Con esta opción podrás seleccionar la zona que desees, del tamaño que quieras, sobre el mapa de la tierra, y además tienes la posibilidad de hacer hasta 3 zooms completos, a la zona que desees, para poder elegir zonas más pequeñas.

Con el botón derecho del ratón se hace zoom, el cual está en bucle, por lo que si le das al botón derecho una vez que estás en el zoom más grande, volverás al zoom más pequeño, o sea a toda la tierra.

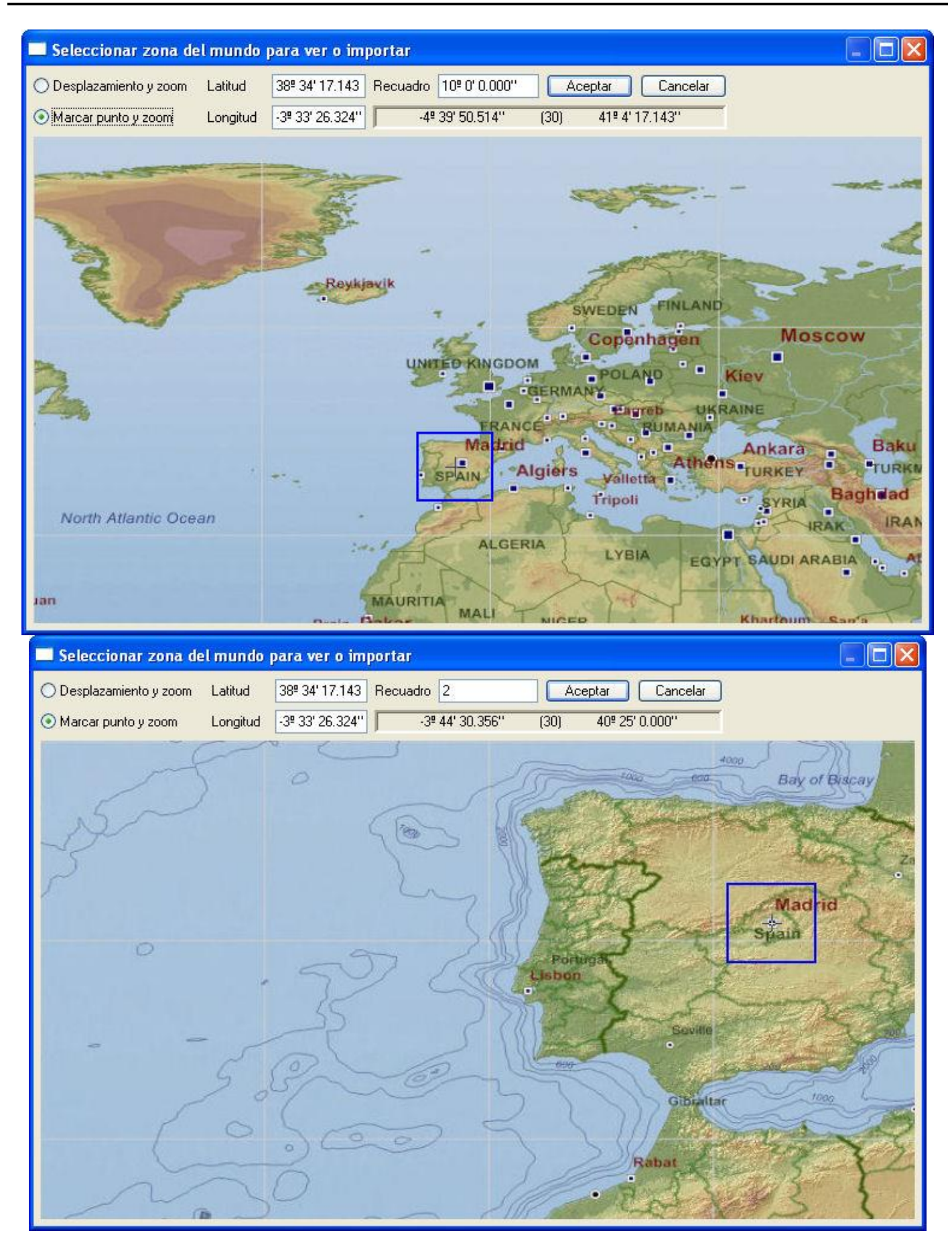

En la casilla de edición, dónde se lee "Recuadro" puedes poner el tamaño del cuadrado que deseas importar o dibujar los datos, en grados, (Como en todas partes, los grados se pu eden poner en grados, minutos y segundos, separados por un espacio, (12 23 34.453), o directamente en grados con decimales (12.8737387)). Y además, verás un recuadro azul recorriendo la pantalla, indicativo de la posición real del recuadro a elegir.

También verás como se mueven los valores de las coordenadas de latitud y longitud conforme vas moviendo el cursor por la pantalla, con lo que en todo momento, sabrás en que posición del mundo te encuentras. (se incluye el valor del huso UTM, correspondiente).

Tienes otras dos casillas de edición, de Latitud y Longitud, dónde se escribirá el valor central del recuadro elegido. También se puede escribir a mano. Cuando pulses el botón derecho, estas dos casilla se actualizarán con el valor de la latitud y longtud del centro del recuadro de selección. (Siempre y cuando esté seleccionado, en los botones de selección el valor de "Marcar punto y zoom").

Y por fin, también tienes la posibilidad de configurar el botón derecho, para que te haga un desplazamiento o "pan", hacia la zona más cercana del punto pinchado en el gráfico actual, o, que ese botón derecho siva para actualizar la latitud y longitud del centro del recuadro de selección. Esto se puede hacer activando o desactivando los dos botones de "Desplazamiento y zoom" y "Marcar punto y zoom". Simplemente sirven para configurar el botón derecho para que hagan una cosa u otra.

## **11.2** Representación de modelos digitales y curvado sobre el elipsoide UTM.

En esta nueva actualización se ha preparado el programa para que todos los elementos que hay dentro del modelo digital se puedan dibujar sobre el elipsoide UTM que se desee, (En nuestro caso, admitimos dos, el elipsoide de Hayford o ED50 y el elipsoide WGS84).

Como bien sabemos, las coordenadas que tenemos en el CAD, con XYZ referidas a un Huso, por lo que el primer paso es decirle al programa, en algún sitio, cual es el elipsoide dónde queremos dibujar los datos, y a qué Huso corresponden las coordenadas que tenemos. Esto se hace en la opción de "Configurar datos de la proyección" en el menú de "Información geográfica".

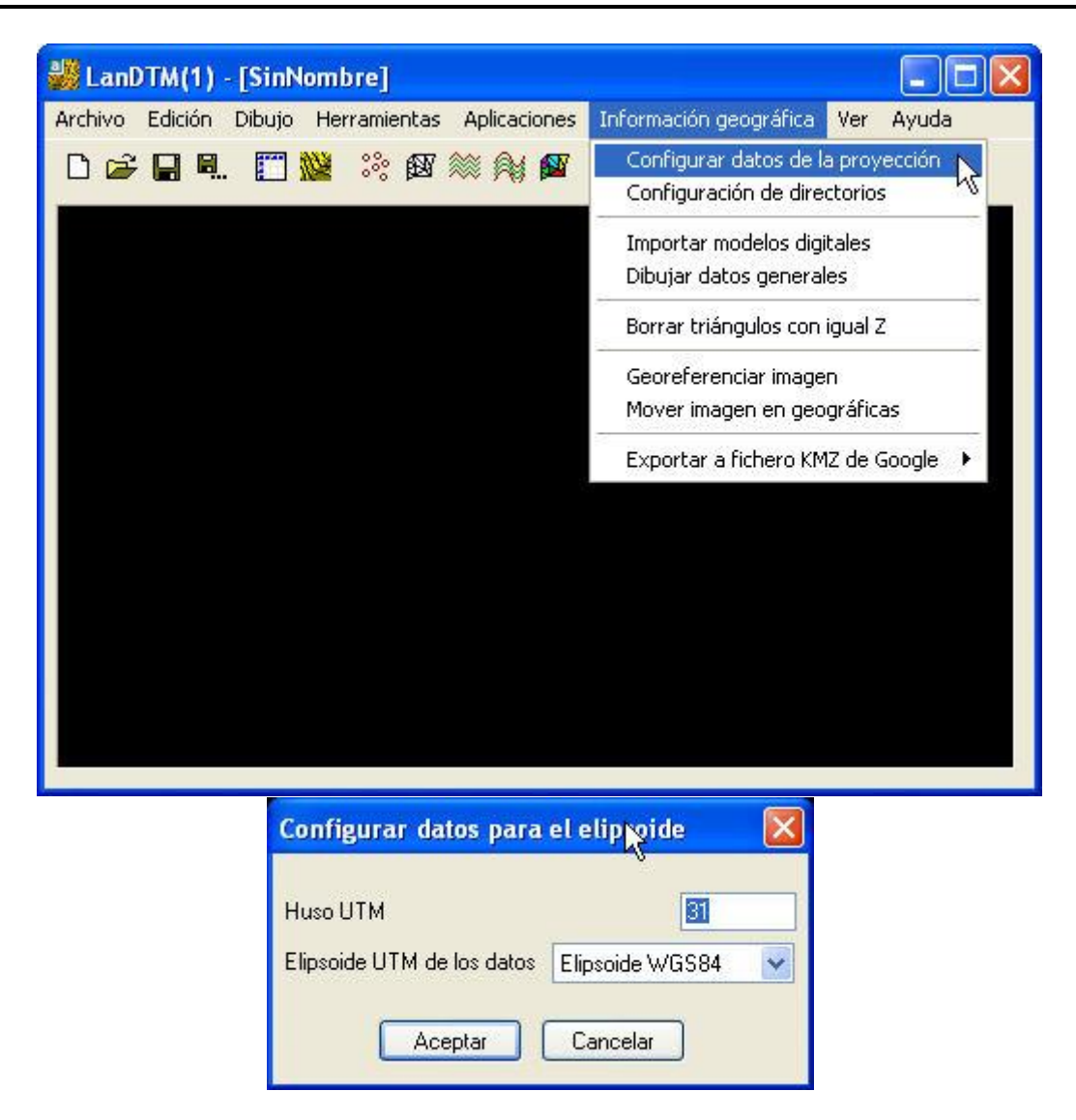

Debemos tener en cuenta que cuando importas datos de ficheros SRTM o Dibujas datos de la proyección, el programa, automáticamente cambia estos datos a los que se hayan seleccionado para importar desde los ficheros. Además estas variables se guardane en cada fichero ".mdt" que se cree, de forma independiente.

De todas maneras, y para darle comodidad al usuario, se ha incluido la posibilidad de acceder a este cuadro de selección de "Configurar los datos de la proyección" siempre que se vayan a dibujar los puntos, las líneas del MDT, las líneas de rotura, etc, en cuanto se marque la casilla de "Dibujar los datos sobre el elipsoide".

| Dibujar las líneas del MDT                    |                       |                               |  |  |
|-----------------------------------------------|-----------------------|-------------------------------|--|--|
| Borrar todas las entidades "Ll                | NEA'' de la capa es   | specificada, previo al dibujo |  |  |
| Capas para las líneas                         | LINEASMDT             | Capa Color                    |  |  |
| Zoom extensiones posterior a                  | l dibujo              | Escala en Z 10.000            |  |  |
| Dibujar las líneas del MDT sobre el elipsoide |                       |                               |  |  |
| Dibuj                                         | ar Cancel             | ar                            |  |  |
| Dibujar curvas de nivel sir                   | n suavizar            |                               |  |  |
| 🗹 Borrar todas las curvas de niv              | /el que haya en las o | capas especificadas.          |  |  |
| Capas de las curvas interpoladas              | CURVADO               | Capa Color                    |  |  |
| Capas de las curvas maestras                  | MAESTRAS              | Capa Color                    |  |  |
| Cuantas curvas, (cotas), no debo              | o dibujar entre una y | la siguiente 0                |  |  |
| Zoom extensiones posterior a                  | l dibujo              | Escala en Z 10.000            |  |  |
| Dibujar las curvas de nivel so                | bre el elipsoide      | Configuración.                |  |  |
| Dibu                                          | jar Cance             | lar                           |  |  |

Así pues, siempre que se vayan a dibujar los datos, sobre el elipsoide, habrá que configurar estos datos, para que salgan en la posición adecuada. En la siguiente imagen vemos America del Norte, Central y del Sur, sobre el elipsoide.

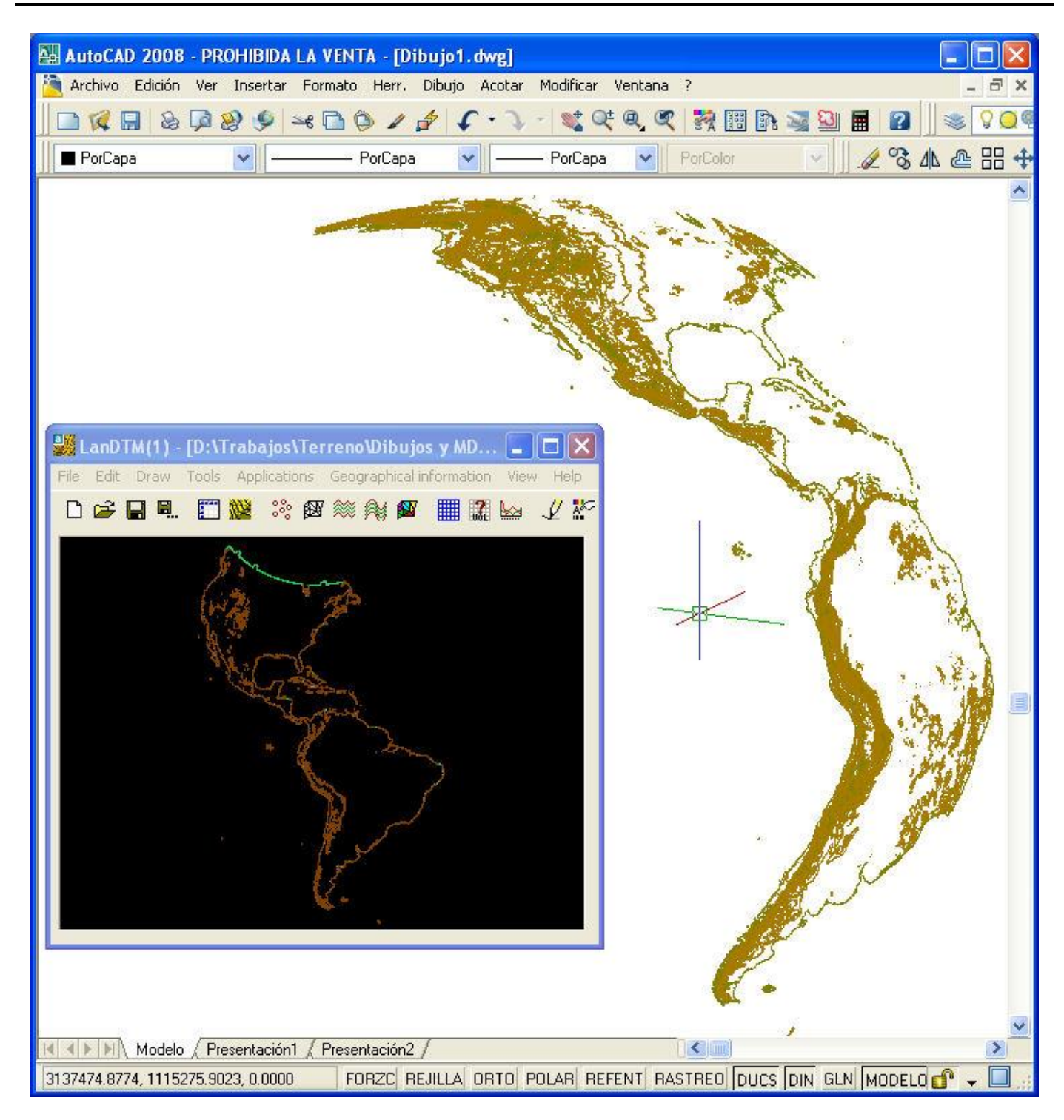

Si deseas ver la tierra completa, deberás de poner en Longitud mínima "-180º", en Longitud máxima "180º", en Latitud mínima "-90º" y en Latitud máxima "90º", y con so obtendrás la esfera terrestre completa.

# 11.3 Dibujo y visualización de meridianos y paralelos.

Una de las cosas más útiles, en esta nueva actualizacón, es que ahora podemos dibujar los meridianos y paralelos, tanto en XYZ UTM como en el elipsoide, con lo que ahora tendremos referencia de la posición exacta de cada una de las entidades dibujadas.

En el cuadro de diálogo de "Dibujar datos generales", (antiguo "Dibujar parches"), cuando pulsamos en el botón configurar, vemos que, la configuración, se ha dividido en tres pestañas, según deseemos configurar los parches, los meridianos y paralelos o los sólidos y caras 3D.

| Configurar datos del dibujo 🛛 🔀                                                                                                    |
|----------------------------------------------------------------------------------------------------|
| Datos de los parches Meridianos y paralelos Sólidos/Caras3D                                                                                                    |
| <ul> <li>Dibujar las polifíneas de meridianos y paralelos de la zona elegida</li> <li>Dibujar los textos de los ángulos en los meridianos y paralelos</li> <li>Dibujar los textos de los husos UTM, en los meridianos</li> <li>Polifíneas de los Meridianos y Paralelos</li> </ul> |
| Capa de las politíneasMERIDIANOS_PCapaColorSeparación, en grados, entre cada uno de los meridianos10.0000000Separación, en grados, entre cada uno de los paralelos10.0000000Distancia, en grados, entre cada vértice de las politíneas5.00000000                                   |
| Textos de los Meridianos y Paralelos         Capa de los textos       TEXTOS_MERID       Capa       Color         Estilo       Estilo       Altura       1000.0       m/t         Los textos de los ángulos que se dibujen estarán en       minutos       Y                        |
| Textos en los extremos de la zona elegida      Meridianos Paralelos                                                                                                    |
| Aceptar Cancelar                                                                                                    |

No voy a entrar en detalle de lo que es cada una de las casillas, sino las más significativas. Como ves, puedes dibujar el texto del huso al que corresponde cada valor de Longitud.

Es muy importante, seleccionar bien la separación entre meridianos y paralelos, ya que si vas a dibujar una zona de 1 grado, nada más, no sirve de nada poner que la separación entre meridianos y paralelos sea mayor que ese grado. Así que fíjate bien en estas variables. Los valores, en estas casillas, igual que en todas las que pidan ángulos, se pueden poner en grados minutos y segundos, separados por un espacio, (ej: 0 10, esto serían 10 minutos), o en decimales 1.01892.

Lo que se van a dibujar, son polilíneas, para represaentar los meridianos y paralelos, por lo que también puedes elegir la separación entre cada uno de los vértices de esa polilinea, para que salga más o menos redondeado el meridiano o paralelo.

Se pueden poner los textos que marcan los paralelos y/o meridianos y/o Huso en los extremos de la zona elegida o en determinados paralelos y meridianos que se incluyan aquí, separados por un espacio.

Por fin, y más importante, es significar el valor de la variable "Los textos de los ángulos que se dibujen estarán en", y te da las opciones de "Grados", "Minutos" o "Segundos". Esta variable, además de dibujar el texto de los grados,

minutos o segundos, según se elija, también determinará el valor incial en el que se comenzará a dibujar, cuando selecciones una zona en el CAD.

Cuidado con el tamaño del texto, ya que se suele olvidar modificarlo, y hay que retocarlo un poco siempre, ya que depende del tamaño de la zona que estés dibujando, quedará mejor o peor.

Podemos ver un ejemplo del dibujo de meridianos y paralelos, en el elipsoide y en el plano UTM, en las siguientes imágenes:

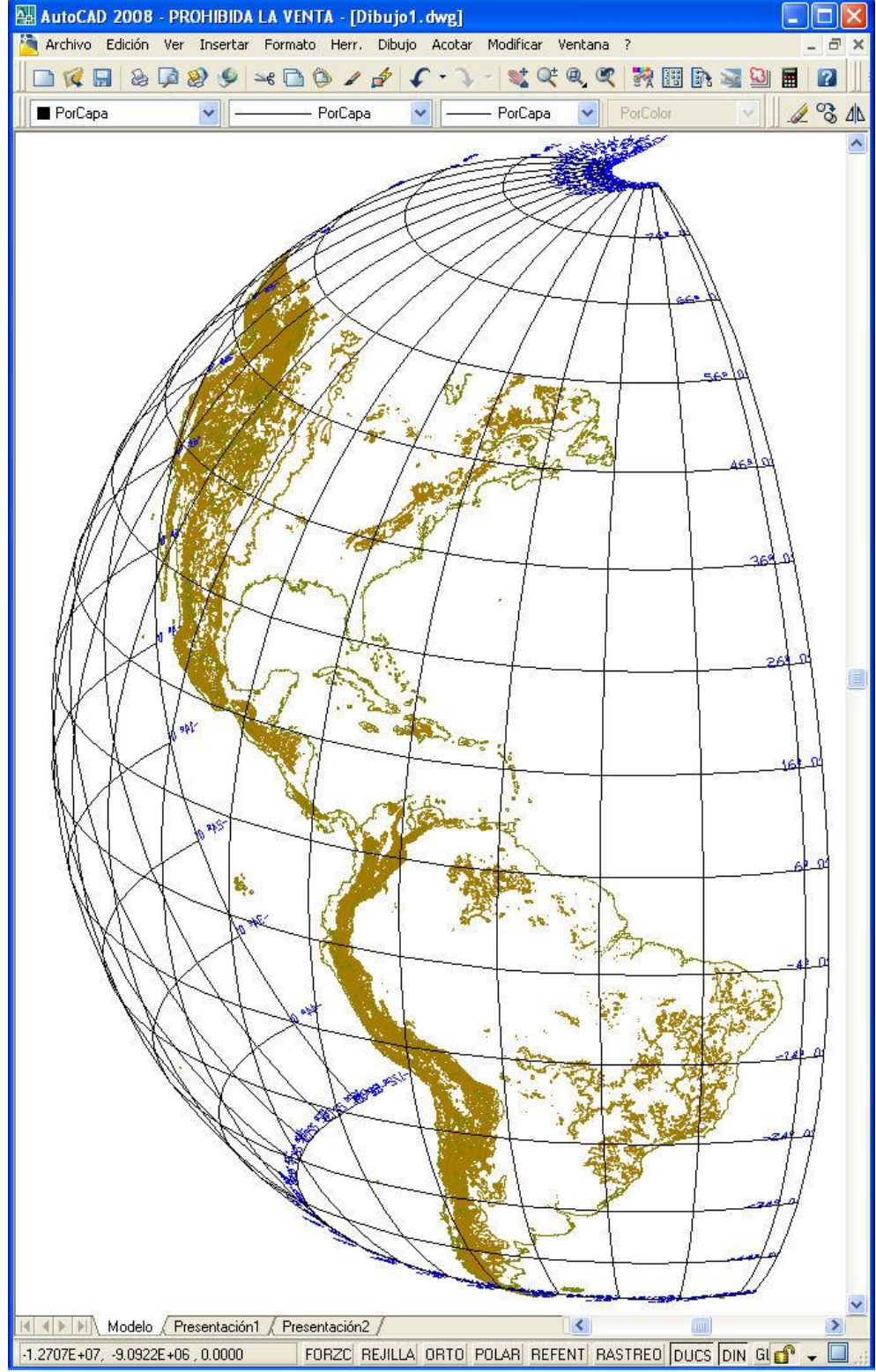

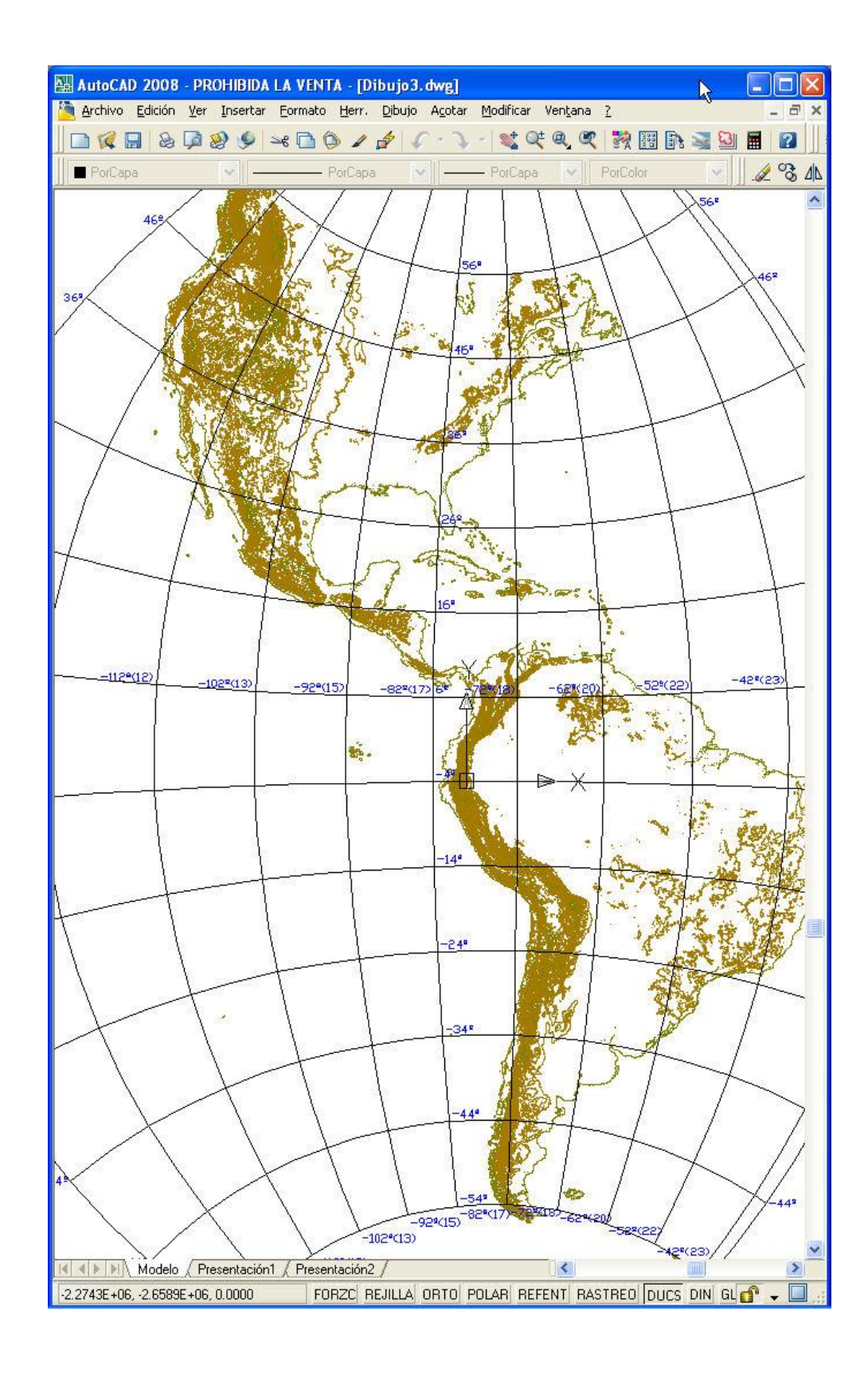

#### 11.4 Dibujo y visualización de caras 3D de la superficie que forma el datum.

Al igual que con los parches y los meridianos y paralelos, se pueden dibujar caras 3D o sólidos del datum de la cartografía proyectada. ¿Y para qué sirve esto? Pues, simplemente, para poder aosciar un material a esas caras 3D y que se pinte de un color el mar, con lo que conesguirás que, cuando estés visualizando el elipsoide, no se transparente el mundo, permitiendo así una visualización de la Tierra más clara.

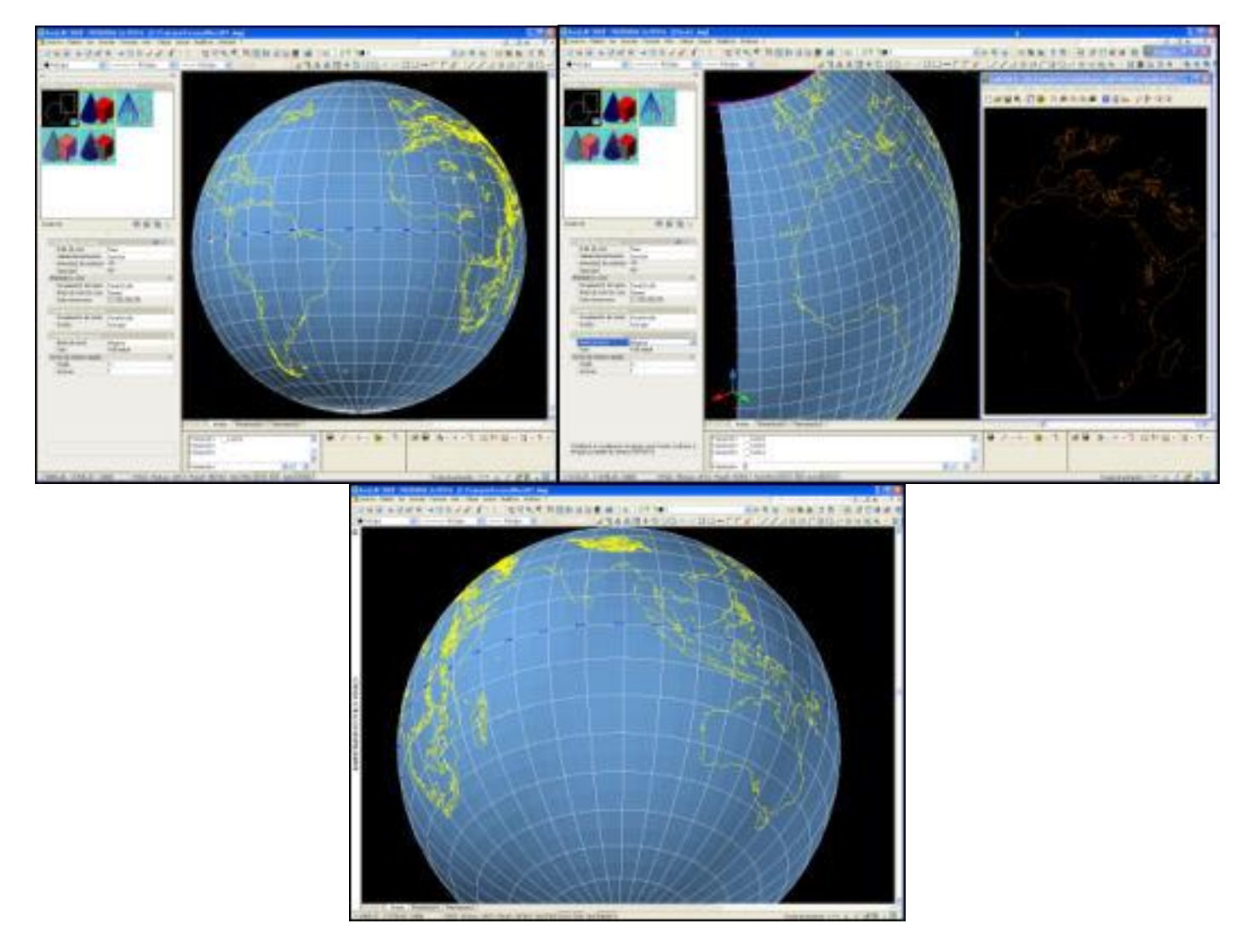

Para poder dibujar estos datos deberás de hacerlo pulsando el botón "Configurar" en el cuadro de diálogo que surge al usar la opción de "Dibujar datos generales", en el menú "Información geográfica".

| Datos de los               | parches Meridianos                                 | y paralelos                    | Sólidos/Caras3D                    | )     |
|----------------------------|----------------------------------------------------|--------------------------------|------------------------------------|-------|
| 🗹 Dibujar S<br>🗹 Dibujar C | ólidos en el intervalo d<br>aras3D en el intervalo | e latitud y lo<br>de latitud y | ngitud elegido<br>Iongitud elegido |       |
| Capas                      |                                                    |                                |                                    |       |
| Sólidos                    | INFO_SOLIDOS                                       |                                | Capa                               | Color |
| Caras 3D                   | INFO_CARAS3D                                       |                                | Capa                               | Color |
|                            |                                                    |                                |                                    |       |
|                            |                                                    |                                | R                                  |       |

Si activamos la opción de "Dibujar caras 3D", deberemos de seleccionar, en grados, el tamaño de las caras 3D que se van a generar. Es importante seleccionar un color, a la capa, de tal manera que quede bien cuando se renderice.

En realidad, en vez de renderizar, podemos usar la opción de "Estilos visuales", dentro de autocad, con la cual podemos configurar la visualización, de tal forma que las caras y aristas se puedan ver rellenas. Así pues, hay que sacar la barra de herramientas, del CAD, que se llama "Estilos visuales", y usando la opción de "Administrar estilos visuales" acceder a las propiedades de la visualización.

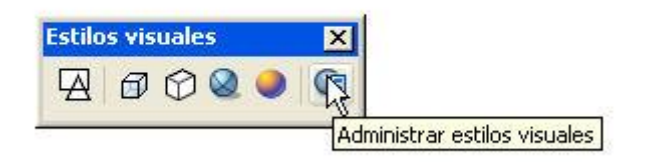

En las propiedades que surgen, se cambia a modo "Oculto 3d" y se pone el "Estilo de cara" a "Real" y el "Modo de arista" a "Ninguna" con lo que consigues el resultado que se ve en la siguiente imagen. (Pincha en la imagen para aumentarla).

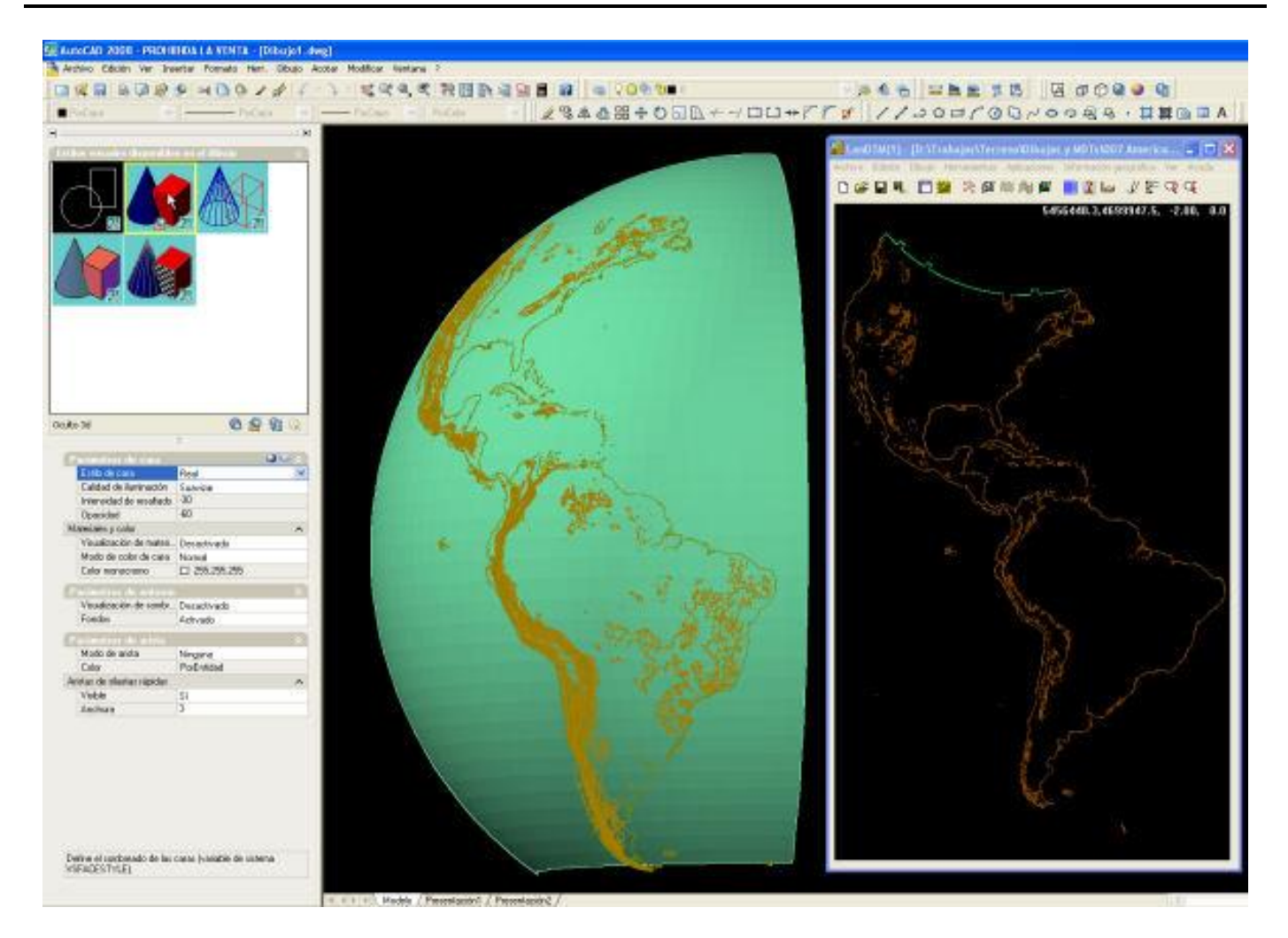

## 11.5 Georeferenciación de cualquier imagen.

Se ha creado una herramienta, más que útil, para poder orientar y escalar imágenes de cualquier fuente, dentro del CAD. Para ello, simplemente hay que conocer dos puntos en el CAD y sus correspondientes en la imagen, ya sea en coordenadas XYZ o en coordenadas geográficas, latitud y longitud.

| eoreferencia    | ar imagen      |                      |                            |
|-----------------|----------------|----------------------|----------------------------|
| Zoom extensi    | ones posterior | Configurar           | Elipsoide y Huso           |
| Puntos en el La | AD.            |                      |                            |
| Primer punto    | X1, Longitud   | 796370.6229951402600 | 6º 2' 0.000''              |
| Pinchar         | Y1, Latitud    | 3178518.625479705200 | 28º 42' 0.000''            |
| Segundo punt    | o X2, Longitud | 819484.7298317479400 | 6 <sup>g</sup> 16' 0.000'' |
| Pinchar         | ) Y2, Latitud  | 3168033.114401888600 | 28º 36' 0.000''            |
| Puntos en la im | agen           |                      |                            |
| Primer punto    | X1, Longitud   | 826650.9198756837300 | Pinchar                    |
|                 | Y1, Latitud    | 3175249.269761839400 |                            |
| Segundo punt    | o X2, Longitud | 843835.7629595447800 | Pinchar                    |
|                 | Y2, Latitud    | 3164998.872431851500 |                            |
|                 | Georeferen     | ciar Cancelar        | 1                          |
|                 | Geolereich     |                      | J                          |

Tal y como vemos en la imagen anterior, podemos introducir los datos manualmente o pinchando en un punto en el CAD, con lo que podremos orientar la imagen, sea la que sea muy fácilmente.

Es preferible seleccionar los puntos reales, en el CAD, primero, para después seleccionar los de la imagen, ya que te el programa te dará indicaciones de que punto debes seleccionar.

La gran ventaja de esta herramienta, es la posibilidad de hacerlo en coordenadas geográficas, con lo que no tenemos que transformar ninguna coordenada XYZ a este sistema de referencia.

Tomemos una imagen del Google earth, (si la tomáramos del google maps, la imagen tendría que ser de una zona pequeña, ya que no se representa la curvatura terrestre, porque la proyección que usa el google maps es diferente a la UTM WGS84, mientras que Google earth si que usa este sistema de referencia para poder representar la tierra). Debo de poner la cámara, lo más vertical posible sobre el centro de la península, para evitar las deformaciones y activo la opción "Ver/cuadrícula", para que se dibujen los meridianos y paralelos, que me servirán de referencia después. Y por fin, capturamos la imagen de la Península Ibérica y Baleares, en jpg por ejemplo, tal y como se ve en la siguiente imagen, con cualquier capturador que hay en el mercado. (Pincha para aumentarla)

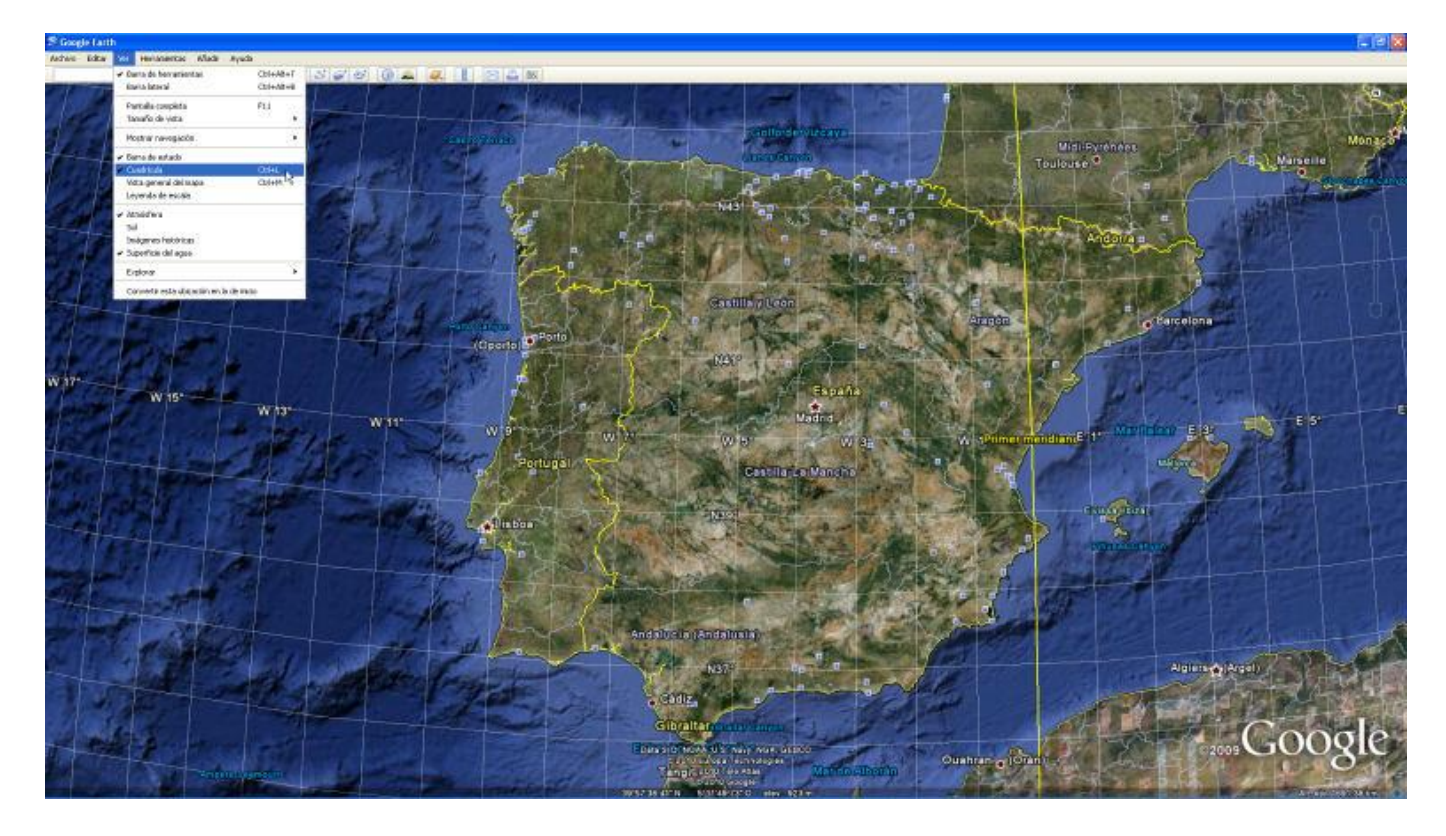

Ahora abrimos el CAD, y con las herramientas de "Importar datos" seleccionamos la zona de la Península Ibérica.

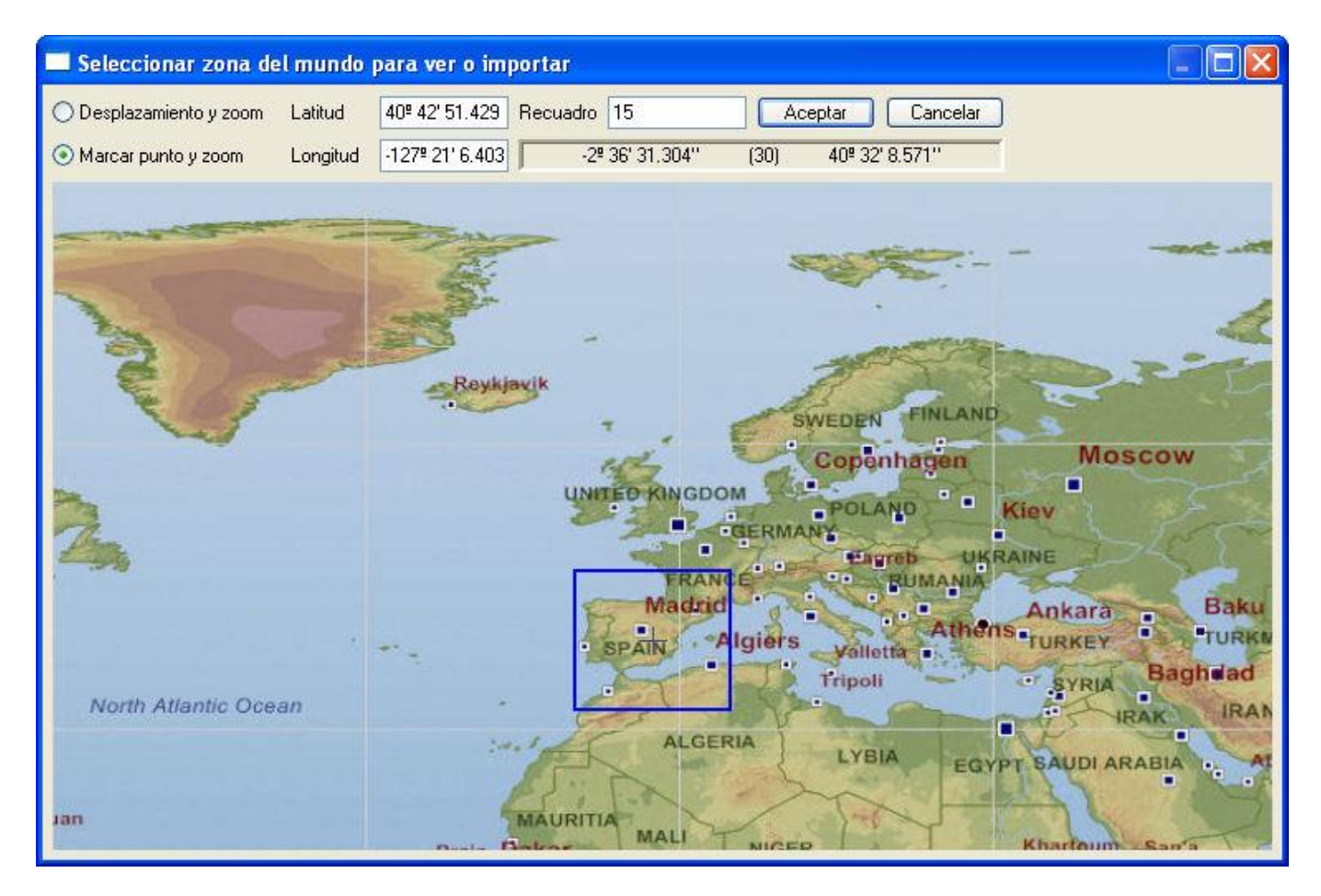

y nos importamos toda la Península y Baleares, poniendo un paso de 30, para que nos importe unos 360000 puntos, más o menos.

| Importar mode                                                                                   | los digitales 🛛 🛛 💽                                                                                                    |  |  |  |
|-------------------------------------------------------------------------------------------------|----------------------------------------------------------------------------------------------------|--|--|--|
| Formato de los date                                                                             | os Formato SRTM3 - 3 segundos de arco - 90m 💉 Seleccionar zona en el dibujo                                                                                                    |  |  |  |
| Ángulos en deci                                                                                 | imal (-10.231) o, separados por espacios, en grados minutos y segundos (-10.28.13.2112)                                                                                                    |  |  |  |
|                                                                                                 | 48º 2' 8.571"                                                                                                    |  |  |  |
|                                                                                                 | Y máx. (Lat.máx.)                                                                                                    |  |  |  |
|                                                                                                 | L, M <-> X, Y 48.0357142857142850 Husos                                                                                                    |  |  |  |
| X mín.(Long.mín)                                                                                | 10.10833333333333330 15.00000 0 4.8913043478260931 × máx.(Long. máx.)                                                                                                    |  |  |  |
| -10º 6' 30.000''                                                                                | Copiar datos         33.0349999999999970         Mundo                                                                                                    |  |  |  |
|                                                                                                 | Y mín. (Lat. min.)<br>33º 2' 6.000''                                                                                                    |  |  |  |
| Condiciones de la                                                                               | ectura de los datos de cada uno de los parches, (ficheros)                                                                                                    |  |  |  |
| Leer los parches                                                                                | s, (richeros), leer los puntos segun el siguente intervalo <b>su de la companya de la segun el siguente intervalo</b> son alturas mayores que, >= -900 Y alturas menores que, <= 15000 en metros |  |  |  |
| Huso 29 Forzar Huso 30 El total de puntos, en el recuadro elegido es de 360008                  |                                                                                                    |  |  |  |
| ✓ Liberar la memoria antes de leer los puntos de la nueva zona seleccionada.                    |                                                                                                    |  |  |  |
| Descargar de internet, los ficheros de los parches que no existan en el directorio seleccionado |                                                                                                    |  |  |  |
|                                                                                                 | Leer puntos, triangular y curvar Cancelar                                                                                                    |  |  |  |

(para esto habría que tener los ficheros "hgt", SRTM3, ya que son unos 200). Y después de esto, dibujamos los datos "Dibujar datos generales", de los meridianos y paralelos, con separación de un grado, tal y como vemos que está la imagen del Google Earth. (el texto con un tamaño de 10000 metros, bastará).

| the second second second second second second second second second second second second second second second s | ios del d                                                   | ibujo                                                                            |                                                                             | - E                                          |
|----------------------------------------------------------------------------------------------------|-------------------------------------------------------------|----------------------------------------------------------------------------------|-----------------------------------------------------------------------------|----------------------------------------------|
| Datos de los par                                                                                               | ches Me                                                     | ridianos y paralelo                                                              | s Sólidos/Caras                                                             | 3D                                           |
| Dibujar las po     Dibujar los te     Dibujar los te     Dibujar los te     Polilíneas de l                    | olilíneas de<br>extos de los<br>extos de los<br>os Meridiar | e meridianos y par<br>s ángulos en los m<br>s husos UTM, en l<br>nos y Paralelos | alelos de la zona e<br>ieridianos y paralel<br>los meridianos               | legida<br>os                                 |
| Capa de las p<br>Separación, e<br>Separación, e<br>Distancia, en                                               | iolilíneas<br>en grados,<br>en grados,<br>grados, er        | MERIDIANOS_F<br>entre cada uno di<br>entre cada uno di<br>itre cada vértice c    | P Capa<br>e los meridianos [1<br>e los paralelos [1<br>de las polilíneas [0 | Color<br>.00000000<br>.00000000<br>.50000000 |
| Textos de los l<br>Capa de los te<br>Estilo                                                                    | Meridianos<br>extos                                         | y Paralelos<br>TEXTOS_MERIO<br>Estilo                                            | D Capa<br>Altura 1000                                                       | Color                                        |
| Los textos de                                                                                                  | los ángulo<br>los extrem<br>0                               | is que se dibujen (<br>os de la zona ele <u>c</u>                                | gida                                                                        |                                              |

Con esto obtenemos la Península y Baleares y los meridianos y paralelos, con un grado de separación. Ahora seleccionemos la opción del menú "Insertar" de autocad "Referencia de imágenes raster".

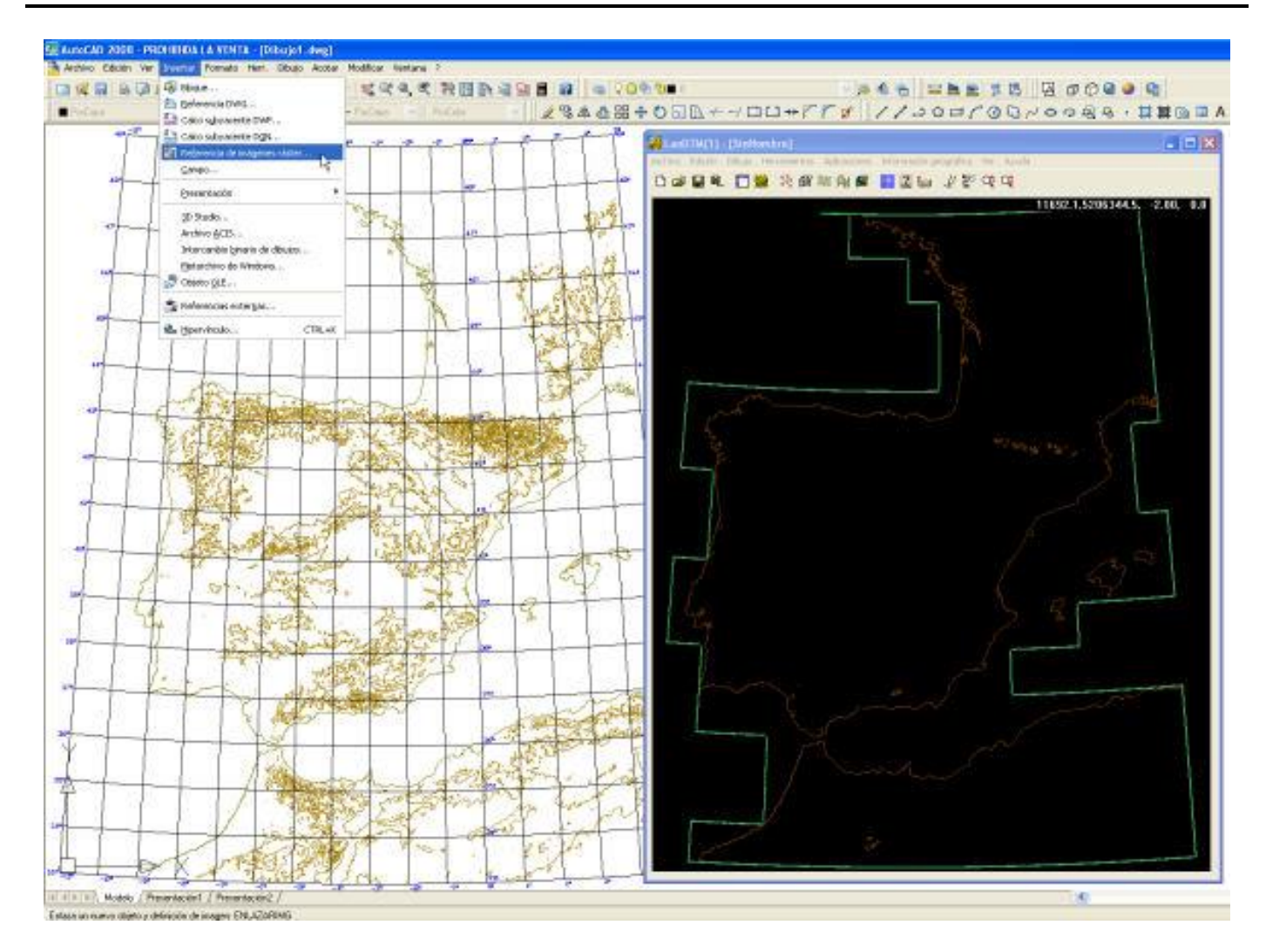

Seleccionemos la imagen, en "jpg" que capturamos del Google Earth la ponemos cerca de donde se encuentra el dibujo de autocad.

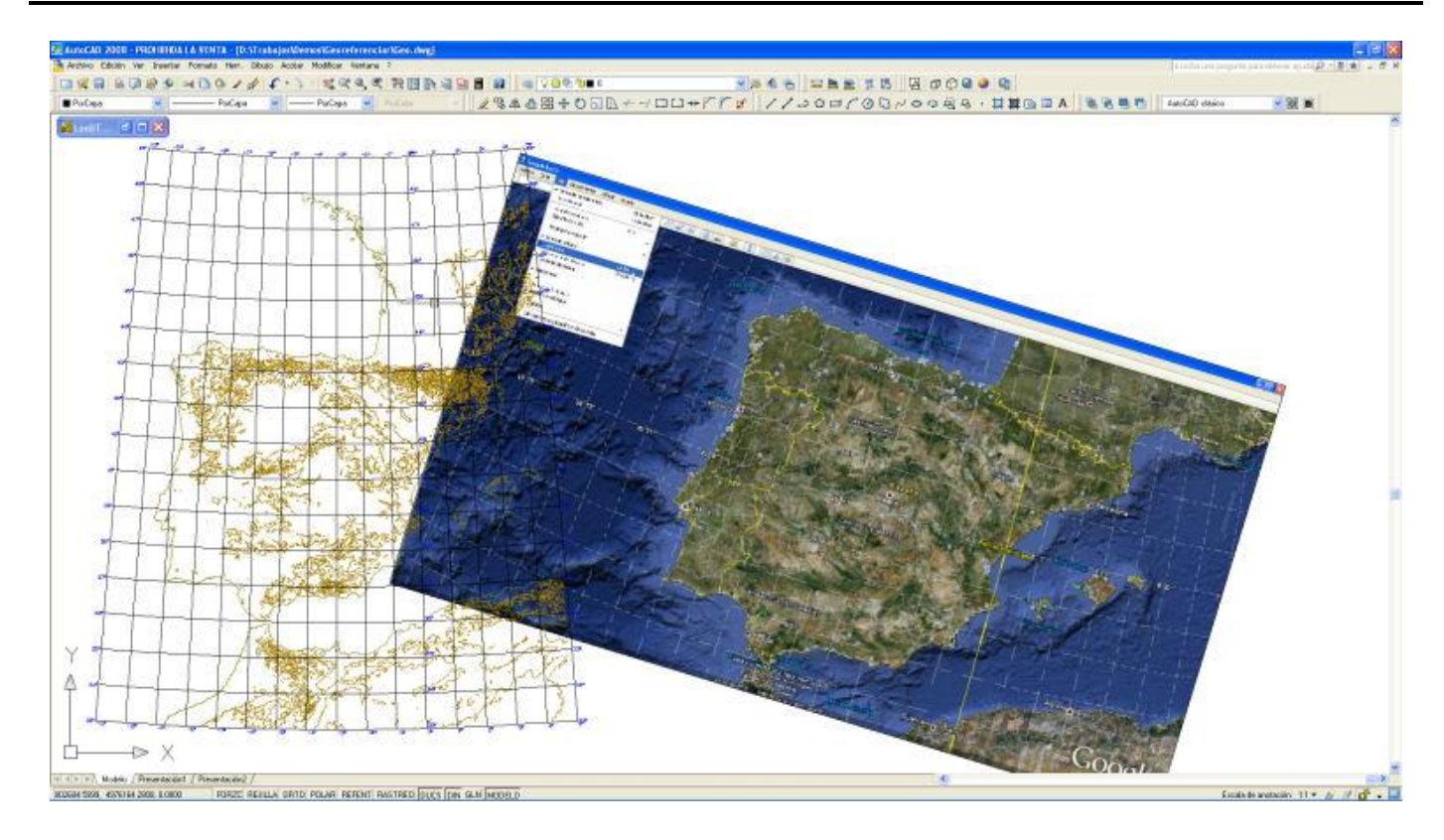

Ahora, elijo el valor del mundo real, en el CAD, para la latitud y longitud del primer y segundo punto, en 40º de Latitud para los dos puntos, y en -9º de Longitud para el primer punto y 2º de longitud para el segundo punto. Esto lo puedo hacer manualmente, ya que los conozco, o pinchando en el CAD, seleccionando la intersección de los meridianos y paralelos correspondientes. (Cualquier valor inferior a 180º y superior a -180º, el programa los reconocerá como latitud y longitud).

| Zoom extensi    | ones posterior |    | Configurar Elipsoide y Huso |
|-----------------|----------------|----|-----------------------------|
| Puntos en el C  | AD             |    |                             |
| Primer punto    | X1, Longitud   | -9 | -9º 0' 0.000''              |
| Pinchar         | ) Y1, Latitud  | 40 | 40º 0' 0.000''              |
| Segundo punt    | o X2, Longitud | 2  | 2º 0' 0.000''               |
| Pinchar         | ) Y2, Latitud  | 40 | 40º 0' 0.000''              |
| Puntos en la im | nagen          |    |                             |
| Primer punto    | X1, Longitud   |    | Pinchar                     |
|                 | Y1, Latitud    |    |                             |
| Segundo punt    | o X2, Longitud |    | Pinchar                     |
|                 | Y2, Latitud    |    |                             |
|                 |                |    |                             |

Una vez hecho esto, pulso en el botón "Pinchar" del primer punto en la imagen, y el programa, mientras lo busco me irá avisando del punto que tengo que buscar. Ahora pincho el segundo, y con esto ya tengo los dos puntos en la imagen que se corresponden con los puntos en el "mundo real", CAD.

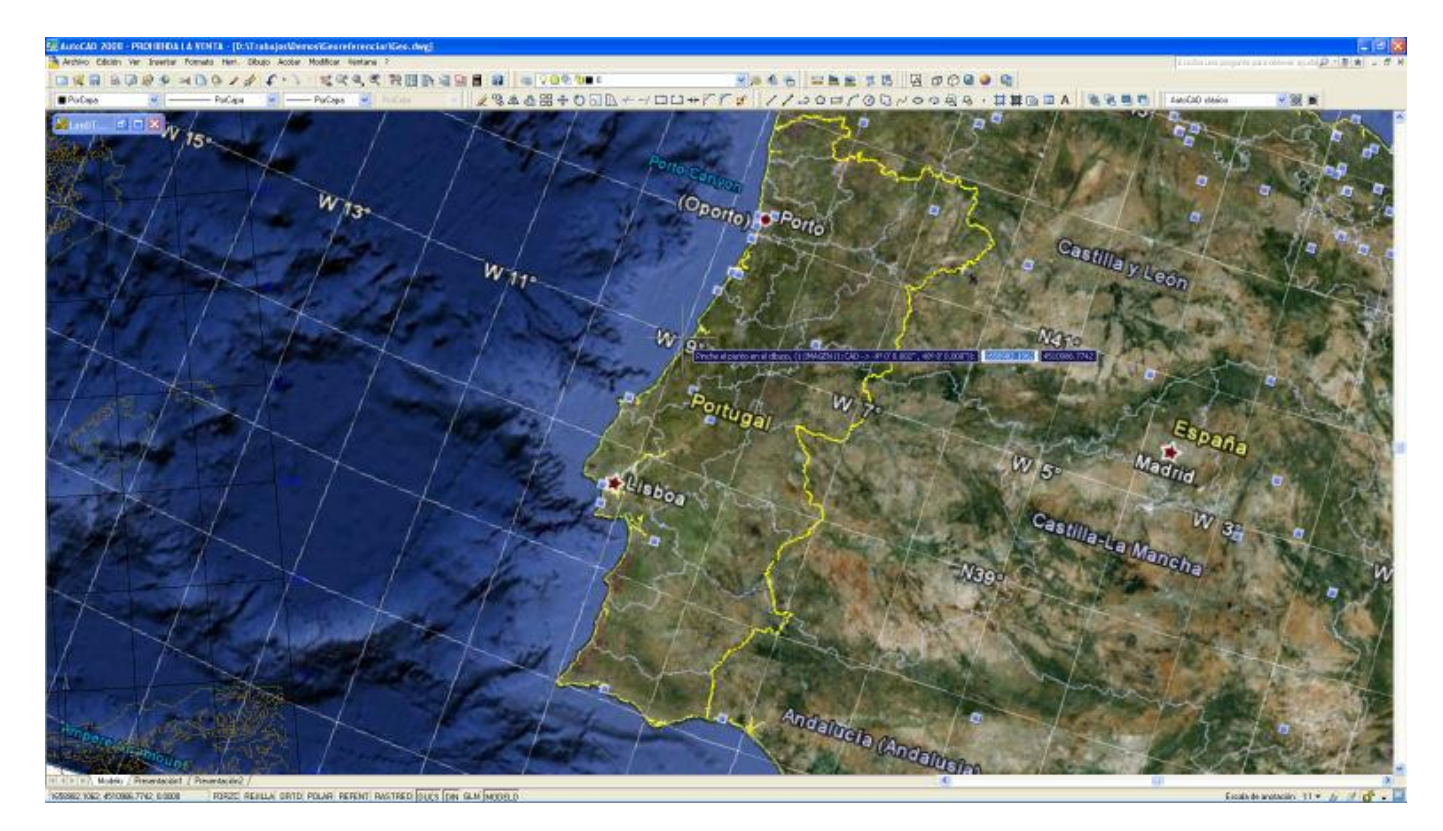

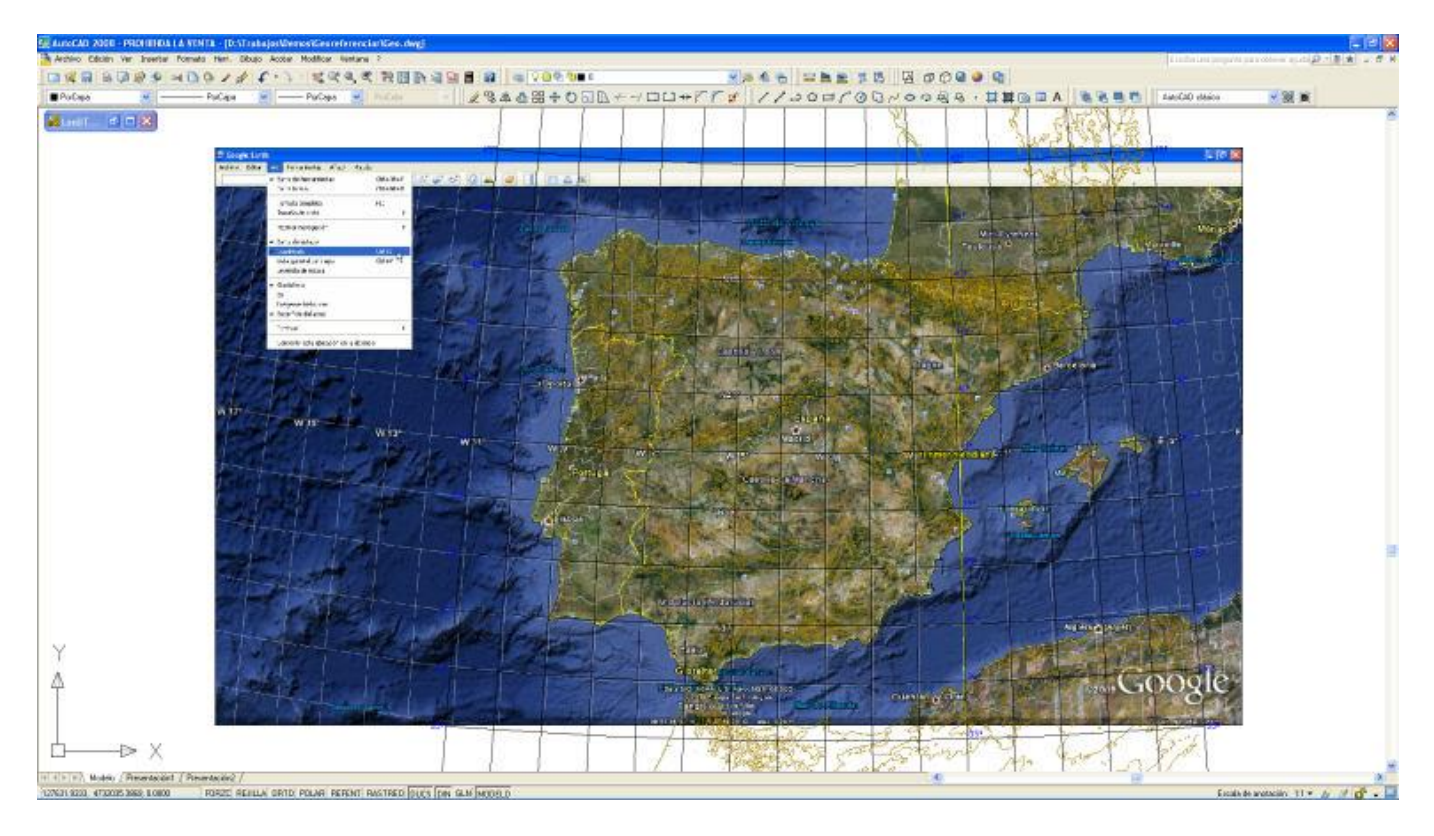

Ahora pulso el botón "Georeferenciar" y el programa me pide que pinche la imagen que deseo mover y rotar. La pincho y, automáticamente se reorienta, traslada y escala a la posición real.

No está, ni mucho menos perfecta, ya que la zona que hemos elegido es demasiado grande, y quieras o no, Google Earth tiene una inclinación propia de la cámara que es inevitable, por lo que hay que georeferenciar, aquello que sepamos que está bien orientado. Normalmente hablamos de zonas muy pequeñas, donde la fotografía aérea o la imagen están bien orientadas, y es ahí donde debemos aplicar este sistema.

Además de la opción de "Georeferenciar imagen" existe otra opción, justo debajo, llamada "Mover imagen en geográficas", que lo que hace es, exactamente eso, mover una imagen, que tengas en el CAD, poniendo las coordenadas del desplazamiento, en geográficas. Esta opción se ha creado porque muy a menudo nos viene la imagen, y sus posiciones, en vez de estar en XYZ, están en geográficas. (es evidente que debes de poner el Huso y el elipsoide de referencia correctamente). Sólo hace una traslación y no un giro.

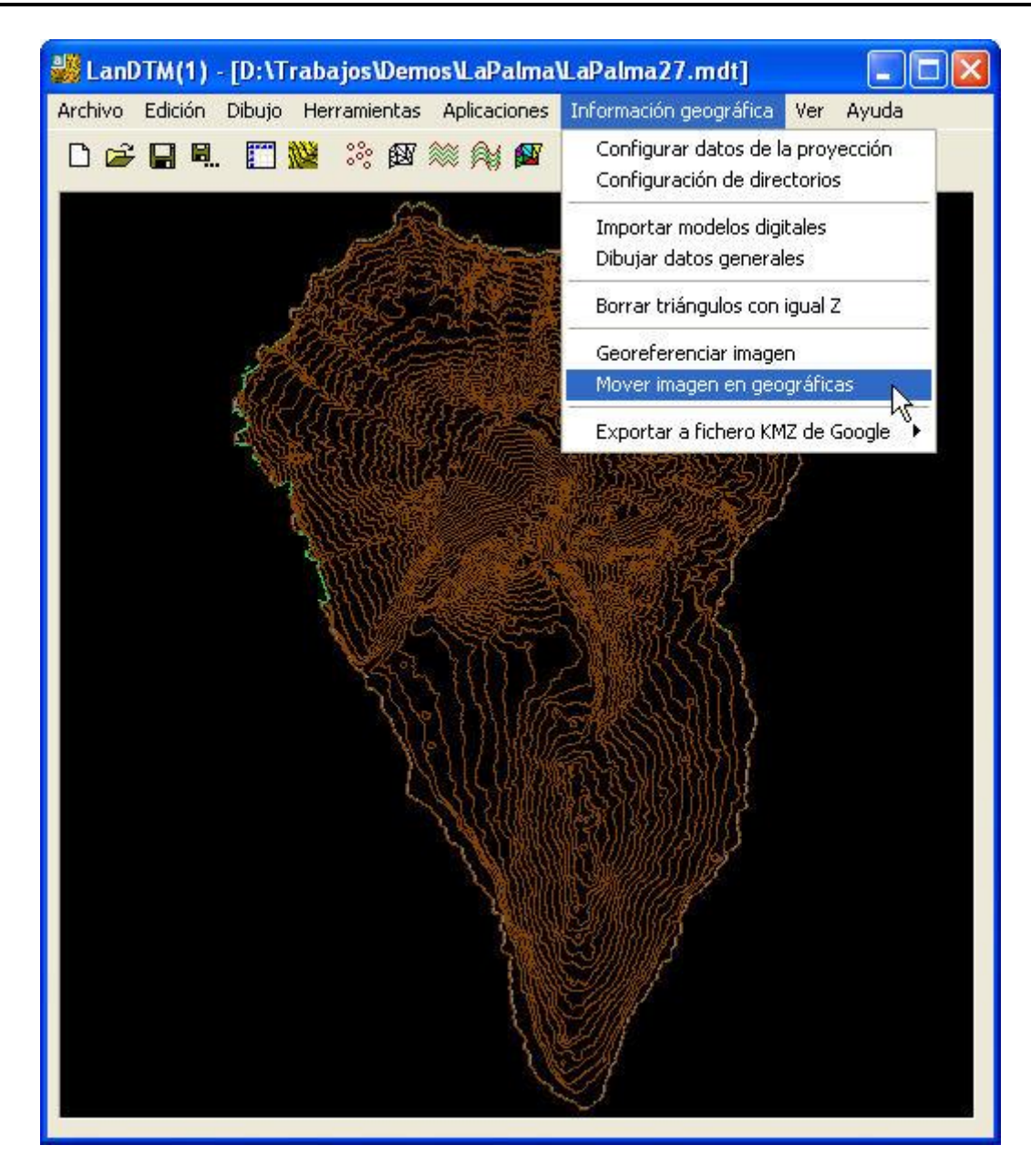

### 11.6 Exportación de curvas, puntos o triangulación a ficheros "KML"/"KMZ", de Google Maps/Google Earth.

Se ha creado una serie de opciones para poder exportar los puntos, las líneas del MDT y las curvas de nivel a ficheros en formato KML/KMZ de Google maps y Google Earth. Estos ficheros se pueden poner encima de las imágenes que tiene el Google. Su utilidad, puede ser desde visual, hasta la representación de un poryecto realizado por nosotros, en las fotografías reales del terreno.

### 11.6.1 Exportar puntos.

Si deseamos exportar a "KML/KMZ" los puntos, que hay en el archivo de MDT activo, simplemente tenemos que ir a la nueva opción "Información Geográfica\Exportar a fichero KMZ de Google\Puntos", y nos surgirá el siguiente cuadro de diálogo para configurarlos.

| Crear fichero KMZ de la nube de puntos 🛛 🛛 🔀                                       |  |  |  |  |
|------------------------------------------------------------------------------------|--|--|--|--|
| Nombre D:\Trabajos\Demos\TeidePuntos28.kmz                                         |  |  |  |  |
| Definir el icono para dibujar en cada punto                                        |  |  |  |  |
| Color del icono sin tocar, BGR en hexadecimal                                      |  |  |  |  |
| Color del icono tocando, BGR en hexadecimal 0000ff Color                           |  |  |  |  |
| Opacidad sin tocar 255 Opacidad tocando, de 0 a 255 255                            |  |  |  |  |
| Icono sin tocar http://maps.google.com/mapfiles/kml/pal4/icon57.png                |  |  |  |  |
| Icono tocando http://maps.google.com/mapfiles/kml/pal4/icon49.png                  |  |  |  |  |
| Escala del icono sin tocar 0.700 Ángulo del icono sin tocar 0.000                  |  |  |  |  |
| Escala del icono tocando 1.000 Ángulo del icono tocando 0.000                      |  |  |  |  |
| Poner descripción en los iconos con las coordenadas XYZ según el huso              |  |  |  |  |
| Valor, para sumar, a las coordenadas de todos los puntos                           |  |  |  |  |
| Sumar X         0.000         Sumar Y         0.000         Sumar Z         10.000 |  |  |  |  |
| Borrar fichero ".kml" Escala en Z para los puntos 1.000                            |  |  |  |  |
| Crear fichero Cancelar                                                             |  |  |  |  |

Como sabemos, en el Google Earth, los puntos son representados por lo que se llama "PlaceMark", "Marca de posición", las cuales pueden tener muy diferentes formas y maneras, y puedes buscar, en internet, para elegir las marcas/iconos que más se adecuen a lo que quieres representar. Por defecto, LanDTM poner una marca redonda con un punto en el centro, que se encuentra en la ruta que se ve en el cuadro de diálogo. Estas son marcas estándar que tiene google, en su servidor.

Se aprecia que hay dos urls donde se encuentran los ficheros de los iconos elegidos, esto es porque uno de ellos es para cuando no está el ratón encima de él, y el otro es para cuando el ratón está encima de él, lo que hemos llamado "sin tocar" y "tocando", respectivamente.

El color se puede activar o no. En el caso de que no esté activado, las marcas tomarán el color que viene por defecto en el dibujo de las mismas, (pero en este caso no se podrá poner opacidad, o sea transparencia a los iconos). Si se activa el color, entonces se podrá poner opcacidad a los iconos, con lo que no quedarán tan visibles sobre el Google Earth.

La escala también hace que sea más visual el icono, ya que si pones una más pequeña "sin tocar" y otra más grande "tocando" entonces se verá como se agranda el icono cuando pases el ratón por encima, dando una sensación muy dinámica.

Puedes activar la casilla de "Poner descripción", con lo que se pondrá, en texto, las coordenadas XYZ de cada uno de los puntos, y cuando pinches en él te surgirá el típico cuadro de Google, con esto datos. (Ten en cuenta que cuanto más grande sea el fichero más lento irá).

Todo lo que exportemos podemos trasladarlo, en X Y y Z, lo cual puede ser útil en determinados momentos. Yo siempre subo la Z unos 10 metros, porque el datum que se toma es diferente.

La idea es jugar con todas las opciones e ir viendo el resultado en el Google Earth para hacerte cargo de para qué son cada una de las opciones.

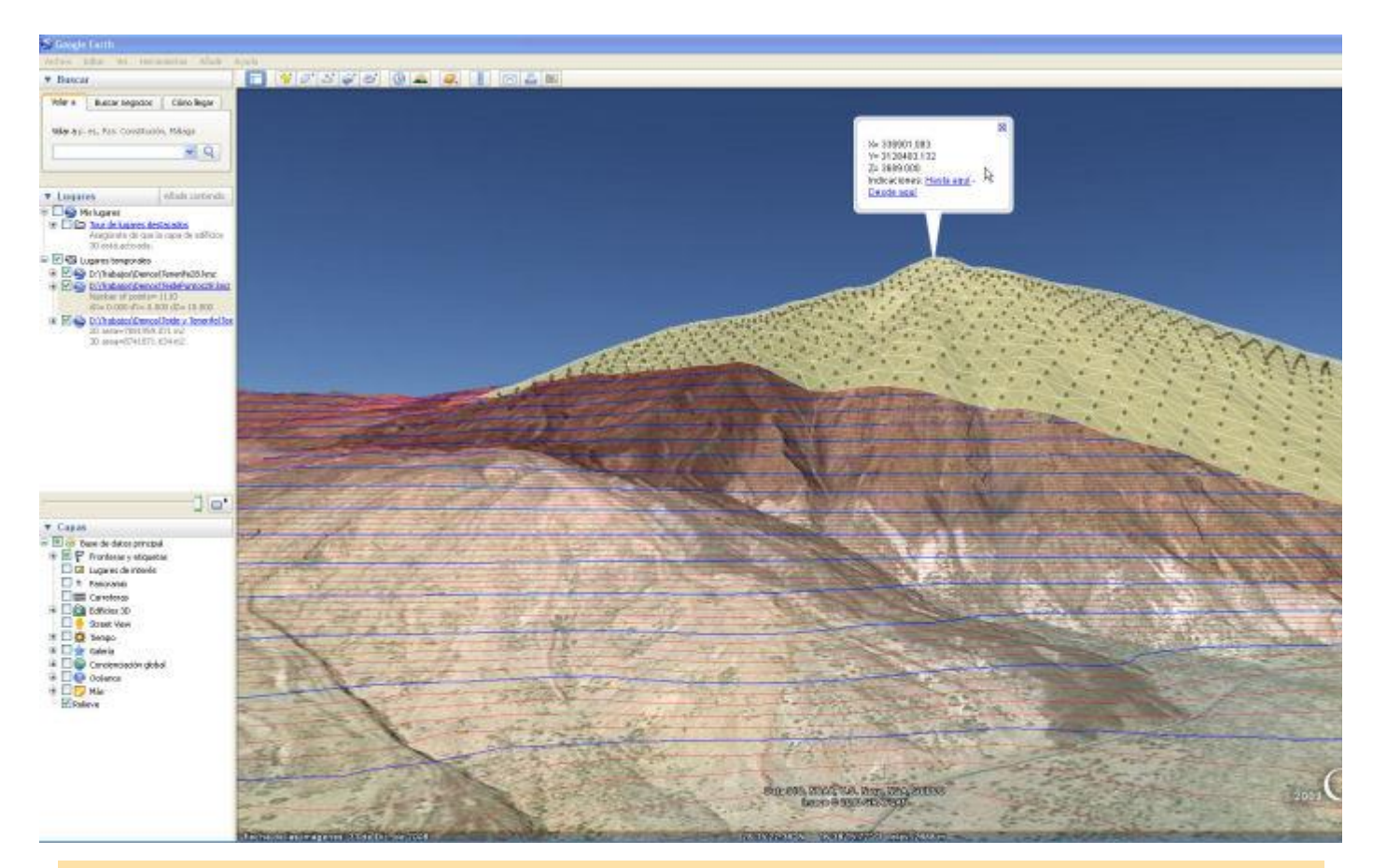

Cuando exportamos puntos, líneas o curvas, en realidad lo que se genera es un archivo "KML", (que es un fichero "XML" ASCII), y puede ser muy grande, por lo que Google inventó el fichero "KMZ", que no es más que un fichero "zip" de WinZip, y que se queda bastante comprimido. Es por ello que se pregunta, al final, si se quere conservar el fichero "KML", (ya sea porque quires editarlo o porque quieres ver como carga), o si se quiere borrar y quedarnos sólo con el "KMZ".

Cuidado con el tamaño del fichero, y el número de puntos que pones, ya que no he hecho cuentas de cuantos soporta, pero no creo que pueda con más de 50000 puntos.

#### 11.6.2 Exportar la triangulación.

Si deseamos exportar a "KML/KMZ" los triángulos que hay en el archivo de MDT activo, simplemente tenemos que ir a la nueva opción "Información Geográfica\Exportar a fichero KMZ de Google\Triángulos", y nos surgirá el siguiente cuadro de diálogo para configurarlos.

| Crear fichero KMZ de la triangula                                         | ción                     | X                       |
|---------------------------------------------------------------------------|--------------------------|-------------------------|
| Nombre D:\Trabajos\Demos\Teide                                            | y Tenerife\Te            | ideTriangulos28.        |
| - Triángulos                                                              |                          |                         |
| Color del borde, BGR en hexadecimal                                       | ffffff                   | Color                   |
| Opacidad del borde, de 0 a 255                                            | 127                      |                         |
| Color de relleno, BGR en hexadecimal                                      | acf4f9                   | Color                   |
| Opacidad del relleno, de 0 a 255                                          | 200                      |                         |
| Grosor, en píxeles, de 1 a 100                                            | 1                        |                         |
| Poner descripción en los triángulos                                       |                          |                         |
| Valor, para sumar, a las coordenadas de<br>Sumar X 0.000 Sumar Y 0.000    | todos los punt<br>)Sumai | os<br>Z 30.000          |
| Borrar fichero ".kml" una vez generado<br>Escala en Z para los triángulos | el fichero com           | primido ".kmz"<br>1.000 |
| Crear fichero                                                             | Cancelar                 | ]                       |

Cada uno de los triángulos, que se dibujen, tendrán un borde y un relleno, cuyo color puedes configurar. Si pones la opacidad en 255 no se transparentará nada, y no se verá el terreno por debajo.

Como descripción general de la triangulación se pondrá el valor de la superficie, tanto reducida como "geométrica", (alabeada). Lo cual puede ser útil. También para la descripción de cada triángulo independiente se calcula la superficie correspondiente.

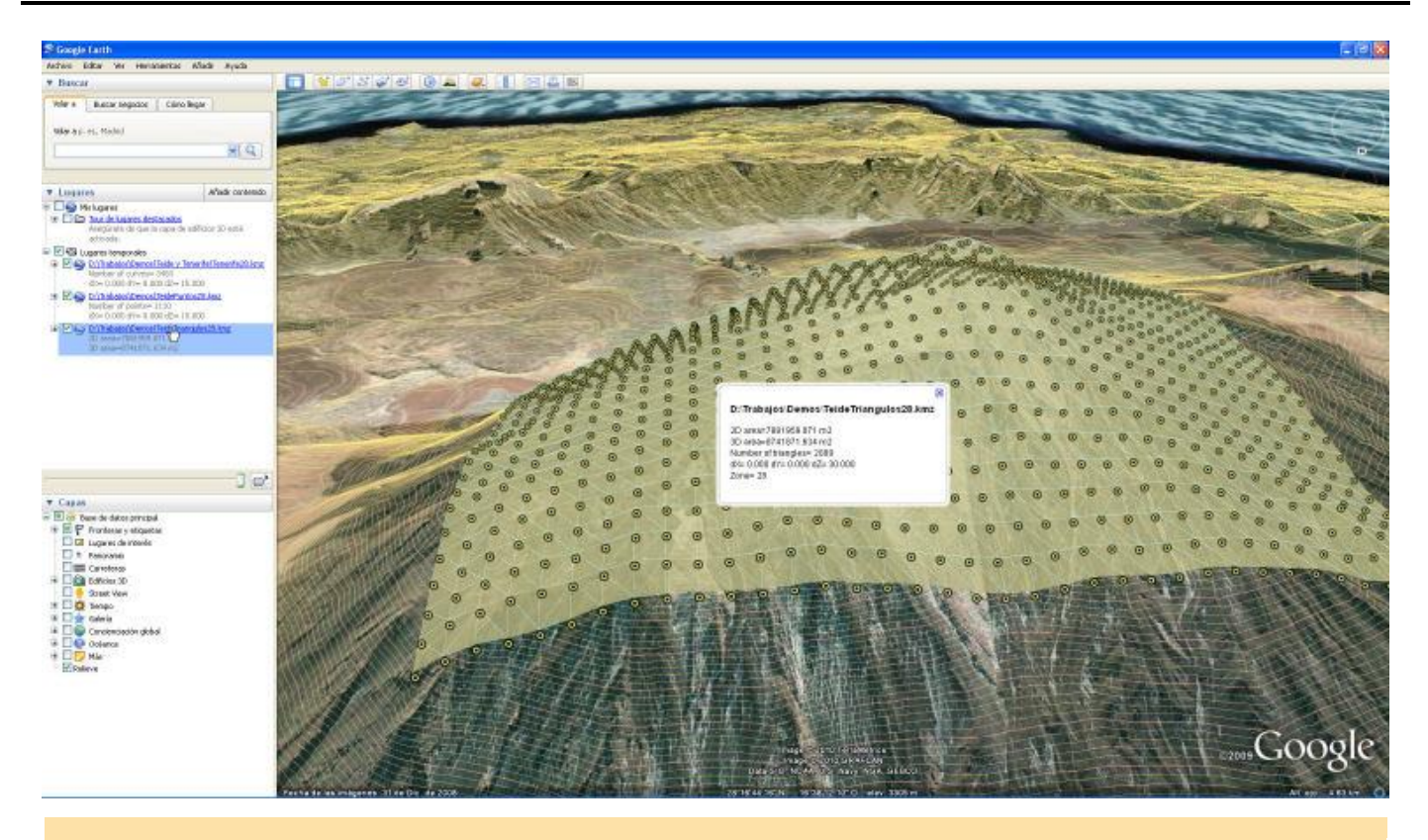

Cuando exportamos puntos, líneas o curvas, en realidad lo que se genera es un archivo "KML", (que es un fichero "XML" ASCII), y puede ser muy grande, por lo que Google inventó el fichero "KMZ", que no es más que un fichero "zip" de WinZip, y que se queda bastante comprimido. Es por ello que se pregunta, al final, si se quere conservar el fichero "KML", (ya sea porque quires editarlo o porque quieres ver como carga), o si se quiere borrar y quedarnos sólo con el "KMZ".

Cuidado con el tamaño del fichero, y el número de triángulos que pones, ya que no he hecho cuentas de cuantos soporta, pero no creo que pueda con más de 50000 triángulos.

### 11.6.3 Exportar las curvas de nivel.

Si deseamos exportar a "KML/KMZ" las curvas de nivel que hay en el archivo de MDT activo, simplemente tenemos que ir a la nueva opción "Información Geográfica\Exportar a fichero KMZ de Google\Curvas de nivel", y nos surgirá el siguiente cuadro de diálogo para configurarlos.

| Crear fichero KMZ de las curvas d                  | e nivel                          |                  |  |  |  |
|----------------------------------------------------|----------------------------------|------------------|--|--|--|
| Nombre D:\Trabajos\Demos\Teide ;                   | y Tenerife\Te                    | nerife28.kmz     |  |  |  |
| Curvas normales                                    |                                  |                  |  |  |  |
| Seleccionar color, BGR en hexadecimal              | 80ffff                           | Color            |  |  |  |
| Seleccionar opacidad, de 0 a 255                   | 127                              |                  |  |  |  |
| Grosor, en píxeles, de 1 a 100                     | Grosor, en píxeles, de 1 a 100 1 |                  |  |  |  |
| Poner descripción en las curvas norm               | ales                             |                  |  |  |  |
| Curvas maestras                                    |                                  |                  |  |  |  |
| Seleccionar color, BGR en hexadecimal 85b3fe Color |                                  |                  |  |  |  |
| Seleccionar opacidad, de 0 a 255                   |                                  |                  |  |  |  |
| Grosor, en píxeles, de 1 a 100 2                   |                                  |                  |  |  |  |
| Poner descripción en las curvas maestras           |                                  |                  |  |  |  |
| Valor, para sumar, a las coordenadas de t          | odos los punt                    | 05               |  |  |  |
| Sumar X 0.000 Sumar Y 0.000                        | Sumar                            | Z 15.000         |  |  |  |
| 💽 Borrar fichero ".kml" una vez generado e         | el fichero com                   | primido ''.kmz'' |  |  |  |
| Escala en Z para las curvas de nivel               |                                  | 1.000            |  |  |  |
| Cuantas curvas no debo dibujar entre una y         | la siguiente                     | 0                |  |  |  |
| Crear fichero                                      | Cancelar                         |                  |  |  |  |

Para las curvas de nivel se selecionarán dos colores, uno para las maestras y otro para la "normales", con lo que se podrá diferenciar claramente cada una de ellas.

Como descripción general de las curvas de nivel, se pondrá el número total de curvas, así como los valores de los incrementos en XYZ.

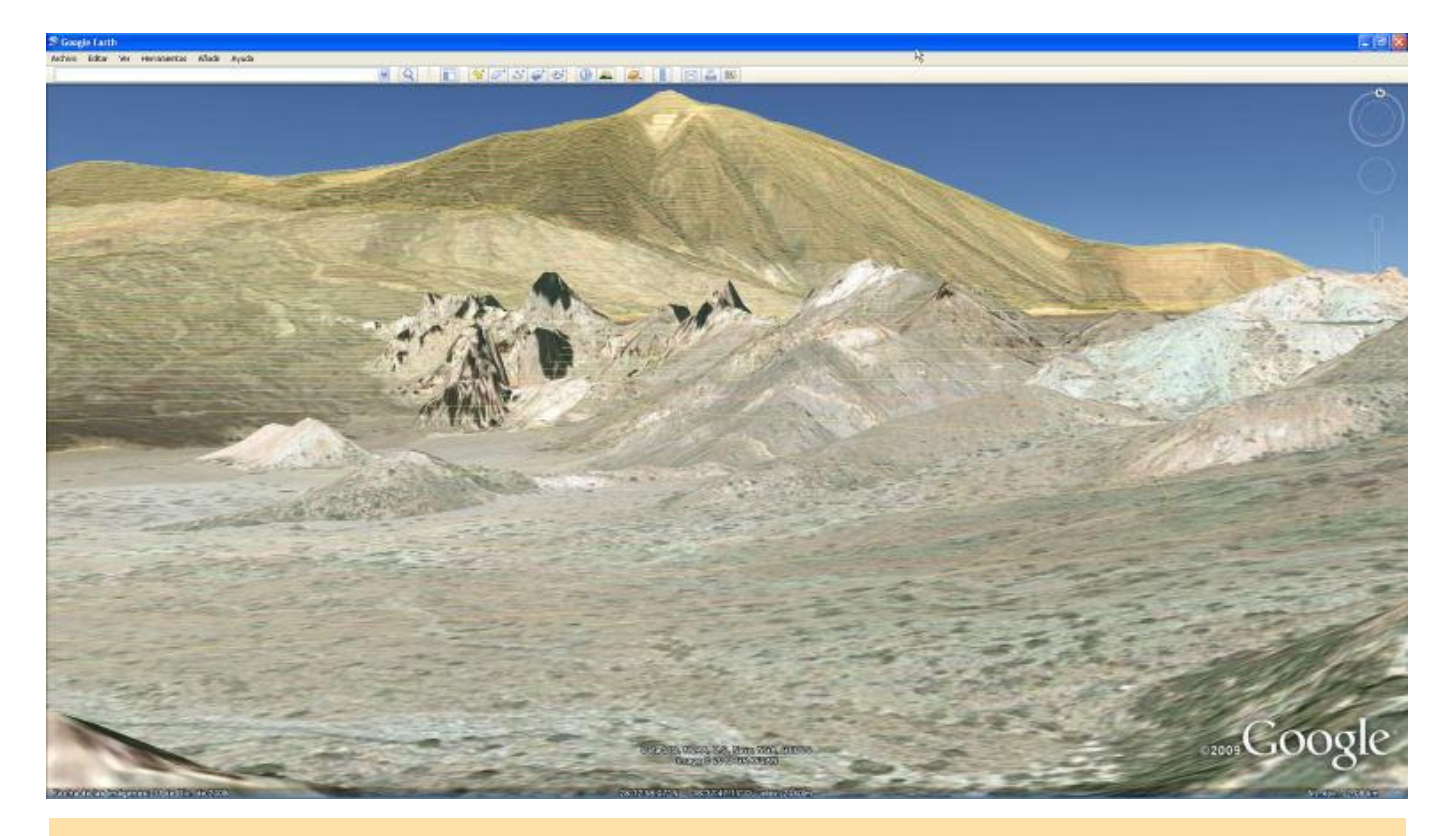

Cuando exportamos puntos, líneas o curvas, en realidad lo que se genera es un archivo "KML", (que es un fichero "XML" ASCII), y puede ser muy grande, por lo que Google inventó el fichero "KMZ", que no es más que un fichero "zip" de WinZip, y que se queda bastante comprimido. Es por ello que se pregunta, al final, si se quere conservar el fichero "KML", (ya sea porque quires editarlo o porque quieres ver como carga), o si se quiere borrar y quedarnos sólo con el "KMZ".

Cuidado con el tamaño del fichero, y el número de curvas de nivel que pones. A mí me ha osportado bastante bien un número muy alto de curvas. Haz las pruebas para comprobarlo.